Инструкция пользователя автоматизированной системы «220-ФЗ», созданной для реализации полномочий федерального органа исполнительной власти по Федеральному закону от 13.07.2015 № 220-ФЗ «Об организации регулярных перевозок пассажиров и багажа автомобильным транспортом и городским наземным электрическим транспортом в Российской Федерации и о внесении изменений в отдельные законодательные акты Российской Федерации» в части межрегионального автобусного сообщения<sup>1</sup>

<sup>1</sup> Далее в инструкции Федеральный закон № 220-ФЗ

## Оглавление

| 1. Регистрация пользователя в «личном кабинете»                                                                                                    |
|----------------------------------------------------------------------------------------------------|
| 2. Направление заявления об установлении межрегионального маршрута регулярных перевозок7                                                                                                 |
| 3. Направление заявления об изменении межрегионального маршрута регулярных перевозок                                                                                                    |
| 4. Порядок оформления согласований от перевозчиков, подписанных электронной цифровой подписью. 33                                                                                        |
| 5. Направление заявления о прекращении действия свидетельства об осуществлении перевозок по межрегиональному маршруту регулярных перевозок (исключении маршрута из реестра)              |
| 6. Направление ежеквартального отчета об осуществлении регулярных перевозок по межрегиональным маршрутам регулярных перевозок                                                            |
| 7. Направление заявления о регистрации остановочного пункта в реестре остановочных пунктов по межрегиональным маршрутам регулярных перевозок                                             |
| 8. Направление заявления об изменении сведений об остановочном пункте в реестре остановочных пунктов по межрегиональным маршрутам регулярных перевозок                                   |
| 9. Направление заявления о прекращении функционирования остановочного пункта (исключении<br>сведений об остановочном пункте из реестра остановочных пунктов по межрегиональным маршрутам |
| регулярных перевозок)                                                                                                    |
| 10. Поиск маршрутов в реестре межрегиональных маршрутов                                                                                                    |
| 11. Поиск остановочных пунктов в реестре остановочных пунктов                                                                                                    |
| 12. Настройка web плагина и тестовая страница Крипто Про                                                                                                    |

### 1. Регистрация пользователя в «личном кабинете».

Работа с «личным кабинетом» возможна при выполнении следующих требований к программноаппаратному обеспечению:

- установлена операционная система Microsoft Windows 7, Microsoft Windows 8.1 или Microsoft Windows 10;
- установлен браузер Google Chrome;
- установлен и подготовлен к использованию КриптоПро ЭЦП<sup>2</sup> Browser plug-in (см. раздел 11 инструкции «Настройка web плагина и тестовая страница Крипто Про»).

До начала работы с «личным кабинетом» необходимо получить доступ – имя пользователя и пароль, для чего необходимо в браузере Google Chrome открыть страницу с адресом <u>https://220fz.rosavtotransport.ru/assets/registration</u>.

В случае регистрации личного кабинета индивидуального предпринимателя (в системе возможна регистрация только самого индивидуального предпринимателя без доверенных лиц) заполните поля:

- «Фамилия», «Имя» и «Отчество» (при наличии) пользователя (ИП);
- адрес электронной почты «Email» ИП;
- «Телефон» ИП в формате +7...;
- Наименование организации (хозяйствующего субъекта), например, ИП Иванов Иван Иванович;
- Индивидуальный налоговый номер (ИНН);
- ОГРНИП (указывается в графе ОГРН);
- «Почтовый адрес» в формате: Ленина пр-т, д. 1, к. 2, кв. 1, г. Урюпинск, Волгоградская область, 403110;
- Место жительства в формате: Ленина пр-т, д. 1, к. 2, кв. 1, г. Урюпинск, Волгоградская область, 403110;
- Контактные телефоны ИП в формате +7..., +7....;
- Адрес электронной почты «Email» ИП;
- Номер лицензии на перевозку пассажиров в формате АК....;
- Дата выдачи лицензии на перевозку пассажиров в формате дд.мм.гггг.

В случае регистрации личного кабинета для юридического лица заполните поля:

- «Фамилия», «Имя» и «Отчество» (при наличии) пользователя (в системе возможна регистрация только генерального директора юридического лица);
- Адрес электронной почты «Email» пользователя (генерального директора);
- «Телефон» пользователя (генерального директора) в формате +7...;
- Наименование организации, например, ООО «Ромашка»;
- Индивидуальный налоговый номер (ИНН);
- ОГРН;
- «Почтовый адрес» в формате: Ленина пр-т, д. 1, к. 2, кв. 1, г. Урюпинск, Волгоградская область, 403110;
- Место нахождения юридического лица в формате: Ленина пр-т, д. 1, к. 2, кв. 1, г. Урюпинск, Волгоградская область, 403110;
- Контактные телефоны юридического лица в формате +7..., +7....;
- Адрес электронной почты «Email» юридического лица;
- Номер лицензии на перевозку пассажиров в формате АК....;
- Дата выдачи лицензии на перевозку пассажиров в формате дд.мм.гггг.

<sup>&</sup>lt;sup>2</sup> ЭЦП – электронная цифровая подпись

| → C 🏠 🔒 https://220fz.rosavtotransport.ru/assets/re | gistration                         |                      |                          |                   |
|-----------------------------------------------------|------------------------------------|----------------------|--------------------------|-------------------|
| Приложения 🕒 Маршруты 👂 Яндекс 😪 МПАП-1 ГУП "ДАГ    | 🚩 ысылаю Ваше пис W                | 12p-001              |                          |                   |
| Пользователь                                        |                                    |                      |                          |                   |
| Фамилия                                             | Имя                                | Обязательное поле    | Отчество                 |                   |
| Email<br>Обязательное поле                          | <b>Телефон</b><br>+71234567890     |                      |                          |                   |
| Организации                                         |                                    |                      |                          |                   |
| Наименование организации                            | ИНН                                | Обязательное поле    | ОГРН                     | Обязательное поле |
| Почтовый адрес                                      | Обязательное поле                  | Место жительства (ИП | I)/Место нахождения (ЮЛ) | Обязательное пол  |
| <b>Телефоны</b><br>+71234567890, +71234567890       | Email                              | Обязательное поле    |                          |                   |
| Номер лицензии                                      | Дата выдачи лицензии<br>31.01.2019 | 1                    |                          |                   |

При необходимости нажмите кнопку «ДОБАВИТЬ», например, в случае если пользователь является руководителем нескольких организаций, и укажите сведения о другой организации в соответствующих полях:

| Пользователь               |                      |                      |                   |                 |
|----------------------------|----------------------|----------------------|-------------------|-----------------|
| Фамилия                    | Имя                  | Отчес                | СТВО              |                 |
| Обязательное поле          | 06                   | язательное поле      |                   |                 |
| Email                      | Телефон              |                      |                   |                 |
|                            | +71234567890         |                      |                   |                 |
| Обязательное поле          |                      |                      |                   |                 |
| Организации                |                      |                      |                   |                 |
| Наименование организации   | ИНН                  | ОГРН                 |                   |                 |
| Обязательное поле          | 06                   | язательное поле      | 069               | азательное поле |
| Почтовый адрес             | Место                | жительства (ИП)/Мест | о нахождения (ЮЛ) |                 |
|                            | Обязательное поле    |                      | 06:               | язательное поле |
| Телефоны                   | Email                |                      |                   |                 |
| +79267895221, +79864567890 |                      |                      |                   |                 |
|                            | Об                   | азательное поле      |                   |                 |
| Номер лицензии             | Дата выдачи лицензии |                      |                   |                 |
|                            | 31.01.2019           |                      |                   |                 |
|                            |                      |                      |                   |                 |
| + добавить подписать       |                      |                      |                   |                 |

Если Вы ошибочно нажали кнопку «ДОБАВИТЬ» повторно в браузере запустите страницу регистрации личного кабинета по ссылке <u>https://220fz.rosavtotransport.ru/assets/registration</u> После заполнения всех полей регистрационной формы нажмите кнопку подписать:

| Фамилия                                    | Има                            |                          | Отчество                                     |          |
|--------------------------------------------|--------------------------------|--------------------------|----------------------------------------------|----------|
| Иванов                                     | Иван                           |                          | Иванович                                     |          |
|                                            |                                |                          |                                              |          |
| Email                                      | Телефон                        |                          |                                              |          |
| ivanov@mail.ru                             | +79999999999                   |                          |                                              |          |
| Организации                                |                                |                          |                                              |          |
| Наименование организации                   | ИНН                            |                          | OFPH                                         |          |
| ИП Иванов Иван Иванович                    | 124567892674                   |                          | 384030823729834                              |          |
| Почтовый адрес                             |                                | Место жительства (ИГ     | <ol> <li>Л)/Место нахождения (ЮЛ)</li> </ol> |          |
| Ленина пр-т, д. 1, к. 2, кв. 1, г. Урюпинс | к, Волгоградская область, 4031 | Ленина пр-т, д. 1, к. 2, | кв. 1, г. Урюпинск, Волгоградская обла       | сть, 403 |
| Телефоны                                   | Email                          |                          |                                              |          |
| +799999999999, +71111111111                | ivanov@mail.ru                 |                          |                                              |          |
|                                            |                                |                          |                                              |          |
| Номер лицензии                             | Дата выдачи лицензи            | 1                        |                                              |          |

# В появившемся окне из списка ЭЦП выберите Вашу электронную подпись и нажмите кнопку «ПОДПИСАТЬ И ОТПРАВИТЬ»:

|                                                                          | ЗАЯВЛЕНИЕ<br>на регистрацию в системе                                                                                                    |                       |
|--------------------------------------------------------------------------|----------------------------------------------------------------------------------------------------|-----------------------|
| ФИО                                                                      | Петров Петр Петрович                                                                                                    |                       |
| Email                                                                    | petrov@mail.ru                                                                                                    |                       |
| Телефон                                                                  | +79261111111                                                                                                    |                       |
|                                                                          | ИП Петров Петр Петрович                                                                                                    |                       |
| ИНН                                                                      | 773312312312                                                                                                    |                       |
| ОГРН                                                                     | 773312312312312                                                                                                    |                       |
| Почтовый адрес                                                           | 9 мая, дом 3, г. Москва, 125373                                                                                                    |                       |
| Место жительства(ИП)/<br>Место нахождения(ЮЛ)                            | 9 мая, дом 3, г. Москва, 125373                                                                                                    |                       |
| Телефоны                                                                 | +79261111111                                                                                                    |                       |
| Email                                                                    | petrov@mail.ru                                                                                                    |                       |
| Номер лицензии                                                           | AK-77-123456                                                                                                    |                       |
| Дата выдачи лицензии                                                     | 01.08.2019                                                                                                    |                       |
| ансти<br>Сана<br>Влаат<br>Влаат<br>Дейсти<br>ЭЦП<br>Петров Петр Петрович | ИМЕНТ ПОДПИСАН ЭЛЕКТРОННОЙ ПОДПИСЬЮ<br>Вника с сертификате ЭП<br>амаят III30511545<br>поц. перва пер Лерсани<br>витолен с 29 10 2018 г. по 29 01 2020 г. | ПОДПИСАТЬ И ОТПРАВИТЬ |

После регистрации «личного кабинета» в автоматизированной системе «220-ФЗ» на электронную почту пользователя, указанную при заполнении регистрационной формы, поступит сообщение с именем пользователя и паролем:

Заявление на регистрацию в 🛛 🕅 Росавтотранса одобрено.

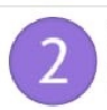

OT: 220fz@rosavtotransport.ru Сегодня, 13:10 Подробнее т

Заявление на регистрацию в Росавтотранс одобрено.

Портал: <u>220fz.rosavtotransport.ru</u> Логин: <sub>123456@mail.tu</sub> Пароль: 123456

Далее для входа в систему в браузере Google Chrome перейдите на страницу с адресом 220fz.rosavtotransport.ru, введите имя пользователя, пароль и нажмите кнопку войти:

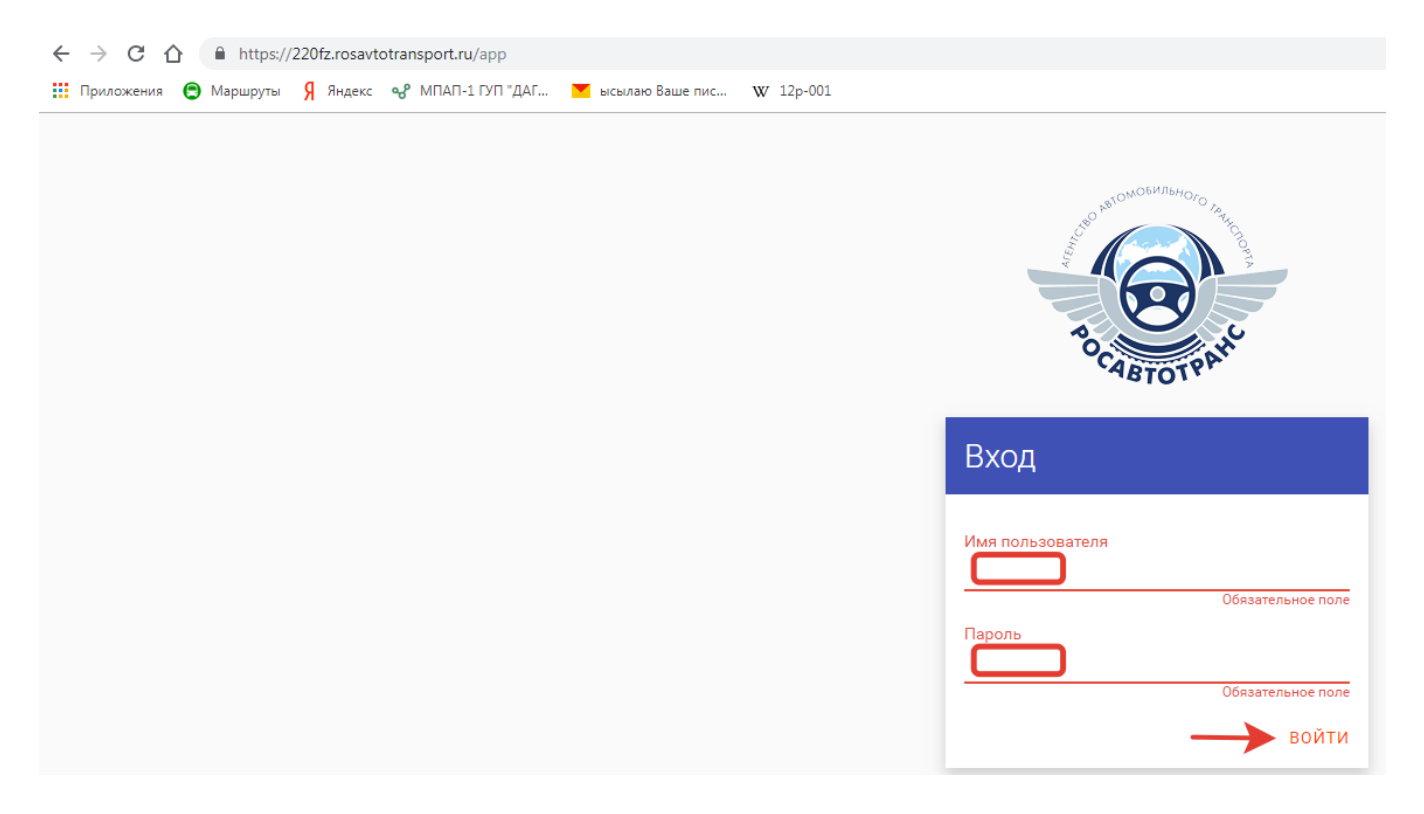

## 2. Направление заявления об установлении межрегионального маршрута регулярных перевозок.

## После входа в «личный кабинет» убедитесь, что выбран список «Заявления» на вкладке Маршруть Выбранный список отмечается в системе оранжевым цветом - Заявления

← → C 🏠 🌢 https://220fz.rosavtotransport.ru/app/routes/routeRequests/a3b2e5b3-2c6e-4195-a381-eeb9894c71ee

| Приложения Я Яндекс 😪                        | МПАП-1 ГУП "ДАГ 🚩 ысылаю Ваше пис W                                                   | 12p-001                                                                                                    |
|----------------------------------------------|---------------------------------------------------------------------------------------|----------------------------------------------------------------------------------------------------|
| 220ФЗ Маршруты Организ                       | зации Остановочные пункты Исходящие Журнал Е                                          | БОО Администрирование                                                                                                    |
| Заявления                                    | Заявления Q                                                                           |                                                                                                    |
| Черновик<br>На рассмотрении<br>В работе      | с.п. Орджоникидзевская — г. Ставрополь<br>Черновик<br>Маршрут, протяженность: 410 км. | /Регистрация нового маршрута / Черновик/<br>с.п. Орджоникидзевская — г. Ставрополь 🖬 🗠 ፤                                                                     |
| Утверждено                                   |                                                                                       | ИНФО ДОКУМЕНТЫ ИСТОРИЯ ДОПОЛНИТЕЛЬНЫЕ ПОЛЯ                                                                                                    |
| Отозвано заявителем<br>Отклонено<br>Маршруты | г. Белгород — г. Курск<br>Черновик<br>Маршруг, протаженность: 141.6 км.               | НА РАССМОТРЕНИЕ                                                                                                    |
| Ежеквартальные отчеты                        | г. Белгород — г. Курск<br>Черновик                                                    | Дате поступления Входащий номер заявления<br>22.07.2019 03-06/5739                                                                                           |
| Проверка пересечений расписания              | Маршрут, протяженность: 141.6 км.                                                     | Заявитель                                                                                                    |
|                                              | <b>г. Дербент — г. Воронеж</b><br>Черновик<br>Маршрут, протаженность: 1716 км.        | <ul> <li>Перевозчик</li> <li>Поварищество</li> <li>ПуП «Инушавтотранс» - 0608012497</li> <li>Маршрут согласован с перевозчиками</li> </ul>                   |
|                                              | 03-06/4888<br>Извещение УОИВ субъекта Ро<br>Маршрут, протаженность: 840 км.           | Протяженность маршрута<br>В прямом направлении, км В обратном направлении, км<br>410 410                                                                     |
|                                              | г. Ставрополь — г. Краснодар<br>Черновик<br>Маршрут, протеженность: 340 км.           | Расписание<br>Остановочные пункты ®                                                                                                    |
|                                              | г. Вологда — г. Москва<br>Черновик<br>Маршрут, протеженность: 460 км.                 | Ne<br>1 06003 Автостанция с.п. Орджоникид × ×<br>2 06002 AB r. Назрања × ×                                                                                   |
|                                              | <b>г. Вологда — г. Москва</b><br>Черновик<br>Маршрут, протаженность: 460 км.          | 3         20054 Автопавилься г. Минеральны.         ¥         ×           4         26054 Ставропольский автовокал         ¥         ×                       |
|                                              | 03-06/5507<br>Извещение УОИВ субъекта РФ<br>Маршруг, протеженность: 170 км.           | + добавить остановочный пункт<br>сформировать расписание                                                                                                    |
|                                              | г. Вологда – г. Москва<br>Черновик<br>Маршруг, протяженность: 460 км.                 | Прямое направление<br>NE Остановочный пункт Расстояние () * Дни отправления Время отправления Стоянка Дни прибытия Время прибытия<br>1 06003 Автостанции с.п |

В случае направления заявления уполномоченным участником договора простого товарищества убедитесь, что в системе есть копия договора этого товарищества. Для этого в поле Товарищества на вкладке Организации с помощью кнопки «Поиск» (указана зеленой стрелкой) найдите товарищество и прикрепите файл с копией договора кнопкой «ДОБАВИТЬ» на вкладке документы:

| 220ФЗ Ма                | аршруты Организации Остановочные пункты | Исходящие Журнал БСО Администрирование     |
|-------------------------|-----------------------------------------|--------------------------------------------|
| <b>म</b><br>Организации | Товарищества 🔍 🗲 🗕                      |                                            |
| Товарищества            | Импортированное товарищество заявки     | Импортированное товарищество заявки 03-06/ |
|                         | Импортированное товарищество заявки     | инфо документы                             |
|                         | Импортированное товарищество заявки     |                                            |
|                         | Импортированное товарищество заявки     | добавить                                   |
|                         | Импортированное товарищество заявки     |                                            |

### Убедитесь, что в простом товариществе определен уполномоченный участник:

| Импортированное товарище             | ество заявки 03-06/ 🛛 🖻 🐚 🚦 |
|--------------------------------------|-----------------------------|
| инфо документы                       |                             |
| <b>Z</b>                             |                             |
| участники                            |                             |
| Перевозчик                           | уполномоченный              |
|                                      |                             |
| ИП Коваленко Александр Николаевич  🗶 | → 🛛 ×                       |
| ИП Коваленко Владимир Николаевич 🛛 🗙 |                             |
| ИП Коваленко Николай Александров 🗴   |                             |
| + добавить                           |                             |

На вкладке Маршруты в поле Заявления нажмите на кнопку добавления нового заявления (указана стрелкой):

| 220ФЗ Маршруты Организ          | ации Остановочные пункты Исходящие Журнал                     | п 500 Администрирование                                                                                        | sergey | -19 |
|---------------------------------|---------------------------------------------------------------|----------------------------------------------------------------------------------------------------|--------|-----|
| Заявления                       | Заявления Q                                                   |                                                                                                    | ≂ • :  |     |
| Черновик                        | A                                                             | /PeristDauva Hoboro Napupyra / V\$peHobik /                                                                    |        |     |
| На рассмотрении                 | с.п. Орджоникидзевская — г. Ставрополь<br>Черновик            | с.п. Орджоникидзевская — г. Ставрополь 🗟 🗠 🗄                                                                   |        |     |
| В работе                        | Маршрут, протеженность: 410 км.                               |                                                                                                    |        |     |
| Утверждено                      |                                                               | инфо документы история дополнительные поля<br>                                                                 |        |     |
| Отозвано заявителем             | г. Белгород — г. Курск                                        |                                                                                                    |        |     |
| Отклонено                       | Черновик<br>Маршрут, протяженность: 141.6 км.                 | HA PACCMOTPEHNE                                                                                                |        |     |
| Маршруты                        |                                                               |                                                                                                    |        |     |
|                                 |                                                               | деі в ільступлієтики съодиций и томер завлієтики<br>22.07.2019 0.34/5/279 0.34/5/279 1.                        |        |     |
| Ежеквартальные отчеты           | г. Белгород – г. Курск                                        |                                                                                                    |        |     |
| Проверка пересечений расписания | Маршрут, протяженносты: 141.6 км.                             |                                                                                                    |        |     |
|                                 |                                                               | Заявитель                                                                                                    |        |     |
|                                 |                                                               | Перевозчик                                                                                                    |        |     |
|                                 | г. Дербент — г. Воронеж                                       | ® Перевозчик Отоварищество<br>ГУЛ чКнушевтотрано- 0008012497 Ж                                                 |        |     |
|                                 | черновик<br>Маршрут, протяженность: 1716 км.                  |                                                                                                    |        |     |
|                                 |                                                               | Маршрут согласован с перевозчиками                                                                             |        |     |
|                                 |                                                               |                                                                                                    |        |     |
|                                 | 03-06/4888                                                    |                                                                                                    |        |     |
|                                 | Извещение УОИВ сусъекта РФ<br>Маршрут, протяженность: 840 км. | Протяженность маршрута                                                                                         |        |     |
|                                 |                                                               | В прямом напревлении, км В обратном напревлении, км                                                            |        |     |
|                                 |                                                               | 410 410                                                                                                    |        |     |
|                                 | г. Ставрополь — г. Краснодар                                  |                                                                                                    |        |     |
|                                 | Черновик<br>Маршоут протяжениость: 340 км                     |                                                                                                    |        |     |
|                                 |                                                               | Расписание                                                                                                    |        |     |
|                                 |                                                               | Остановочные пункты 🗇                                                                                          |        |     |
|                                 | г. Вологда — г. Москва                                        | N                                                                                                    |        |     |
|                                 | Черновик                                                      | 1 06003 Автостанция с.п. Орджоникид Ж 🛛 👋                                                                      |        |     |
|                                 | mepapyr, nyunoreneura aug on                                  | 2 00027487.Hasta-s × ×                                                                                         |        |     |
|                                 |                                                               |                                                                                                    |        |     |
|                                 | г. Вологда — г. Москва                                        | 3 28055/ARTONZINTUNE r. Monepartune X X                                                                        |        |     |
|                                 | Черновик<br>Маршоут, протяженность: 460 км.                   |                                                                                                    |        |     |
|                                 |                                                               | 4 2002 Craepronoccivit artosocan                                                                               |        |     |
|                                 |                                                               | + добавить остановочный пункт                                                                                  |        |     |
|                                 | 03-06/5507                                                    |                                                                                                    |        |     |
|                                 | Маршрут, протеженность: 170 км.                               | СФОРМИРОВАТЬ РАСПИСАНИЕ                                                                                        |        |     |
|                                 |                                                               |                                                                                                    |        |     |
|                                 |                                                               | Прямое направление                                                                                             |        |     |
|                                 | Черновик                                                      | NE Остановочный пункт — Ресстояние 🕐 🚸 Дин отправления Время отправления Стоянка — Дин прибытия Время прибытия |        |     |
|                                 | Маршрут, протяженносты 460 км.                                | 1 обоза Автостанция с л. ежедневно 05:20 ежедневно нет                                                         |        |     |
|                                 | 1 107 mm04                                                    |                                                                                                    |        |     |

#### Из списка появившегося диалогового окна выберите «Установление нового маршрута»:

← → C 🏠 🔒 https://220fz.rosavtotransport.ru/app/routes/routeRequests/a3b2e5b3-2c6e-4195-a381-eeb9894c71ee

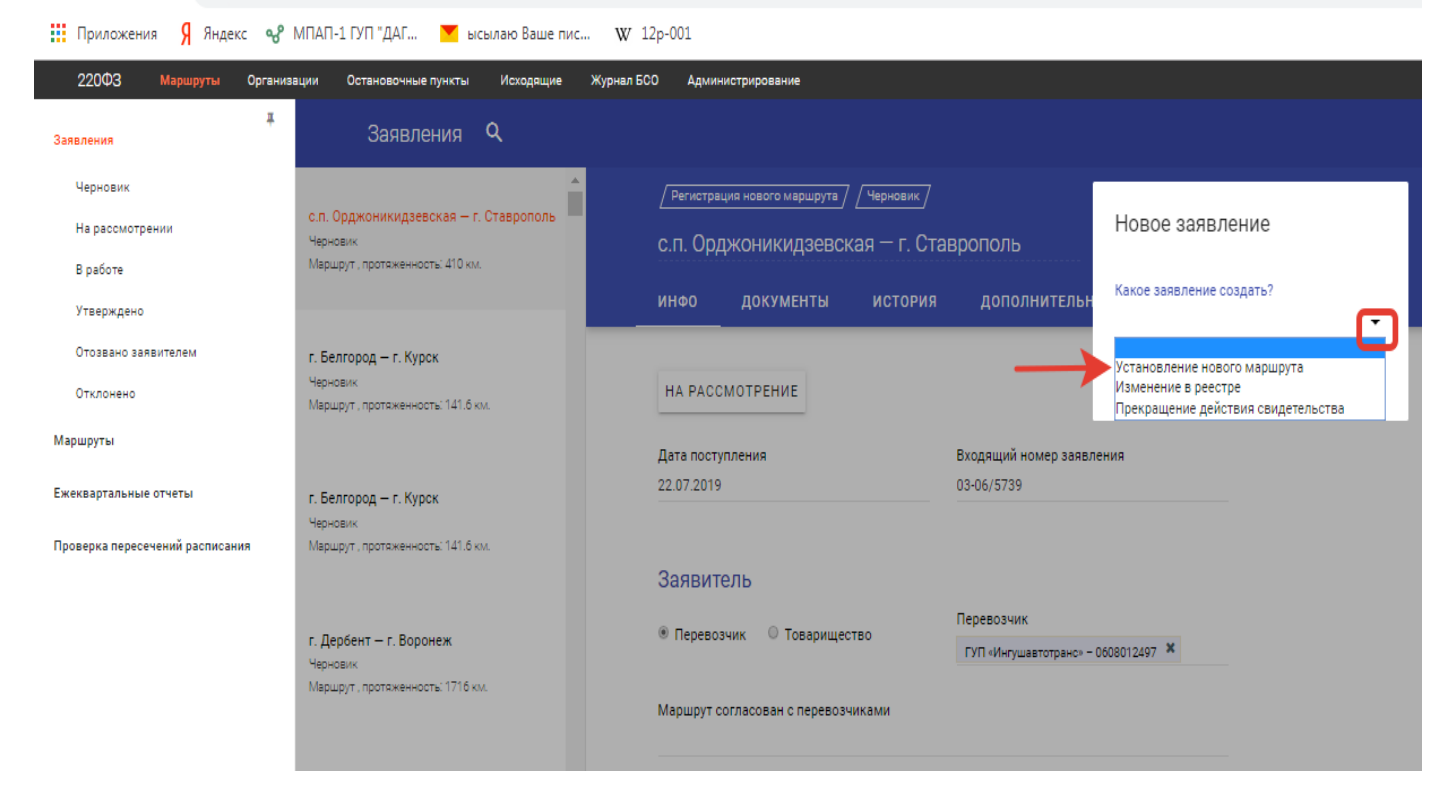

#### Для подтверждения нажмите кнопку, на которую указывает стрелка:

220fz.rosavtotransport.ru/app/routes/routeRequests/a3b2e5b3-2c6e-4195-a381-eeb9894c71ee

| МПАП-1 ГУП "ДАГ 🚩 ысылаю Ваше пис 🏻 🕅                                                                            | V 12p-001                                                                                        |                                                     |     |
|----------------------------------------------------------------------------------------------------|--------------------------------------------------------------------------------------------------|-----------------------------------------------------|-----|
| зации Остановочные пункты Исходящие Журна                                                                        | л БСО Администрирование                                                                          |                                                     |     |
| Заявления ۹                                                                                                    |                                                                                                  |                                                     |     |
| <ul> <li>с.п. Орджоникидзевская – г. Ставрополь<br/>Черновик</li> <li>Маршрут, протяженность: 410 км.</li> </ul> | / Регистрация нового маршрута / Черновик /<br>с.п. Орджоникидзевская — г. Ст                     | аврополь<br>Какое заявление создать?                |     |
| <b>г. Белгород — г. Курск</b><br>Черновик<br>Маршрут, протаженность: 141.6 км.                                   | НА РАССМОТРЕНИЕ                                                                                  | Установление нового маршрут                         | a • |
| г. Белгород — г. Курск<br>Черновик<br>Маршрут, протяженность: 141.6 км.                                          | Дата поступления<br>22.07.2019<br>Задвитель                                                      | Входящий номер заявления<br>03-06/5739              | Τ   |
| г. Дербент — г. Воронеж<br>Черновик<br>Маршрут, протаженность: 1716 км.                                          | <ul> <li>Перевозчик</li> <li>Товарищество</li> <li>Маршрут согласован с перевозчиками</li> </ul> | Перевозчик<br>ГУП «Ингушавтотранс» - 0608012497 🛛 🗶 |     |
| 03-06/4888<br>Извещение УОИВ субъекта РФ<br>Маршрут , протяженность: 840 км.                                     | Протяженность маршрута<br>В прямом направлении, км<br>410                                        | В обратном направлении, км<br>410                   |     |
|                                                                                                    |                                                                                                  |                                                     |     |

В появившейся форме заявления необходимо заполнить поля «Маршрут согласован с перевозчиками», «Протяженность маршрута», «Расписание», «Улицы и автомобильные дороги» и «Транспортные средства». Сведения в поле «Заявитель» (Перевозчик или Товарищество) заполняются автоматически после входа в систему через «Личный кабинет».

В поле «Маршрут согласован с перевозчиками» необходимо выбрать из списка юридических лиц или индивидуальных предпринимателей, которые согласовали расписание предлагаемого к установлению маршрута в соответствии с требованиями частей 1 и 2 статьи 7 Федерального закона № 220-ФЗ. Для поиска организаций или индивидуальных предпринимателей в списке возможно ввести их наименование или индивидуальный налоговый номер (ИНН). Поле «Маршрут согласован с перевозчиками» заполняется только при наличии согласований от юридических лиц и индивидуальных предпринимателей, подписанных электронной цифровой подписью:

| 220Φ3          | Маршруты Организ  | ации Остановочные пункты Исходящ<br>-        | ие Журнал БС | ю Админ                 | истрирование               |             |                          |
|----------------|-------------------|----------------------------------------------|--------------|-------------------------|----------------------------|-------------|--------------------------|
| Заявления      | #                 | Заявления Q                                  |              |                         |                            |             |                          |
| Черновик       |                   |                                              | <b>^</b>     | / Регистрац             | ия нового маршрута /       | /Черновик / |                          |
| На рассмотр    | рении             | Черновик                                     |              | Регистр                 | ания нового м              |             | 8                        |
| В работе       |                   | маршрут                                      |              |                         |                            |             |                          |
| Утверждено     | ,                 |                                              |              | инфо                    | документы                  | история     | дополнительные по        |
| Отозвано за    | явителем          |                                              |              |                         |                            |             |                          |
| Отклонено      |                   | Черновик<br>Маршрут                          |              | HA PACCI                | мотрение                   |             |                          |
| Маршруты       |                   |                                              |              | Дата посту              | пления                     |             | Входящий номер заявления |
| Ежеквартальны  | е отчеты          | с.п. Орджоникидзевская — г. Ставропол        | ь            | дд.мм.ггг               | F                          |             |                          |
| Проверка перес | ечений расписания | Черновик<br>Маршрут , протяженность: 410 км. |              |                         |                            |             |                          |
|                |                   |                                              |              | Заявите                 | эль                        |             |                          |
|                |                   | г. Белгород — г. Курск                       |              | Перевоз                 | чик 🔍 Товарищес            | тво         | Перевозчик               |
|                |                   | Черновик                                     |              |                         |                            |             |                          |
|                |                   | маршрут, протяженность. 141.0 км.            |              | Маршрут со              | огласован с перевозч       | чиками      |                          |
|                |                   |                                              |              | иванов                  |                            |             |                          |
|                |                   | г. Белгород — г. Курск                       |              | 1-4 / 4 <               | >                          |             |                          |
|                |                   | Черновик                                     |              | Иванов Се<br>3442001657 | ергей Александрович<br>187 | •           |                          |
|                |                   | мершруг, протоженность, то то км.            |              | ИП Ивано<br>5622018211  | в Владимир Алексее<br>193  | вич         |                          |
|                |                   | г. Дербент — г. Воронеж                      |              | ИП Ивано<br>2128001133  | в Дмитрий Павлович<br>851  | •           |                          |
|                |                   | Черновик<br>Маршрит, протеженность: 1716 км  |              | ИП Ивано                | в Николай Васильев         | ич          |                          |
|                |                   |                                              |              | L GLURIL                |                            |             |                          |
|                |                   |                                              |              | Остановочн              | ные пункты 🕜               |             |                          |
|                |                   | 03-06/4888                                   |              | Nº                      |                            |             |                          |
|                |                   | Извещение УОИВ субъекта РФ                   |              | 1                       |                            |             |                          |
|                |                   | тершруг, протяженность, очо км.              |              | 2                       |                            |             |                          |
|                |                   |                                              |              |                         |                            |             |                          |
|                |                   | г. Ставрополь — г. Краснодар                 |              | + добае                 | зить остановочн            | ный пункт   |                          |
|                |                   | Черновик                                     |              |                         |                            |             |                          |
|                |                   |                                              |              |                         |                            |             |                          |

Порядок оформления согласований с перевозчиками, подписанных электронной цифровой подписью, изложен в пункте 4 настоящей инструкции.

Файлы с согласованиями расписания заявленного маршрута с электронной цифровой подписью других перевозчиков, оформленные в соответствии с требованиями частей 1 и 2 статьи 7 Федерального закона № 220-ФЗ, необходимо прикрепить на вкладке «ДОКУМЕНТЫ» с помощью кнопки «ДОБАВИТЬ»:

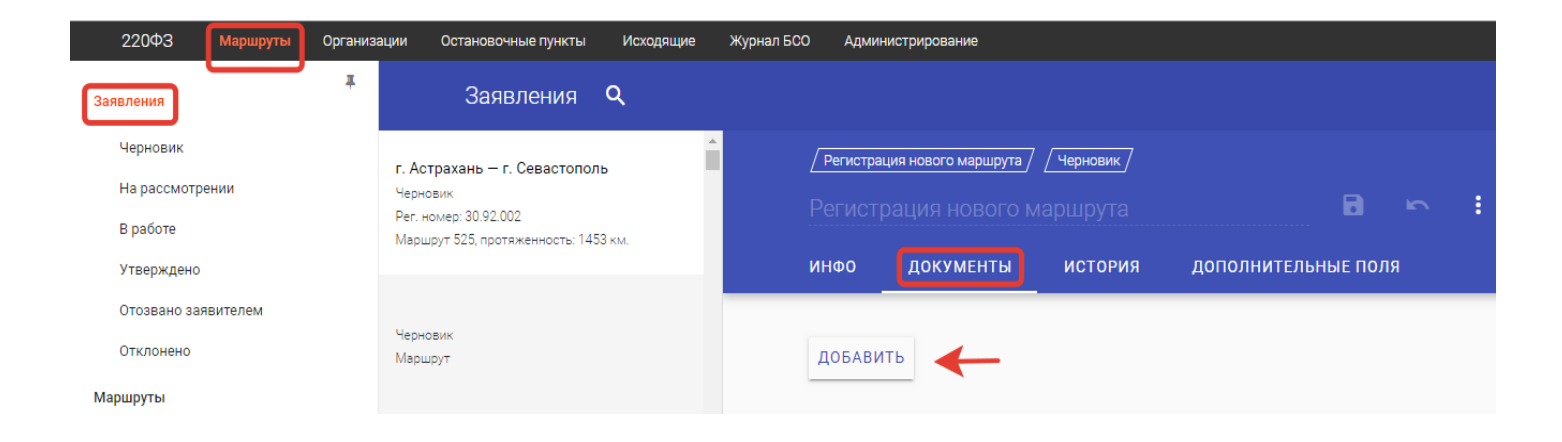

### Если документ был прикреплен случайно нажмите напротив него кнопку «УДАЛИТЬ»:

| г. Росто     | в-на-Дону — г. М                             | Лайкоп    |                  |         |        |              |         |
|--------------|----------------------------------------------|-----------|------------------|---------|--------|--------------|---------|
| ИНФО         | документы                                    | история   | ИЗМЕНЕНИЯ        | дополни | ТЕЛЬНЬ | іе поля      |         |
| ДОБАВИ       | ГЬ                                           |           |                  |         |        |              |         |
| 30 364       | 49 от 26.04.19.PDF                           |           | Документ         |         |        | Входящий     | Ļ       |
| Лужецкий А   | лександр Русланович                          |           | 30.07.2019 14:59 |         |        | ИЗМЕНИТЬ     | удалить |
| 3P 364<br>EB | 49 Ростов-на-Дону-Майк<br>ротранс-МС ООО.РDF | <u>nc</u> | Документ         |         |        | Заявление    |         |
| Лужецкий А   | лександр Русланович                          |           | 30.07.2019 15:00 |         |        | ИЗМЕНИТЬ     | удалить |
| CO cor       | ласование.PDF                                |           | Документ         |         |        | Согласование |         |
| Лужецкий А   | лександр Русланович                          |           | 30.07.2019 15:00 |         |        | ИЗМЕНИТЬ     | удалить |

Для помощи в составлении расписания, удовлетворяющего требованиям частей 1 и 2 статьи 7 Федерального закона № 220-ФЗ и приказа Министерства транспорта Российской Федерации от 24 января 2018 г. № 27 «Об установлении значений минимальной разницы в расписаниях между временем отправления транспортных средств, предусмотренных частью 1 статьи 7 Федерального закона от 13 июля 2015 г. № 220-ФЗ», возможно использовать сервисные поисковые страницы: реестр маршрутов <u>https://220fz.rosavtotransport.ru/assets/search</u> (см. 9 раздел инструкции «Поиск маршрутов в <u>реестре</u> межрегиональных маршрутов») и реестр остановочных пунктов <u>https://220fz.rosavtotransport.ru/assets/stations</u> (см. 10 раздел инструкции «Поиск остановочных пунктов в реестре остановочных пунктов»).

В поле «Протяженность маршрута» вносятся сведения о протяженности маршрута в прямом и обратном направлениях в километрах с округлением до десятых. Целые и десятичные значения разделяются точкой. В случае отсутствия движения в обратную сторону протяженность в обратном направлении указывается 0:

| Протяженность маршрута     |                              |  |
|----------------------------|------------------------------|--|
| В прямом направлении, км * | В обратном направлении, км * |  |
| 150.3                      | 147.6                        |  |

#### Расписание

На вкладке «Расписание» заполните список остановочных пунктов последовательно, от начального до конечного. В каждой строке указывается только один остановочный пункт. Для заполнения списка остановочных пунктов возможно вводить их регистрационные номера или названия из реестра остановочных пунктов по межрегиональным маршрутам регулярных перевозок (размещается на сайте Минтранса России по ссылке <u>https://mintrans.ru/activities/214/169/170/documents</u>). Для добавления остановочных пунктов используйте кнопку «+ ДОБАВИТЬ ОСТАНОВОЧНЫЙ ПУНКТ»:

| я — г. Ставрополь<br>10 км. | Расписание<br>Остановочные пункты ⑦<br>№<br>1 77001<br>= 2 АС "Центральная" г. Москва | + |
|-----------------------------|---------------------------------------------------------------------------------------|---|
| 41.6 км.                    | + добавить остановочный пункт<br>сформировать расписание                              |   |

После составления остановочных нажмите кнопку «СФОРМИРОВАТЬ списка пунктов РАПИСАНИЕ». В появившемся диалоговом окне по умолчанию предусмотрено, что заявленным маршрутом будут выполняться перевозки как в прямом, так и в обратном направлении (из конечного в начальный остановочный пункт) круглогодично. При необходимости уберите маркер напротив соответствующего поля, например, в случае установления сезонного маршрута, который будет обслуживаться только в летний период (маркер поля «В прямом направлении» неактивен, так как маршрут без движения в прямом направлении не может быть установлен). Далее из списка «Дни и время по умолчанию» необходимо выбрать регулярность отправлений (прибытий) устанавливаемого маршрута. Регулярность отправлений «ежедневно», «по четным» и «по нечетным» предусматривает отправление (прибытие) соответственно ежедневно, по четным или по нечетным дням недели:

| ал БС | СО Администрирование                     |                        |                                                |   |     |
|-------|------------------------------------------|------------------------|------------------------------------------------|---|-----|
|       |                                          |                        |                                                |   |     |
|       |                                          |                        |                                                |   |     |
|       | Регистрация нового маршрута / Черновик / |                        |                                                |   |     |
|       |                                          | , I.I.I.               | <b>n</b> n :                                   |   |     |
| _     | инфо * документы история                 | дополнительн           | Сформировать расписание                        |   |     |
|       | Протяженность маршрута                   |                        |                                                |   |     |
|       | В прямом направлении, км *               | В обратном направлении | В прямом направлении                           |   |     |
|       | 150.3                                    | 147.6                  | В обратном направлении                         |   |     |
|       | Расписание                               |                        | Круглогодично                                  |   |     |
|       | Остановочные пункты * ⊘                  |                        |                                                |   |     |
|       | Nº                                       |                        | Дни и время по умолчанию                       | 1 |     |
|       | 1 77001 АС "Центральная" г. Москва 🙁     | × +                    |                                                | - |     |
|       | 2 22002 AB = Reservers 2                 | ×                      | ежедневно<br>по чётным                         |   |     |
|       | 2 33003 АВТ. Владимир **                 | ~                      | по нечётным                                    |   |     |
|       | 3 37001 AB г. Иваново 🕷                  | × +                    | интервальное назначение дней<br>по дням недели |   |     |
|       | + добавить остановочный пункт            |                        | по дням месяца<br>по дням года                 | _ | ÷ Ú |
| (     | СФОРМИРОВАТЬ РАСПИСАНИЕ                  |                        |                                                |   |     |

При выборе «интервальное назначение дней» указываются интервалы выполнения рейсов по дням. Например, для выполнения рейсов через день необходимо в поле «Сколько дней едете» указать 1, в поле «Сколько дней не едете» - 1, для рейсов раз в три дня – 1 и 2 соответственно. Для подтверждения выбранных параметров нажмите на кнопку, указанную стрелкой:

| + |   |       |
|---|---|-------|
|   |   |       |
|   |   |       |
|   |   |       |
|   |   |       |
|   |   |       |
|   |   | ↓     |
|   | ÷ | ~     |
|   | + | +<br> |

В сформированной таблице с расписанием укажите время отправления/прибытия рейсов в соответствующих графах. В случае, если промежуточный остановочный пункт не используется для посадки или высадки пассажиров в соответствующей графе «Время отправления» или «Время прибытия» напротив данного остановочного пункта указывается слово «нет». Запрещено указывать в

заявлении остановочные пункты, которые не используются для посадки и высадки пассажиров одновременно в прямом и обратном направлениях (одновременно в графах «Время отправления» и «Время прибытия» в прямом и обратном направлениях запрещено указывать слово «нет»):

| Пр | ямое направление *     |              |   |                 |                   |         |              |                |
|----|------------------------|--------------|---|-----------------|-------------------|---------|--------------|----------------|
| Nº | Остановочный пункт     | Расстояние ⊘ | * | Дни отправления | Время отправления | Стоянка | Дни прибытия | Время прибытия |
| 1  | 77001 АС "Центральна   |              |   | 1 через 1       |                   |         | 1 через 1    | нет            |
|    |                        |              |   |                 |                   |         |              |                |
| 2  | 33003 AB г. Владимир   |              |   | 1 через 1       |                   |         | 1 через 1    |                |
|    |                        |              |   |                 |                   |         |              |                |
| 3  | 37001 AB г. Иваново    |              |   | 1 через 1       | нет               |         | 1 через 1    |                |
|    |                        |              |   |                 |                   |         |              |                |
|    |                        |              |   |                 |                   |         |              |                |
| 06 | ратное направление *   |              |   |                 |                   |         |              |                |
| Nº | Остановочный пункт     | Расстояние 🕐 | * | Дни отправления | Время отправления | Стоянка | Дни прибытия | Время прибытия |
| 1  | 37001 АВ г. Иваново  🗙 |              |   | 1 через 1       |                   |         | 1 через 1    | нет            |
|    |                        |              |   |                 |                   |         |              |                |
| 2  | 33003 AB г. Владимир 🗴 |              |   | 1 через 1       |                   |         | 1 через 1    |                |
|    |                        |              |   |                 |                   |         |              | _              |
| ~  | 77001 10 11 8          |              |   | 1               | 1107              |         | 1            |                |
| 3  | 77001 АС Центральна 🤲  |              |   | і через і       | Hei               |         | тчерез т     |                |

В появившемся диалоговом окне укажите время отправления/прибытия в формате чч:мм и подтвердите выбор кнопкой, указанной стрелкой:

| 2 33003 AB г. Владимир 🗙        | ×        |                 |            | Дни и вре      | емя      |                   |           |       |
|---------------------------------|----------|-----------------|------------|----------------|----------|-------------------|-----------|-------|
| 3 37001 AB г. Иваново 🗙         | $\times$ | +               |            |                |          |                   |           |       |
| + добавить остановочный пункт   |          |                 |            | 1 через 1 🗙    |          |                   | +         | - 1   |
| СФОРМИРОВАТЬ РАСПИСАНИЕ         |          |                 |            |                | интервал | ьное назначение д | ней       | - 1   |
|                                 |          |                 |            | Сколько дней е | дете     |                   |           |       |
| Прямое направление *            |          |                 |            | 1              |          |                   |           |       |
| № Остановочный пункт Расстояние | •        | Дни отправления | Время от   | Сколько дней н | е едете  |                   |           |       |
| 1 77001 АС 'Центральна          |          | 1 через 1       | 10:00      | 1              |          |                   |           |       |
| 2 33003 AB г. Владимир          |          | 1 через 1       | _          | Время          |          |                   |           | 1 I   |
| 3 37001 АВ г. Иваново           |          | 1 через 1       | нет        |                |          |                   |           | ↓     |
|                                 |          |                 |            | Ē              | ъ        |                   | ÷         | ~     |
| Обратное направление *          |          |                 |            |                |          |                   |           |       |
| № Остановочный пункт Расстояние | •        | Дни отправления | Время отпр | авления Ст     | оянка    | Дни прибытия      | Время при | бытия |
| 1 37001 АВ г. Иваново 🗙         |          | 1 через 1       |            |                |          | 1 через 1         | нет       |       |
| 2 33003 AB г. Владимир 🗙        |          | 1 через 1       |            |                |          | 1 через 1         |           |       |
| 3 77001 AC 'Центральна 🗙        |          | 1 через 1       | нет        |                |          | 1 через 1         |           |       |

В случае выполнения нескольких рейсов с одной и той же регулярностью (например, ежедневно) рейсы указываются в формате чч:мм и разделяются между собой точкой с запятой. После ввода всех рейсов нажмите кнопку для подтверждения (указана красной стрелкой):

| В прямом направлении, км                                                         |             |        |                      |           |                  |      |
|----------------------------------------------------------------------------------|-------------|--------|----------------------|-----------|------------------|------|
|                                                                                  |             | Дни    | и время              |           |                  | - 1  |
| Расписание                                                                       |             | ежедн  | евно 🗙               |           | +                |      |
| Остановочные пункты * 💿                                                          |             |        |                      |           |                  |      |
| N <sup>2</sup>                                                                   |             |        |                      | ежедневно |                  |      |
| 1 77001 АС "Центральная" г. Москва 🗙                                             | ×           | Время  |                      |           |                  |      |
| 2 33003 АВ г. Владимир ¥                                                         | ×           | 09:00; | 10:00                |           |                  |      |
| 3 37001 АВ г. Иваново 🕷                                                          | ×           | C      | ) <b>r</b> s         |           | ÷                | ~    |
| <ul> <li>фобавить остановочный пункт</li> <li>сформировать расписание</li> </ul> |             |        |                      |           |                  |      |
| Прямое направление *                                                             | ) at Durran |        | Realize errors annua | Creative  | Dura pourfu rava | Prov |
| 1 77001 АС "Центральна                                                           | ожели       | новно  | 00:00: 10:00         | стоянка   | дни приоытия     | врем |
| - Woor Ao Henipalana                                                             | ежед        | невно  |                      |           | ежедневно        | Hei  |
| 2 33003 AB г. Владимир                                                           | ежед        | невно  |                      |           | ежедневно        |      |
| 3 37001 АВ г. Иваново                                                            | ежед        | невно  | нет                  |           | ежедневно        |      |

Для добавления в расписание дополнительных рейсов, которые выполняются с другой регулярностью, нажмите кнопку «+», укажите время выполнения данных рейсов и подтвердите выбор кнопкой, указанной стрелкой:

| 2   | 33003 AB г. Владимир 🗙          | $\times$ |                         | 11                   | Лни и время                  |
|-----|---------------------------------|----------|-------------------------|----------------------|------------------------------|
| 3   | 37001 АВ г. Иваново  🗙          | $\times$ |                         |                      |                              |
| +   | добавить остановочный пункт     |          |                         |                      | 1 через 1 🗙 ежедневно 🗙 🕂    |
|     |                                 |          |                         |                      | интервальное назначение дней |
|     | POPMUPOBATB PACHUCANUE          |          |                         |                      | Сколько дней едете           |
| Пря | мое направление *               |          |                         |                      | 1                            |
| Nº  | Остановочный пункт Расстояние 🤇 | ) *      | Дни отправления         | Время от             | Сколько дней не едете        |
| 1   | 77001 АС "Центральна            |          | 1 через 1               | 10:00                | 1                            |
| 2   | 33003 AB г. Владимир            |          | 1 через 1;<br>ежедневно | 12:00; 1:<br>(ежедне | Время<br>12:00               |
| 3   | 37001 АВ г. Иваново             |          | 1 через 1               | нет                  |                              |
|     |                                 |          |                         |                      |                              |

В случае выполнения рейсов только по определенным дням недели, месяца или года в списке «Дни и время» выберите соответствующий пункт. Далее после выбора дня недели, месяца или года укажите время отправления/прибытия по данному дню. В случае выполнения рейсов по нескольким дням недели, месяца или года необходимо последовательно указывать время отправления/прибытия по каждому дню. В примере ниже указано отправление по 2-м и 11-м числам каждого месяца. При этом отправление по 2-м числам в 10:00, по 11-м числам в 09:00:

| ſ | Дни                    | и вр     | емя    |       |          |        |         |       |   |             |      |                   |         |              |                |
|---|------------------------|----------|--------|-------|----------|--------|---------|-------|---|-------------|------|-------------------|---------|--------------|----------------|
|   | 2 ×                    | 11 >     | ٤      |       |          |        |         | +     |   |             |      |                   |         |              |                |
|   |                        |          |        |       | по д     | ням ме | есяца   |       |   |             |      |                   |         |              |                |
|   | 1                      | 2        | 3      | 4     | 5        | б      | 7       |       |   |             |      |                   |         |              |                |
|   | 8                      | 9        | 10     | 11    | 12       | 13     | 14      |       |   |             |      |                   |         |              |                |
|   | 15                     | 23       | 24     | 18    | 19<br>26 | 20     | 21      |       |   |             |      |                   |         |              |                |
|   | 29                     | 30       | 31     | 20    | 20       | 2/     | 20      |       |   |             |      |                   |         |              |                |
|   |                        |          |        |       |          |        |         |       |   |             |      |                   |         |              |                |
| т | Время                  |          |        |       |          |        |         |       |   |             |      |                   |         |              |                |
| U | 10:00                  |          |        |       |          |        |         |       |   |             |      |                   |         |              |                |
| ł | Ē                      | ]        | ľ      | 1     |          |        |         |       | ÷ | ~           |      |                   |         |              |                |
|   | Трямое                 | напра    | влени  | ie*   |          |        |         |       |   |             |      |                   |         |              |                |
|   | № Остан                | овочны   | ый пун | кт    |          | F      | Расстоя | ние 🕐 | * | Дни отправл | ения | Время отправления | Стоянка | Дни прибытия | Время прибытия |
|   | 5000                   | 06 AB "8 | Золока | ламск | :        |        |         |       |   | 2; 11       |      | 10:00; 09:00 (11) |         | ежедневно    | нет            |
|   | 2 77011 AC "Ленинградо |          |        |       |          |        |         |       |   | ежедневн    |      | нет               |         | ежедневно    |                |

Укажите сезонность работы маршрута (по умолчанию выбрано круглогодично). В случае, если маршрут будет обслуживаться только в определенное время года, например, в период с 15 мая по 31 августа, напротив слова «Круглогодично» необходимо убрать маркер и добавить сведения о зимнем и летнем периодах (важно: интервалы дат зимнего и летнего периодов не должны пересекаться). В приведенном примере перевозки выполняются только в период с 15.05 по 31.08. В зимнем периоде в графах «Время отправления» и «Время прибытия» напротив каждого остановочного пункта необходимо добавить слово «нет». Время отправления/прибытия указывается в шахматном порядке – значение времени прибытия для первого остановочного пункта и времени отправления для последнего остановочного пункта – «нет» (при наличии в расписании нескольких рейсов количество слов «нет» должно соответствовать количеству этих рейсов, например, при ежедневном отправлении из Иваново двух рейсов в 10:00; 11:00, в графе «Время отправления» для АС Центральная Москвы необходимо указать нет; нет):

| Обратное направление *   |              |                   |                   |         |              |                |      |                   |                   |         |              |                |
|--------------------------|--------------|-------------------|-------------------|---------|--------------|----------------|------|-------------------|-------------------|---------|--------------|----------------|
| № Остановочный пункт     | Расстояние ⊘ | 🔆 Дни отправления | Время отправления | Стоянка | Дни прибытия | Время прибытия | ] [9 | 🔄 Дни отправления | Время отправления | Стоянка | Дни прибытия | Время прибытия |
| 1 37001 АВ г. Иваново 🙁  |              | 1 через 1         | нет               |         | 1 через 1    | нет            | н    | ежедневно         | 10:00             |         | ежедневно    | нет            |
|                          |              |                   |                   |         |              |                | н    |                   |                   |         |              |                |
| 2 33003 АВ г. Владимир × |              | 1 через 1         | нет               |         | 1 через 1    | нет            |      | ежедневно         | 11:30             |         | ежедневно    | 11:20          |
|                          |              |                   |                   |         |              |                | н    |                   |                   |         |              |                |
| 3 77001 АС 'Центральна 🕷 |              | 1 через 1         | нет               |         | 1 через 1    | нет            |      | ежедневно         | нет               |         | ежедневно    | 14:00          |
|                          |              |                   |                   |         |              |                |      |                   |                   |         |              |                |
|                          |              |                   |                   |         | _            |                |      |                   |                   |         |              |                |
| Круглогодично *          |              |                   |                   |         |              |                |      |                   |                   |         |              |                |
| Зимний период *          |              |                   |                   |         |              |                |      |                   |                   |         |              |                |
| Дата начала (ДД.ММ)      |              | * Дата окончания  | (дд.ММ)           |         | *            |                |      |                   |                   |         |              |                |
| 01.09                    |              | 14.05             |                   |         |              |                |      |                   |                   |         |              |                |
|                          |              |                   |                   |         |              |                |      |                   |                   |         |              |                |
| Летний период *          |              |                   |                   |         |              |                |      |                   |                   |         |              |                |
| Дата начала (ДД.ММ)      |              | * Дата окончания  | (ДД.ММ)           |         | *            |                |      |                   |                   |         |              |                |
| 15.05                    |              | 31,08             |                   |         |              |                |      |                   |                   |         |              |                |
|                          |              |                   |                   |         |              |                |      |                   |                   |         |              |                |

В поле «Улицы и автомобильные дороги» вносятся сведения об улицах и автомобильных дорогах по пути следования от начального до конечного остановочного пункта. В графе «Наименование» указываются улицы, проспекты и т.п. и автомобильные дороги. В графе «Местонахождение» напротив

наименования улицы, проспекта и т.п. указывается название населенного пункта, на территории которого они расположены. В каждой отдельной строке вносятся сведения только об одной улице, проспекте и т.п., автомобильной дороге. Наименования автомобильных дорог федерального, регионального и местного значений указываются соответственного из перечней, утвержденных постановлением Правительства Российской Федерации, нормативными правовыми актами субъектов Российской Федерации или органов местного самоуправления. Для расширения списка используйте кнопку «+ ДОБАВИТЬ». В случае обнаружения ошибки при заполнении сведений возможно добавить дополнительные или убрать лишние строки (кнопки «+» и «Х»), а также переместить строки (не отпуская кнопку «=», переместить строку в необходимое место). Кнопка «СКОПИРОВАТЬ ИЗ ПРЯМОГО НАПРАВЛЕНИЯ» позволяет сформировать в заявлении сведения о пути следования по маршруту в обратном направлении, которые также могут быть отредактированы. В соответствии с приказом Минтранса России от 10 ноября 2015 г. № 333 «Об утверждении формы заявления об установлении или изменении межрегионального маршрута регулярных перевозок» сведения об улицах и автомобильных дорогах в обратном направлении заполняется только в том случае, когда пути следования транспортных средств в прямом и обратном направления не совпадают:

| Γ   | Улицы и автомобильные дороги       |                   |           |
|-----|------------------------------------|-------------------|-----------|
| L 1 | В прямом направлении *             |                   |           |
| L 1 | № Наименование                     | * Местонахождение | · · · · · |
| L 1 | 1 ул. Лежневская                   | г. Иваново        | × 🚽       |
| L 1 |                                    |                   | •         |
| =   | 2 M-7                              |                   | × +       |
|     |                                    |                   |           |
| FT. | 3                                  |                   | ×         |
|     | + добавить                         |                   | ▲         |
|     | В обратном направлении 💿           |                   |           |
|     | СКОПИРОВАТЬ ИЗ ПРЯМОГО НАПРАВЛЕНИЯ |                   |           |
|     | + добавить                         |                   |           |

В поле «Транспортные средства» вносятся сведения о классах транспортных средств (особо малый длина до 5 метров включительно, малый – от 5 до 7.5 метра включительно, средний – от 7.5 до 10 метров включительно, большой – от 10 до 16 метров включительно, особо большой – длиной свыше 16 метров), максимальном количестве, максимальных высоте, ширине, полной массе транспортных средств, а также экологических классах (Евро-0, Евро-1 и т.д.). Сведения по каждому экологическому классу транспортных средств указываются в отдельной строке. Максимальное количество транспортных средств должно соответствовать расписанию предлагаемого к установлению маршрута. В случае принятия Минтрансом России решения об установлении маршрута заявителю будут выданы карты маршрута заявленных классов автобусов в количестве, необходимом для работы по расписанию, а также резервные карты для каждого класса на основании приказа Минтранса России от 04.05.2018 № 172. Действующим законодательством максимальная высота и ширина автобусов ограничены 4 и 2.55 метрами соответственно (система не позволит ввести значения выше указанных). При вводе сведений об экологическом классе необходимо учитывать ограничения, которые есть в субъектах Российской Федерации (например, в Москве разрешено использовать автобусы экологического класса не ниже Евро-3, в Республике Татарстан – экологического класса не ниже Евро-4). При заполнении сведения о транспортных средствах возможно корректировать кнопками «Х» и «+ ДОБАВИТЬ»:

| Транспортные средства |   |                    |                 |   |                 |   |                 |   |          |          |
|-----------------------|---|--------------------|-----------------|---|-----------------|---|-----------------|---|----------|----------|
| Класс                 | * | Макс. количество * | Макс. высота, м | * | Макс. ширина, м | * | Полная масса, т | * | Экокласс | *        |
| Малый (М)             | - | 2                  | 3               |   | 2.5             |   | 7               |   | Евро-3 🗙 | $\times$ |
| Ferrus (E)            |   | 2                  | 2.0             |   | 0.55            |   | 10              |   |          | ~        |
| вольшой (в)           | • | 2                  | 3.0             |   | 2.55            |   | 10              |   | Espo-4   | ^        |
| + добавить            |   |                    |                 |   |                 |   |                 |   |          |          |

### После заполнения всех полей заявления нажмите кнопку «СОХРАНИТЬ» (указана стрелкой):

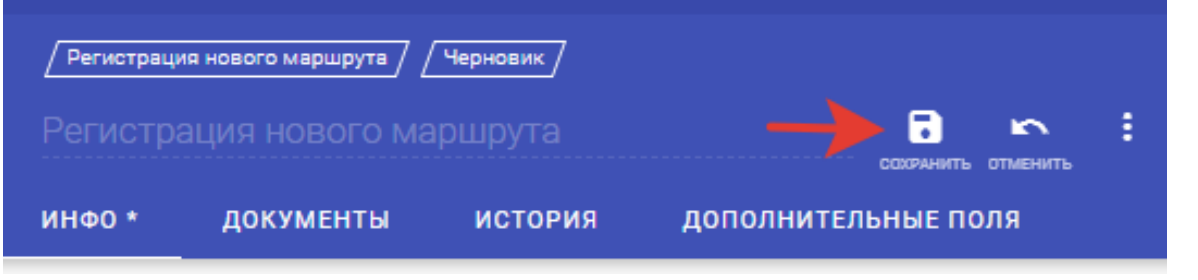

При необходимости все изменения, которые были указаны в заявлении до последнего нажатия на кнопку «СОХРАНИТЬ», можно отменить, нажав на кнопку, указанную стрелкой:

| / Регистраци | ия нового маршрута / |         |                     |
|--------------|----------------------|---------|---------------------|
|              | ация нового ма       |         | сохранить отменить  |
| инфо *       | документы            | история | дополнительные поля |

Для удобства проверки и хранения сведений, указанных в заявлении, в системе предусмотрена возможность выгрузки заполненного заявления в файл word или pdf, который при необходимости возможно распечатать. Для этого нажмите на кнопку (указана стрелкой):

| 220ФЗ Маршруты      | Организации Остановочные пункты Исходящие    | Журнал БСО Администрирование             |                      |
|---------------------|----------------------------------------------|------------------------------------------|----------------------|
| Заявления           | <sup>≢</sup> Заявления <b>Q</b>              |                                          |                      |
| Черновик            | г. Гуково — г. Майкоп                        | Регистрация нового маршрута / Черновик / |                      |
| На рассмотрении     | Черновик<br>Рег. номер: 61.01.002            | г. Казань — г. Бирск                     | 8 m 1                |
| В работе            | Маршрут 410, протяженность: 527 км.          |                                          | <b>A</b>             |
| Утверждено          |                                              | инфо документы история д                 | ополнительные поля   |
| Отозвано заявителем | г. Пикалево — г. Великий Новгород            |                                          |                      |
| Отклонено           | Черновик<br>Маршрут , протяженность: 280 км. | НА РАССМОТРЕНИЕ                          |                      |
| Маршруты            |                                              | Дата поступления Входя                   | ящий номер заявления |

В появившемся диалоговом окне нажмите кнопку «Экспорт PDF/DOC»:

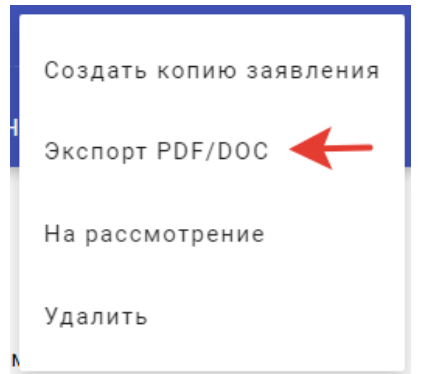

Далее из списка выберите необходимый формат файла и нажмите кнопку для подтверждения:

| Экспорт PDF/DOC                  |            |
|----------------------------------|------------|
| Формат<br>DOC<br>PDF<br>DOC      | <b>→</b> • |
|                                  | •          |
| Экспорт PDF/DOC                  |            |
| Экспорт PDF/DOC<br>Формат<br>DOC |            |

Для направления заполненного заявления в ФБУ «Росавтотранс» нажмите кнопку «ОТПРАВИТЬ НА РАССМОТРЕНИЕ В ФБУ «РОСАВТОТРАНС»:

| ͶΗΦΟ   | документы        | история        | ИЗМЕНЕНИЯ   |  |
|--------|------------------|----------------|-------------|--|
|        |                  |                |             |  |
| ОТПРАВ | ИТЬ НА РАССМОТРІ | ЕНИЕ В ФБУ «РО | CABTOTPAHC» |  |

| 🔢 Приложения 🦻 Яндекс 😪                 | МПАП-1 ГУП "ДАГ 💌 ысылаю Ваше пис 🖤                                                                | 12p-001                                                                                               |                                                          |                                   |                       |
|-----------------------------------------|----------------------------------------------------------------------------------------------------|----------------------------------------------------------------------------------------------------|----------------------------------------------------------|-----------------------------------|-----------------------|
| 220ФЗ Маршруты Организ                  | зации Остановочные пункты Исходящие Журнал Б                                                       | СО Администрирование                                                                                  |                                                          |                                   |                       |
| Заявления                               | Заявления Q                                                                                        |                                                                                                    |                                                          |                                   |                       |
| Черновик<br>На рассмотрении<br>В работе | с.п. Орджоникидзевская — г. Ставрополь<br>Черновак<br>Маршрут, протяженность: 410 км.              | /Регистрация нового маршрута / Черновик/<br>с.п. Орджоникидзевская — г. Ста<br>инфо документы история | аврополь 🖬 🗠 🗄                                           |                                   |                       |
| утверждено                              |                                                                                                    |                                                                                                    |                                                          |                                   |                       |
| Отклонено                               | г. Белгород — г. Курск<br>Черновик<br>Мвршруг, протяженность: 141.6 км.                            | НА РАССМОТРЕНИЕ                                                                                       |                                                          |                                   |                       |
| Маршруты                                |                                                                                                    | Дата поступления<br>22.07.2019                                                                        | Входящий номер заявления<br>03-06/5739                   |                                   |                       |
| Проверка пересечений расписания         | г. Белгород — г. Курск<br>Чернашк<br>Маршрут, протаженность: 141.6 км.                             | Заявитель                                                                                             |                                                          |                                   |                       |
|                                         | г. Дербент — г. Воронеж<br>Чернавик<br>Маршруг, протаженность: 1716 км.                            | <ul> <li>Перевозчик</li> <li>Товарищество</li> <li>Маршрут согласован с перевозчиками</li> </ul>      | Перевозчик<br>ГУП «Ингушавтотрано» – 0608012497 🕱        |                                   |                       |
|                                         | 03-06/4888<br>Извещение УОИВ субъекта РФ<br>Маршрут, протаженность: 840 км.                        | Протяженность маршрута<br>В прямом направлении, км<br>410                                             | В обратном направлении, км<br>410                        |                                   |                       |
|                                         | г. Ставрополь — г. Краснодар<br>Чарновик<br>Маршруг, протаженность: 340 км.                        | Расписание<br>Остановочные пункты (?)                                                                 |                                                          |                                   |                       |
|                                         | г, Вологда — г. Москва<br>Черновик<br>Маршрут, протаженность: 460 км.                              | NI<br>1 06003 Автостанция с.п. Орджоникид Ж<br>2 06002 АВ г. Назрань Ж                                | ×                                                        |                                   |                       |
|                                         | г. Вологда — г. Москва<br>Черновик<br>Маршрут, протаженность: 460 км.                              | <ul> <li>3 26064 Автопавильон г. Минеральны ×</li> <li>4 26034 Ставропольский автовокзал ×</li> </ul> | _ ×<br>_ ×                                               |                                   |                       |
|                                         | 03-06/5507<br>Извещение УОИВ субъекта РФ<br>Маршрут, протаженность: 170 км.                        | <ul> <li>+ добавить остановочный пункт</li> <li>Сформировать расписание</li> </ul>                    |                                                          |                                   |                       |
|                                         | <b>г. Вологда – г. Москва</b><br>Чарновик<br>Маршруг, протаженность; 460 км.<br>1-10/2284 <b>ч</b> | Прямое направление NE Остановочный пункт Расстояние ( 1 06003 Автостанция с.п.,                       | Э * Дни отправления Время отправления<br>ежедневно 06:20 | Стоянка Дни прибытия<br>ежедневно | Время прибытия<br>нет |

В случае направления заявления уполномоченным участником договора простого товарищества убедитесь, что в системе есть копия договора этого товарищества. Для этого в поле Товарищества на вкладке Организации с помощью кнопки «Поиск» (указана зеленой стрелкой) найдите товарищество и прикрепите файл с копией договора кнопкой «ДОБАВИТЬ» на вкладке документы:

| 220ФЗ        | Ma | ршруты | Организации     | Остановочн    | ые пункты    | Исходящие | Журн  | ал БСО | Администрирование             |
|--------------|----|--------|-----------------|---------------|--------------|-----------|-------|--------|-------------------------------|
| Организации  | Ŧ  |        | Товариш         | ества С       | ર <b>∢</b> — |           |       |        |                               |
| Товарищества |    | Импорт | гированное това | арищество за  | явки         | Имп       | орти  | рованн | юе товарищество заявки 03-06/ |
|              |    | Импорт | гированное това | арищество за  | явки         | ИНФО      |       | докум  | ЕНТЫ                          |
|              |    | Импорт | гированное това | арищество за  | явки         |           |       |        |                               |
|              |    | Импорт | гированное това | арищество зая | явки         | ДОБ       | АВИТЬ | • ←    | -                             |
|              |    | Импорт | гированное това | арищество за  | явки         |           |       | _      |                               |

#### Убедитесь, что в простом товариществе определен уполномоченный участник:

| импортированное товарище              | ество заявки 03-06/* 🛛 🖿 |
|---------------------------------------|--------------------------|
| инфо документы                        |                          |
|                                       |                          |
| УЧАСТНИКИ                             | Уполномоченный           |
| ИП Пикаль Василий Иванович 🗙          |                          |
|                                       |                          |
| ИП Коваленко Александр Николаевич   🗙 | → 🗹 🛛 🗡                  |
|                                       |                          |
| ИП Коваленко Владимир Николаевич 🛛 🗙  |                          |
|                                       |                          |
|                                       |                          |

На вкладке Маршруты в поле Заявления нажмите на кнопку добавления нового заявления (указана стрелкой):

| 220ФЗ Мараруты Органия                                | жары Остановонные пункты Искадащие Журе                                                                              | as 500 Aquivent pagement                                                                                                    | 🖪 sergey 🗾 🎫 |
|-------------------------------------------------------|----------------------------------------------------------------------------------------------------|----------------------------------------------------------------------------------------------------|--------------|
| Запальном                                             | Заявления Q                                                                                                    |                                                                                                    | ≂ ● 1        |
| Черновик<br>На рассмотрании<br>В работе<br>Утекрицано | с.п. Ордионикидзевская — г. Ставрополь<br>Нарнови<br>Марырут, протиженность: 410 ко.                                 | Ганалтана наколодиција / Гананица<br>с.п. Оррухоничиндравскаа — г. Ставрополъ 📄 🍋 1<br>инво документи истопив дополнительные поле                                                       |              |
| Оторавно рапонтилом<br>Отклонено<br>Маршруты          | г. Велгорад — г. Курок<br>Черчанк<br>Маршуут, поотяженность: 141.6 км.                                               |                                                                                                    |              |
| Ежеккартальные отчеты                                 | r. Berropog – r. Kypox                                                                                               | 22072019 03064173                                                                                                    |              |
| Проверка пересчений разпосания                        | Черновик<br>Марадул, противенарти 1816 км.<br>г. Дербент – г. Воронеж<br>Черновик<br>Марадул, противеность, 1716 км. | Заявитель<br>* презелии © Теарицисте<br>Мариру согласован с презолициета<br>Мариру Согласован с презолициета                                                                            |              |
|                                                       | 03-05/4888<br>Народание 70/88 субъета Ре-<br>Марифут, пратеженирать 800 км.                                          | Протяженность маршрута<br>Впрамо акрадовии, ки В зиратни изградовия, ки<br>410 410                                                                                                    |              |
|                                                       | г. Отаврополь — г. Краснодар<br>Черновик<br>Маршрут, протеженность: 300 км.                                          | Pacificative                                                                                                    |              |
|                                                       | г; Вологда — г, Маскияа<br>Чер-стик<br>Маршрут, протяженности 400 км.                                                | 10 1 00003 Americanya K.A. Gapamenega, K. X. 2 00002 Ale Language, K. X. X.                                                                                                    |              |
|                                                       | п: Вологда — п. Москаза<br>Чернорик<br>Марируп, протоженности: 650 км.                                               | 2004/arrowsen/weaken/weaken/     ×     ×                                                                                                    |              |
|                                                       | 03-06/5507<br>Извещение УСИВ субъеста РО<br>Маршрут, протикенности. 170 км.                                          | + дованть остановочный пункт<br>соотмировать расписание                                                                                                    |              |
|                                                       | г. Вологда – г. Моская<br>Чарнанк<br>Маршаут, протожености 660 км.                                                   | Пракол актраитовой<br>10 Основанный прак<br>11 (1968) англичанских саморатован Праки Перекона Солина Дискрабства Враничарабства<br>1 (1968) англичансках саморатова 0120 селератова нат |              |

## Из списка появившегося диалогового окна выберите «Изменение в реестре»:

|         | рация новс | новое заявление                                     | ⊨∽ : |
|---------|------------|-----------------------------------------------------|------|
| инфо    | докумен    | Какое заявление создать?                            | оля  |
| НА РАСС | смотрение  | Установление нового маршрута<br>Изменение в реестре |      |
|         | -          | Прекращение действия свидетельства                  |      |

#### Нажмите кнопку, на которую указывает стрелка:

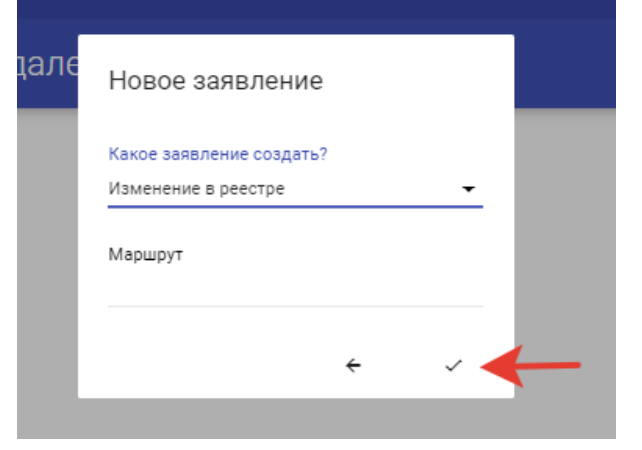

Введите регистрационный номер маршрута в реестре, который планируется изменить (например, 05.26.001). Пользователь личного кабинета вправе направить заявление об изменении маршрута, который зарегистрирован на него в реестре межрегиональных маршрутов регулярных перевозок (размещается на сайте Минтранса России по ссылке <u>https://mintrans.ru/activities/214/169/170/documents</u>):

| e | Новое заявление                                   |   |
|---|---------------------------------------------------|---|
|   | Какое заявление создать?<br>Изменение в реестре - | l |
|   | Маршрут<br>05.26.001                              | l |
| L | 1-2 / 2<br>00001*<br>05.26.001<br>643             |   |
|   | 02703*<br>05.26.001/2<br>643                      |   |

Нажмите на кнопку, на которую указывает стрелка:

| e | Новое заявление                                 |   |     |              |
|---|-------------------------------------------------|---|-----|--------------|
|   | Какое заявление создать?<br>Изменение в реестре |   | •   |              |
| l | Маршрут<br>00001* <b>Ж</b>                      |   |     |              |
| L |                                                 | ÷ | ~ < | $\leftarrow$ |

В поле «Маршрут согласован с перевозчиками» необходимо выбрать из списка юридических лиц или индивидуальных предпринимателей, которые согласовали расписание предлагаемого к изменению маршрута в соответствии с требованиями частей 1 и 2 статьи 7 Федерального закона № 220-ФЗ. Для поиска организаций или индивидуальных предпринимателей в списке возможно ввести их наименование или индивидуальный налоговый номер (ИНН). Поле «Маршрут согласован с перевозчиками» заполняется только при наличии согласований от юридических лиц и индивидуальных предпринимателей, подписанных электронной цифровой подписью:

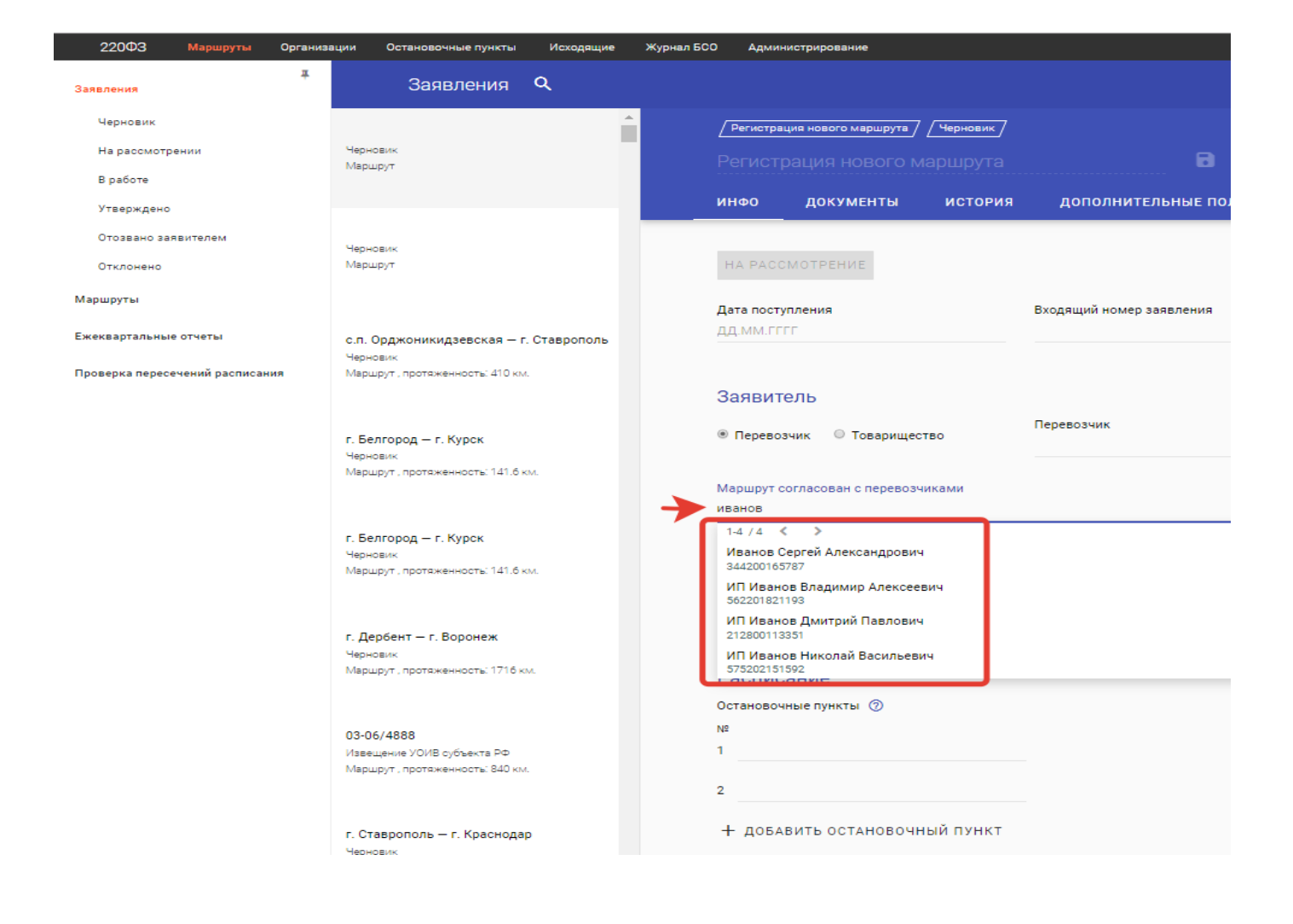

Порядок оформления согласований с перевозчиками, подписанных электронной цифровой подписью, изложен в пункте 4 настоящей инструкции.

Файлы с согласованиями расписания заявленного маршрута с электронной цифровой подписью других перевозчиков, оформленные в соответствии с требованиями частей 1 и 2 статьи 7 Федерального закона № 220-ФЗ, необходимо прикрепить на вкладке «ДОКУМЕНТЫ» с помощью кнопки «ДОБАВИТЬ»:

| 220ФЗ Маршруты      | Организации Остановочные пункты Исходящие                     | Журнал БСО Администрирование                 |                     |
|---------------------|---------------------------------------------------------------|----------------------------------------------|---------------------|
| Заявления           | <b>∓</b><br>Заявления <b>Q</b>                                |                                              |                     |
| Черновик            | г Астрахань — г Севастополь                                   | / Регистрация нового маршрута / / Черновик / |                     |
| На рассмотрении     | Черновик                                                      | Регистрация нового маршрута                  |                     |
| В работе            | Рег. номер: 30.92.002<br>Маршрут 525, протяженность: 1453 км. |                                              |                     |
| Утверждено          |                                                               | инфо документы история                       | дополнительные поля |
| Отозвано заявителем |                                                               |                                              |                     |
| Отклонено           | Черновик<br>Маршрут                                           | добавить                                     |                     |
| Маршруты            |                                                               |                                              |                     |

Если документ был прикреплен случайно нажмите напротив него кнопку «УДАЛИТЬ»:

| г. Росто | ов-на-Дону — г. М                            | Майкоп    |                  |       |        | :    |              |          |
|----------|----------------------------------------------|-----------|------------------|-------|--------|------|--------------|----------|
| инфо     | документы                                    | история   | изменения        | допо. | лнител | ьные | поля         |          |
| ДОБАВИ   | ТЬ                                           |           |                  |       |        |      |              |          |
| 30 36    | 49 ot 26.04.19.PDF                           |           | Документ         |       |        |      | Входящий     | <b>.</b> |
| Лужецкий | Александр Русланович                         |           | 30.07.2019 14:59 |       |        |      | ИЗМЕНИТЬ     | удалить  |
| 3P 30    | 49 Ростов-на-Дону-Майк<br>ротранс-МС ООО.PDF | <u>no</u> | Документ         |       |        |      | Заявление    |          |
| Лужецкий | Александр Русланович                         |           | 30.07.2019 15:00 |       |        |      | ИЗМЕНИТЬ     | удалить  |
| 00 00    | гласование.PDF                               |           | Документ         |       |        |      | Согласование |          |
| Лужецкий | Александр Русланович                         |           | 30.07.2019 15:00 |       |        |      | ИЗМЕНИТЬ     | удалить  |

Для помощи в составлении расписания, удовлетворяющего требованиям частей 1 и 2 статьи 7 Федерального закона № 220-ФЗ и приказа Министерства транспорта Российской Федерации от 24 января 2018 г. № 27 «Об установлении значений минимальной разницы в расписаниях между временем отправления транспортных средств, предусмотренных частью 1 статьи 7 Федерального закона от 13 июля 2015 г. № 220-ФЗ», возможно использовать сервисные поисковые страницы: реестр маршрутов <u>https://220fz.rosavtotransport.ru/assets/search</u> (см. 9 раздел инструкции «Поиск маршрутов в реестре межрегиональных маршрутов») и реестр остановочных пунктов <u>https://220fz.rosavtotransport.ru/assets/stations</u> (см. 10 раздел инструкции «Поиск остановочных пунктов в реестре остановочных пунктов»).

Поля «Протяженность маршрута», «Расписание», «Улицы и автомобильные дороги» и «Транспортные средства» заполняются только в случае их изменения. Сведения в поле «Заявитель» (Перевозчик или Товарищество) заполняются автоматически после входа в систему через «личный кабинет».

В поле «Протяженность маршрута» вносятся сведения о протяженности маршрута в прямом и обратном направлениях в километрах с округлением до десятых. Целые и десятичные значения разделяются точкой. В случае отсутствия движения в обратную сторону протяженность в обратном направлении указывается 0:

| 447.4 |      | в обратном направлении, км |
|-------|------|----------------------------|
| 147.6 | 50.3 | 147.6                      |
| 147.0 |      | 147.0                      |

При направлении заявления на изменение маршрута на вкладке «Расписание» по умолчанию указан список остановочных пунктов данного маршрута в соответствии с реестром межрегиональных маршрутов регулярных перевозок. При необходимости изменить состав остановочных пунктов маршрута используйте кнопки «Х» - удалить остановочный пункт, «+ ДОБАВИТЬ ОСТАНОВОЧНЫЙ ПУНКТ» и «=» - переместить остановочный пункт. В каждой строке указывается только один остановочный пункт. Для заполнения списка остановочных пунктов возможно вводить их регистрационные номера или названия из реестра остановочных пунктов по межрегиональным маршрутам регулярных перевозок (размещается на сайте Минтранса России по ссылке https://mintrans.ru/activities/214/169/170/documents):

### Расписание

Остановочные пункты ⑦

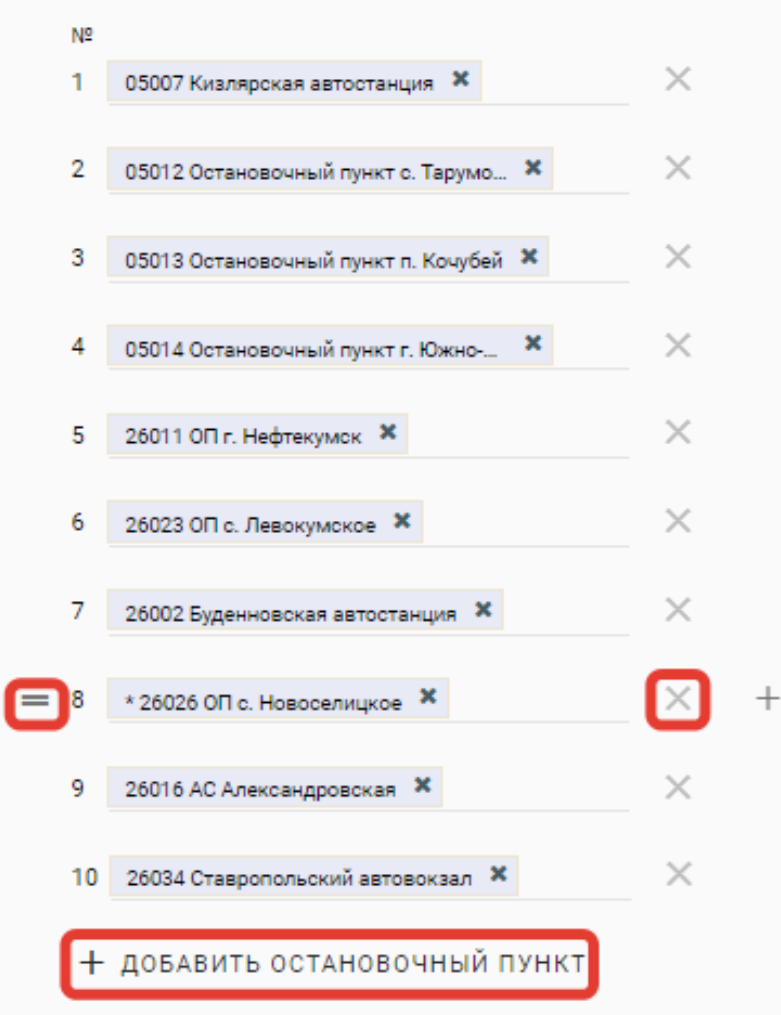

В случае необходимости внесения изменений в расписание действующего маршрута после составления списка остановочных пунктов нажмите кнопку «СФОРМИРОВАТЬ РАПИСАНИЕ». В появившемся диалоговом окне по умолчанию предусмотрено, что заявленным маршрутом будут выполняться перевозки как в прямом, так и в обратном направлении (из конечного в начальный круглогодично. При необходимости уберите остановочный пункт) маркер напротив соответствующего поля, например, в случае изменения сезонности маршрута, который будет обслуживаться только в летний период (маркер поля «В прямом направлении» неактивен, так как маршрут без движения в прямом направлении не может быть установлен). Далее из списка «Дни и время по умолчанию» необходимо выбрать регулярность отправлений (прибытий) изменяемого маршрута. Регулярность отправлений «ежедневно», «по четным» и «по нечетным» предусматривает отправление (прибытие) соответственно ежедневно, по четным или по нечетным дням недели:

| ал БСО Администрирование             |                       |                              |     |  |
|--------------------------------------|-----------------------|------------------------------|-----|--|
|                                      |                       |                              |     |  |
|                                      |                       |                              |     |  |
| / черновик /                         |                       | _                            |     |  |
|                                      |                       |                              |     |  |
| инфо * документы истори              | я дополнительн        | Сформировать расписание      |     |  |
|                                      |                       |                              |     |  |
| Протяженность маршрута               |                       |                              |     |  |
| В прямом направлении, км *           | В обратном направлени | В прямом направлении         |     |  |
| 150.3                                | 147.6                 | 🛃 В обратном направлении     |     |  |
|                                      |                       |                              |     |  |
| Расписание                           |                       | 🗹 Круглогодично              |     |  |
| Остановочные пункты * ⑦              |                       |                              |     |  |
| N <sup>2</sup>                       |                       | Дни и время по умолчанию     |     |  |
| 1 77001 АС "Центральная" г. Москва 🗶 | × +                   |                              | +   |  |
|                                      | ~                     | ежедневно                    |     |  |
| 2 33003 AB г. Владимир 🕷             | _ ^                   | по нечётным                  |     |  |
| 3 37001 AB г. Иваново 🕷              | × +                   | интервальное назначение дней |     |  |
|                                      |                       | по дням месяца               | € ✓ |  |
| + добавить остановочный пункт        |                       | по дням года                 | _   |  |
|                                      |                       |                              |     |  |
| СФОРМИРОВАТЬ РАСПИСАНИЕ              |                       |                              |     |  |
|                                      |                       |                              |     |  |

При выборе «интервальное назначение дней» указываются интервалы выполнения рейсов по дням. Например, для выполнения рейсов через день необходимо в поле «Сколько дней едете» указать 1, в поле «Сколько дней не едете» - 1, для рейсов раз в три дня – 1 и 2 соответственно. Для подтверждения выбранных параметров нажмите на кнопку, указанную стрелкой:

| Сформировать расписание                 |   |   |   |
|-----------------------------------------|---|---|---|
| -                                       |   |   |   |
| В прямом направлении                    |   |   |   |
| 🛃 В обратном направлении                |   |   |   |
| 🗸 Круглогодично                         |   |   |   |
| Дни и время по умолчанию<br>1 через 1 🗶 | + |   |   |
| интервальное назначение дней            |   |   |   |
| Сколько дней едете<br>1                 |   |   |   |
| Сколько дней не едете                   |   |   |   |
| 1                                       |   |   |   |
|                                         |   |   | ₩ |
|                                         |   | ÷ | ~ |

В сформированной таблице с расписанием укажите время отправления/прибытия рейсов в соответствующих графах. В случае, если промежуточный остановочный пункт не используется для посадки или высадки пассажиров в соответствующей графе «Время отправления» или «Время прибытия» напротив данного остановочного пункта указывается слово «нет». Запрещено указывать в заявлении остановочные пункты, которые не используются для посадки и высадки пассажиров одновременно в прямом и обратном направлениях (одновременно в графах «Время отправления» и «Время прибытия» в прямом и обратном направлениях запрещено указывать слово «нет»):

| Прямое направление *     |              |                   |                   |         |              |                |
|--------------------------|--------------|-------------------|-------------------|---------|--------------|----------------|
| № Остановочный пункт     | Расстояние ⊘ | 🔆 Дни отправления | Время отправления | Стоянка | Дни прибытия | Время прибытия |
| 1 77001 АС 'Центральна   |              | 1 через 1         |                   |         | 1 через 1    | нет            |
| 2 33003 AB г. Владимир   |              | 1 через 1         |                   |         | 1 через 1    |                |
| 3 37001 АВ г. Иваново    |              | 1 через 1         | нет               |         | 1 через 1    |                |
|                          |              |                   |                   |         |              |                |
| Обратное направление *   |              |                   |                   |         |              |                |
| № Остановочный пункт     | Расстояние ⊘ | 🚸 Дни отправления | Время отправления | Стоянка | Дни прибытия | Время прибытия |
| 1 37001 АВ г. Иваново 🗙  |              | 1 через 1         |                   |         | 1 через 1    | нет            |
|                          |              |                   |                   |         |              |                |
| 2 33003 AB г. Владимир 🕷 |              | 1 через 1         |                   |         | 1 через 1    |                |
|                          |              |                   |                   |         |              | _              |
| 3 77001 АС 'Центральна   | ×            | 1 через 1         | нет               |         | 1 через 1    |                |

В появившемся диалоговом окне укажите время отправления/прибытия в формате чч:мм и подтвердите выбор кнопкой, указанной стрелкой:

| 2 33003 AB г. Владимир 🗶    | ×        |                   |            | Дни и в     | зремя      |                     |                |
|-----------------------------|----------|-------------------|------------|-------------|------------|---------------------|----------------|
| 3 37001 AB г. Иваново 🙁     | ×        | +                 |            |             |            |                     |                |
| + добавить остановочный пун | ікт      |                   |            | 1 через 1   | ×          |                     | +              |
| СФОРМИРОВАТЬ РАСПИСАНИЕ     |          |                   |            |             | интерва    | льное назначение ди | ней            |
|                             |          |                   |            | Сколько дне | ей едете   |                     |                |
|                             |          |                   |            | 1           |            |                     |                |
| Прямое направление *        |          |                   |            |             |            |                     |                |
| № Остановочный пункт Рассто | яние 🔿 🗦 | ⊱ Дни отправления | Время от   | Сколько дне | и не едете |                     |                |
| 1 77001 АС "Центральна      |          | 1 через 1         | 10:00      | 1           |            |                     |                |
|                             |          |                   |            |             |            |                     |                |
| 2 33003 АВ г. Владимир      |          | 1 через 1         |            | Время       |            |                     |                |
|                             |          |                   |            |             |            |                     |                |
| 3 37001 AB г. Иваново       |          | 1 через 1         | нет        |             |            |                     | ★ ■            |
|                             |          |                   |            | Ē           |            |                     |                |
|                             |          |                   |            | 4           | •3         |                     | ~ ~            |
| Обратное направление *      |          |                   |            |             |            |                     |                |
| № Остановочный пункт Рассто | яние 🔿 🗦 | ⊱ Дни отправления | Время отпр | авления     | Стоянка    | Дни прибытия        | Время прибытия |
| 1 37001 АВ г. Иваново 🗙     |          | 1 через 1         |            |             |            | 1 через 1           | нет            |
|                             |          |                   |            |             |            |                     |                |
| 2 33003 AB г. Владимир 🗙    |          | 1 через 1         |            |             |            | 1 через 1           |                |
|                             |          |                   |            |             |            |                     |                |
| 3 77001 AC "Центральна 🗙    |          | 1 через 1         | нет        |             |            | 1 через 1           |                |
|                             |          |                   |            |             |            |                     |                |

В случае выполнения нескольких рейсов с одной и той же регулярностью (например, ежедневно) рейсы указываются в формате чч:мм и разделяются между собой точкой с запятой. После ввода всех рейсов нажмите кнопку для подтверждения (указана красной стрелкой):

| В прямом направлении, км           | В обра         | тном направлении, | км                |           |              | ų  |
|------------------------------------|----------------|-------------------|-------------------|-----------|--------------|----|
|                                    |                | Дни               | и время           |           |              |    |
| Расписание                         |                | awagu             |                   | +         |              |    |
| Остановочные пункты * 🕐            |                | ежедг             |                   |           |              |    |
| Nº                                 |                |                   |                   | ежедневно |              |    |
| 1 77001 АС "Центральная" г. Москва | <b>×</b> ×     | Время             |                   |           |              |    |
|                                    |                | 09:00;            | 10:00 🔶           |           | T            |    |
| 2 33003 AB г. Владимир 🗙           | ×              |                   |                   |           | •            |    |
| 3 37001 AB г. Иваново 🗙            | ×              |                   | ) <b>F</b>        |           | ← ✓          |    |
| СФОРМИРОВАТЬ РАСПИСАНИ             |                |                   |                   |           |              |    |
| Прямое направление *               | -              | -                 |                   |           |              | _  |
| 1 77001 AC "Центральна             | Расстояние 🖉 🔅 | дни отправления   | оремя отправления | стоянка   | дни присытия | вр |
|                                    |                | следновно         |                   | J         | Chicanosho   | n  |
| 2 33003 AB г. Владимир             |                | ежедневно         |                   |           | ежедневно    |    |
| 2 07001 AB a Manuara               |                |                   |                   |           |              |    |
| 3 3/001 АВ Г. ИВАНОВО              |                | ежедневно         | нет               |           | ежедневно    |    |

Для добавления в расписание дополнительных рейсов, которые выполняются с другой регулярностью, нажмите кнопку «+», укажите время выполнения данных рейсов и подтвердите выбор кнопкой, указанной стрелкой:

| 2 33003 AB г. Владимир 🕱            | ×                                | Дни и время                           |
|-------------------------------------|----------------------------------|---------------------------------------|
| 3 37001 AB г. Иваново 🗙             | ×                                |                                       |
| + добавить остановочный пункт       |                                  | 1 через 1 × ежедневно × +             |
|                                     |                                  | интервальное назначение дней          |
|                                     |                                  | Сколько дней едете                    |
| Прямое направление *                |                                  | · · · · · · · · · · · · · · · · · · · |
| № Остановочный пункт Расстояние (?) | 🔆 Дни отправления Врем           | я от Сколько дней не едете            |
| 1 77001 АС "Центральна              | 1 через 1 10:0                   | 1                                     |
| 2 33003 AB г. Владимир              | 1 через 1; 12:0<br>ежедневно (еж | ); 1:<br>дне Время<br>12:00           |
| 3 37001 AB г. Иваново               | 1 через 1 нет                    |                                       |
|                                     |                                  | ⊂ <b>€</b>                            |

В случае выполнения рейсов только по определенным дням недели, месяца или года в списке «Дни и время» выберите соответствующий пункт. Далее после выбора дня недели, месяца или года укажите время отправления/прибытия по данному дню. В случае выполнения рейсов по нескольким дням недели, месяца или года необходимо последовательно указывать время отправления/прибытия по каждому дню. В примере ниже указано отправление по 2-м и 11-м числам каждого месяца. При этом отправление по 2-м числам в 10:00, по 11-м числам в 09:00:

| Γ | Дни                | и вр    | емя      |       |       |        |         |          |     |          |             |                      |            |                                                                                                    |                |
|---|--------------------|---------|----------|-------|-------|--------|---------|----------|-----|----------|-------------|----------------------|------------|----------------------------------------------------------------------------------------------------|----------------|
| l | 2 X                | 11 >    | ¢        |       |       |        |         | +        |     |          |             |                      |            |                                                                                                    |                |
| l |                    |         |          |       | по дн | ням ме | сяца    |          |     |          |             |                      |            |                                                                                                    |                |
|   | 1                  | 2       | 3        | 4     | 5     | 6      | 7       |          |     |          |             |                      |            |                                                                                                    |                |
|   | 8                  | 9       | 10       | 11    | 12    | 13     | 14      |          |     |          |             |                      |            |                                                                                                    |                |
|   | 15                 | 16      | 17       | 18    | 19    | 20     | 21      |          |     |          |             |                      |            |                                                                                                    |                |
|   | 22                 | 23      | 24       | 25    | 26    | 27     | 28      |          |     |          |             |                      |            |                                                                                                    |                |
|   | 29                 | 30      | 31       |       |       |        |         |          |     |          |             |                      |            |                                                                                                    |                |
| т | Время              |         |          |       |       |        |         |          |     |          |             |                      |            |                                                                                                    |                |
| 0 | 10:00              |         |          |       |       |        |         |          |     |          |             |                      |            |                                                                                                    |                |
|   |                    |         |          |       |       |        |         |          |     |          |             |                      |            |                                                                                                    |                |
|   | C                  | Ċ       | Ŀ        | 1     |       |        |         |          | ÷   |          | ~           |                      |            |                                                                                                    |                |
|   |                    |         | - Follow |       |       |        |         |          |     |          | _           |                      |            |                                                                                                    |                |
| N | рямоет<br>9. Остан | овочны  | й пункт  | -     |       | Pad    | стояние | 0        | *   | Лни от   | правления   | Время отправления    | Стоянка    | Лни прибытия                                                                                                    | Время прибы    |
| 1 | - ooran            | OCC4HDI | - gene   |       |       |        |         | <u> </u> | .1. | A.111 01 | - paesienna | epenni emperintentin | e restrike | A the the test of the test of the test of the test of the test of the test of the test of the test of the test of the test of the test of the test of the test of the test of the test of the test of the test of the test of the test of the test of test of test of | openin riprios |
|   | 5000               | 6 AB "B | олокол   | амск" |       |        |         |          |     | 2:11     |             | 10:00: 09:00 (11)    |            | ежедневно                                                                                                    | нет            |
|   | 5000               | 6 AB "B | олокол   | амск" |       |        |         |          |     | 2; 11    |             | 10:00; 09:00 (11)    |            | ежедневно                                                                                                    | нет            |

При необходимости укажите сезонность работы изменяемого маршрута (по умолчанию выбрано круглогодично). В случае, если маршрут будет обслуживаться только в определенное время года, например, в период с 15 мая по 31 августа, напротив слова «Круглогодично» необходимо убрать маркер и добавить сведения о зимнем и летнем периодах (важно: интервалы дат зимнего и летнего периодов не должны пересекаться). В приведенном примере перевозки выполняются только в период с 15.05 по 31.08. В зимнем периоде в графах «Время отправления» и «Время прибытия» напротив каждого остановочного пункта необходимо добавить слово «нет». Время отправления/прибытия указывается в шахматном порядке – значение времени прибытия для первого остановочного пункта и времени отправления для последнего остановочного пункта – «нет» (при наличии в расписании нескольких рейсов количество слов «нет» должно соответствовать количеству этих рейсов, например, при ежедневном отправлении из Иваново двух рейсов в 10:00; 11:00, в графе «Время отправления» для АС Центральная Москвы необходимо указать нет; нет):

| Обратное направление *   |              |   |                 | 2                 |               | ŕ              |                |     |                 |                      |         |              |                   |
|--------------------------|--------------|---|-----------------|-------------------|---------------|----------------|----------------|-----|-----------------|----------------------|---------|--------------|-------------------|
| ооратное направление     | Bacarage and |   | 0               | D                 | <b>Course</b> | Deve and a sec | December 201   | ן ( |                 |                      | 0       | Duran 6 mar  | Dan 10 and 10 and |
| И: Остановочный пункт    | Расстояние 💮 | * | дни отправления | время отправления | Стоянка       | дни приоытия   | время приоытия | ĽĽ  | с дни отправлен | ня время отправления | стоянка | дни приоытия | время присытия    |
| 1 37001 AB г. Иваново 🌁  |              |   | 1 через 1       | нет               |               | 1 через 1      | нет            |     | ежедневно       | 10:00                |         | ежедневно    | нет               |
|                          |              |   |                 |                   |               |                |                |     |                 |                      |         |              |                   |
| 2 33003 AB г. Владимир 🕷 |              |   | 1 через 1       | нет               |               | 1 через 1      | нет            |     | ежедневно       | 11:30                |         | ежедневно    | 11:20             |
|                          |              |   |                 |                   |               |                |                |     |                 |                      |         |              |                   |
| 3 77001 АС "Центральна 🗙 |              |   | 1 через 1       | нет               |               | 1 через 1      | нет            |     | ежедневно       | нет                  |         | ежедневно    | 14:00             |
|                          |              |   |                 |                   |               |                |                | J   |                 |                      |         |              |                   |
|                          |              |   |                 |                   |               |                |                |     |                 |                      |         |              |                   |
|                          |              |   |                 |                   |               |                |                |     |                 |                      |         |              |                   |
| Круглогодично *          |              |   |                 |                   |               |                |                |     |                 |                      |         |              |                   |
| Зимний период *          |              |   |                 |                   |               |                |                |     |                 |                      |         |              |                   |
| Дата начала (ДД.ММ)      |              | * | Дата окончания  | (дд.мм)           |               | 6 B            |                |     |                 |                      |         |              |                   |
| 01.09                    |              |   | 14.05           |                   |               |                |                |     |                 |                      |         |              |                   |
|                          |              |   |                 |                   |               |                |                |     |                 |                      |         |              |                   |
|                          |              |   |                 |                   |               |                |                |     |                 |                      |         |              |                   |
| Летний период *          |              |   |                 |                   |               |                |                |     |                 |                      |         |              |                   |
| Дата начала (ДД.ММ)      |              | * | Дата окончания  | (дд.мм)           |               |                |                |     |                 |                      |         |              |                   |
| 15.05                    |              |   | 31.08           |                   |               |                |                |     |                 |                      |         |              |                   |
|                          |              |   |                 |                   |               |                |                |     |                 |                      |         |              |                   |
|                          |              |   |                 |                   |               |                |                |     |                 |                      |         |              |                   |

При необходимости внесите изменения в сведения об улицах и автомобильных дорогах по пути следования от начального до конечного остановочного пункта в поле «Улицы и автомобильные дороги». В графе «Наименование» указываются улицы, проспекты и т.п. и автомобильные дороги. В

графе «Местонахождение» напротив наименования улицы, проспекта и т.п. указывается название населенного пункта, на территории которого они расположены. В каждой отдельной строке вносятся сведения только об одной улице, проспекте и т.п., автомобильной дороге. Наименования регионального И автомобильных дорог федерального, местного значений указываются соответственного из перечней, утвержденных постановлением Правительства Российской Федерации, нормативными правовыми актами субъектов Российской Федерации или органов местного самоуправления. Для расширения списка используйте кнопку «+ ДОБАВИТЬ». В случае обнаружения ошибки при заполнении сведений возможно добавить дополнительные или убрать лишние строки (кнопки «+» и «Х»), а также переместить строки (не отпуская кнопку «=», переместить строку в необходимое место). Кнопка «СКОПИРОВАТЬ ИЗ ПРЯМОГО НАПРАВЛЕНИЯ» позволяет сформировать в заявлении сведения о пути следования по маршруту в обратном направлении, которые также могут быть отредактированы. В соответствии с приказом Минтранса России от 10 ноября 2015 г. № 333 «Об утверждении формы заявления об установлении или изменении межрегионального маршрута регулярных перевозок» сведения об улицах и автомобильных дорогах в обратном направлении заполняется только в том случае, когда пути следования транспортных средств в прямом и обратном направлениях не совпадают:

|   | Вп | прямом направлении *              |   |   |                 |   |   |
|---|----|-----------------------------------|---|---|-----------------|---|---|
|   | Nº | Наименование                      |   | * | Местонахождение | * |   |
|   | 1  | ул. Лежневская                    |   |   | г. Иваново      | × |   |
| = | 2  | M-7                               |   |   |                 | × | + |
| 1 | 3  |                                   |   |   |                 | × |   |
|   | +  | - ДОБАВИТЬ                        |   |   |                 | • |   |
|   | Bo | обратном направлении 🕜            |   |   |                 |   |   |
|   | С  | КОПИРОВАТЬ ИЗ ПРЯМОГО НАПРАВЛЕНИЯ | ← |   |                 |   |   |

В случае необходимости внесите изменения в сведения о транспортных средствах в поле «Транспортные средства»: о классах транспортных средств (особо малый – длина до 5 метров включительно, малый – от 5 до 7.5 метра включительно, средний – от 7.5 до 10 метров включительно, большой – от 10 до 16 метров включительно, особо большой – длиной свыше 16 метров), максимальном количестве, максимальных высоте, ширине, полной массе транспортных средств, а также экологических классах (Евро-0, Евро-1 и т.д.). Сведения по каждому экологическому классу транспортных средств указываются в отдельной строке. Максимальное количество транспортных средств должно соответствовать расписанию предлагаемого к изменению маршрута. В случае принятия Минтрансом России решения об изменении маршрута заявителю будут выданы карты маршрута заявленных классов автобусов в количестве, необходимом для работы по расписанию, а также резервные карты для каждого класса на основании приказа Минтранса России от 04.05.2018 № 172 (в случае, если после изменения маршрута количество ранее выданных карт достаточно для работы на маршруте, дополнительные карты заявителю не оформляются). Действующим законодательством максимальная высота и ширина автобусов ограничены 4 и 2.55 метрами соответственно (система не позволит ввести значения выше указанных). При вводе сведений об экологическом классе необходимо учитывать ограничения, которые есть в субъектах Российской Федерации (например, в Москве разрешено использовать автобусы экологического класса не ниже Евро-3, в Республике Татарстан – экологического класса не ниже Евро-4). При заполнении сведения о транспортных средствах возможно корректировать кнопками «Х» и «+ ДОБАВИТЬ»:

| Транспортные средства |   |                    |                 |   |                   |                   |     |         |          |
|-----------------------|---|--------------------|-----------------|---|-------------------|-------------------|-----|---------|----------|
| Класо                 | * | Макс. количество * | Макс. высота, м | * | Макс. ширина, м * | Полная масса, т * | Экс | окласс  | *        |
| Малый (М)             | - | 2                  | 3               |   | 2.5               | 7                 | Es  | вро-3 🗙 | $\times$ |
| Большой (Б)           | • | 2                  | 3.8             |   | 2.55              | 18                | E   | вро-4 🗙 | ×        |
| + добавить            |   |                    |                 |   |                   |                   |     |         |          |

## После заполнения полей, необходимых для направления заявления об изменении маршрута, нажмите кнопку, указанную стрелкой:

totransport.ru/app/routes/routeRequests/62b6081b-c92e-4b41-9604-ffac1d3ab627 П "ДАГ... 🚩 ысылаю Ваше пис... W 12p-001 овочные пункты Исходящие Журнал БСО Администрирование Q Заявления Изменения в реестре / / Черновик / / Рег. номер: 05.26.001 / — г. Ставрополь R г. Кизляр — г. Ставрополь **N** : 05.26.001 43, протяженность: 515 км. инфо \* документы история изменения дополнительные поля

При необходимости все изменения, которые были указаны в заявлении до последнего нажатия на кнопку «СОХРАНИТЬ», можно отменить, нажав на кнопку, указанную стрелкой:

| Изменения | я в реестре / і / Ч | ерновик / Рег. н | омер: 46.31.067 / |     |         |           |
|-----------|---------------------|------------------|-------------------|-----|---------|-----------|
| г. Курск  | — г. Белгород       |                  |                   | ٦   | 5       | :         |
| ИНФО      | документы           | история          | изменения         | доп | олнител | ьные поля |

Для удобства проверки и хранения сведений, указанных в заявлении, в системе предусмотрена возможность выгрузки заполненного заявления в файл word или pdf, который при необходимости возможно распечатать. Для этого нажмите на кнопку (указана стрелкой):

| 220ФЗ Маршруты      | Организации Остановочные пункты Исходящие | Журнал БСО Администрирование                                                                                               |                |
|---------------------|-------------------------------------------|----------------------------------------------------------------------------------------------------|----------------|
| Заявления           | <sup>≢</sup> Заявления <b>Q</b>           |                                                                                                    |                |
| Черновик            | г. Сочи — г. Севастополь                  | Изменения в реестре / Черновик / Рег. номер: 23.92.004 /                                                                   |                |
| На рассмотрении     | Черновик<br>Рег. номер: 23.92.004         | г. Сочи — г. Севастополь                                                                                                   |                |
| В работе            | Маршрут 565, протяженность: 776 км.       |                                                                                                    | <b>A</b>       |
| Утверждено          |                                           | инфо документы история изменения<br>                                                                                       | дополнительные |
| Отозвано заявителем | Черновик                                  |                                                                                                    |                |
| Отклонено           | Маршрут                                   | Предупреждение                                                                                                    |                |
| Маршруты            |                                           | Проверьте правильность заполнения следующих полей:<br>- Расписание Обратное направление<br>- Расписание Плямое направление |                |

В появившемся диалоговом окне нажмите кнопку «Экспорт PDF/DOC»:

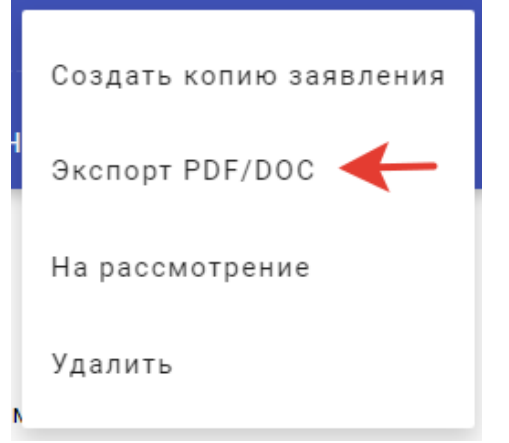

Далее из списка выберите необходимый формат файла и нажмите кнопку для подтверждения:

| Экспорт PDF/DOC                           |          |
|-------------------------------------------|----------|
| Формат<br>DOC<br><mark>PDF<br/>DOC</mark> | <b>-</b> |
| Экспорт PDF/DOC                           | •        |
| Формат<br>DOC                             | •        |
|                                           | ← ₹      |

Для направления заполненного заявления в ФБУ «Росавтотранс» нажмите кнопку «ОТПРАВИТЬ НА РАССМОТРЕНИЕ В ФБУ «РОСАВТОТРАНС»:

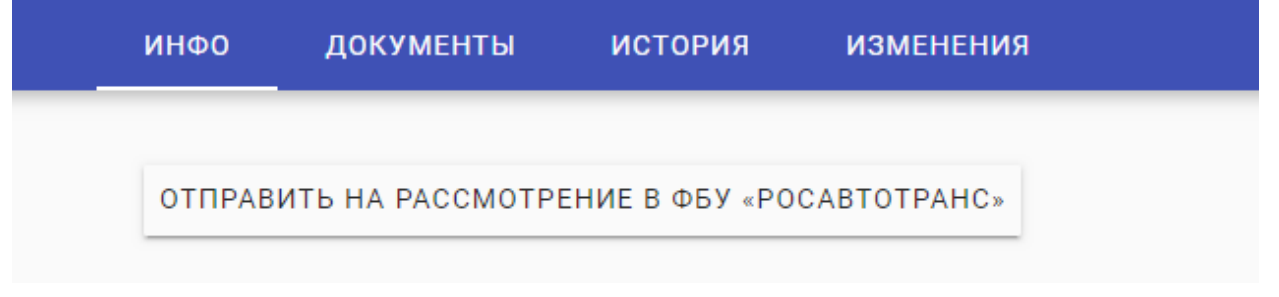

## 4. Порядок оформления согласований от перевозчиков, подписанных электронной цифровой подписью.

После заполнения всех полей заявления необходимо сохраните данные нажав кнопку сочените Заявление будет сохранено в статусе «Черновик».

| Нажмите к | нопку и вы           | іберите коман       | ду:       |                         |       |
|-----------|----------------------|---------------------|-----------|-------------------------|-------|
| / Изменен | ия в реестре / Черно | вик / / Рег. номер. | 34.13.001 | 7                       |       |
| г. Волж   | кокий — г. Сара      | нск                 | BDOL      | Создать копию заявления | 10.04 |
| инф0      | документы            | история             | TIPU      | Экспорт PDF/DOC         | ЮЛН   |
| НА РАСС   | СМОТРЕНИЕ            |                     |           | Проверка пересечений    |       |

| в открывшемея окне высерние.                                                                                          |  |
|----------------------------------------------------------------------------------------------------|--|
| <sub>EF</sub> Экспорт PDF/DOC                                                                                         |  |
| Формат                                                                                                    |  |
| DOC                                                                                                    |  |
| иру Bыгрузить с формой согласования с<br>перевозчиками                                                                |  |
| Использовать тестовый шаблон                                                                                          |  |
| *Примечание: Проставление галочки в данном поле<br>позволит вырузить заполненное<br>заявление для просмотора и печати |  |
|                                                                                                    |  |

Подтвердите выбор нажатием кнопки 🖌

P OTVDI IDILIANCE OVILA DI IDADUTA

Будет сформирован единый файл содержащий согласование и заполненное заявление.

Внесите данные согласующего перевозчика и направьте посредством электронной почты весь файл согласующему перевозчику. (\*если согласующих несколько, то необходимо направить каждому);

Согласующий перевозчик после ознакомления должен подписать весь документ электронной цифровой подписью (далее – ЭЦП) и передать его обратно заявителю;

Полученные документы, заверенные электронной цифровой подписью перевозчика, перед передачей заявления «на рассмотрение в ФБУ», прикрепите в закладку «Документы» отдельно по каждому согласующему.

\*Дополнительно к подписанному электронной цифровой подписью документу должны быть приобщены файлы, которые необходимы для последующей проверки сотрудниками ФБУ подлинности подписи (например, сертификат проверки подписи). Наличие данных документов зависит от организации, выдавшей ЭЦП.

<u>В случае, если подлинность представленного документа не подтверждена или определить ее не представляется возможным, согласование к рассмотрению не принимается.</u>

Рекомендуем перед отправкой согласований, подписанных ЭЦП проводить самостоятельную проверку подлинности документа с помощью специальных программ и сервисов (например, <u>https://www.gosuslugi.ru/pgu/eds/</u>)

## 5. Направление заявления о прекращении действия свидетельства об осуществлении перевозок по межрегиональному маршруту регулярных перевозок (исключении маршрута из реестра).

| 📰 Приложения 🧏 Яндекс 😪         | МПАП-1 ГУП "ДАГ 💌 ысылаю Ваше пис 👿 🗄                                 | 12p-001                                                                             |                                                          |            |                         |                       |
|---------------------------------|-----------------------------------------------------------------------|-------------------------------------------------------------------------------------|----------------------------------------------------------|------------|-------------------------|-----------------------|
| 220ФЗ Маршруты Организи         | ации Остановочные пункты Исходящие Журнал Б                           | СО Администрирование                                                                |                                                          |            |                         |                       |
| Заявления                       | Заявления Q                                                           |                                                                                     |                                                          |            |                         |                       |
| Черновик                        | <u>^</u>                                                              | / Регистрация нового маршрута / Черновик /                                          |                                                          |            |                         |                       |
| На рассмотрении                 | с.п. Орджоникидзевская — г. Ставрополь                                |                                                                                     |                                                          |            |                         |                       |
| В работе                        | Маршрут , протяженность: 410 км.                                      | с.п. орджоникидзевская т. ота                                                       | •                                                        |            |                         |                       |
| Утверждено                      |                                                                       | инфо документы история                                                              | дополнительные поля                                      |            |                         |                       |
| Отозвано заявителем             | г. Белгород — г. Курск                                                |                                                                                     |                                                          |            |                         |                       |
| Отклонено                       | Черновик<br>Маршрит, протаженность: 141.6 км.                         | НА РАССМОТРЕНИЕ                                                                     |                                                          |            |                         |                       |
| Маршруты                        |                                                                       |                                                                                     |                                                          |            |                         |                       |
| 5                               |                                                                       | Дата поступления<br>22.07.2019                                                      | Входящии номер заявления<br>03-06/5739                   |            |                         |                       |
| сжеквартальные отчеты           | г. Белгород — г. Курск<br>Черновик                                    |                                                                                     |                                                          |            |                         |                       |
| Проверка пересечений расписания | Маршрут , протяженность: 141.6 км.                                    |                                                                                     |                                                          |            |                         |                       |
|                                 |                                                                       | Заявитель                                                                           |                                                          |            |                         |                       |
|                                 | г. Дербент — г. Воронеж                                               | <ul> <li>Перевозчик</li> <li>Товарищество</li> </ul>                                | Перевозчик                                               |            |                         |                       |
|                                 | Черновик<br>Маршаут, протаженность: 1716 км                           |                                                                                     | Тэтт «ингушавтотранс» = 0008012497 **                    |            |                         |                       |
|                                 |                                                                       | Маршрут согласован с перевозчиками                                                  |                                                          |            |                         |                       |
|                                 |                                                                       |                                                                                     |                                                          |            |                         |                       |
|                                 | 03-06/4888<br>Извещение УОИВ субъекта РФ                              |                                                                                     |                                                          |            |                         |                       |
|                                 | Маршрут, протяженность: 840 км.                                       | Протяженность маршрута                                                              |                                                          |            |                         |                       |
|                                 |                                                                       | В прямом направлении, км<br>410                                                     | В обратном направлении, км<br>410                        |            |                         |                       |
|                                 | г. Ставрополь — г. Краснодар                                          |                                                                                     |                                                          |            |                         |                       |
|                                 | Черновик                                                              |                                                                                     |                                                          |            |                         |                       |
|                                 | маршруг, протиженность, зао км.                                       | Расписание                                                                          |                                                          |            |                         |                       |
|                                 |                                                                       | Остановочные пункты 💮                                                               |                                                          |            |                         |                       |
|                                 | г. Вологда — г. Москва                                                | № 1 05003 Автостаниия с п. Оплуконикия. Ж                                           | ×                                                        |            |                         |                       |
|                                 | Маршрут, протяженность: 460 км.                                       |                                                                                     |                                                          |            |                         |                       |
|                                 |                                                                       | 2 06002 АВ г. Назрань 🕷                                                             | ×                                                        |            |                         |                       |
|                                 | г. Вологда — г. Москва                                                | 3 26064 Автопавильон г. Минеральны 🗙                                                | ×                                                        |            |                         |                       |
|                                 | Черновик<br>Маршрут , протяженность: 460 км.                          | 4 26034 Ставропольский автовокзал 🕱                                                 | ×                                                        |            |                         |                       |
|                                 | 03-06/5507                                                            | + добавить остановочный пункт                                                       |                                                          |            |                         |                       |
|                                 | Извещение УОИВ субъекта РФ<br>Маршрут , протяженность: 170 км.        | СФОРМИРОВАТЬ РАСПИСАНИЕ                                                             |                                                          |            |                         |                       |
|                                 | г. Вологда – г. Москва<br>Чарновик<br>Маридут, протаженность: 460 км. | Прямое направление<br>NE Остановочный пункт Расстояние (<br>1 06003 Автостанция с.п | Э * Дни отправления Время отправления<br>ежедневно 06:20 | Стоянка Ди | ни прибытия<br>жедневно | Время прибытия<br>Нет |

Нажмите на кнопку добавления нового заявления (указана стрелкой):

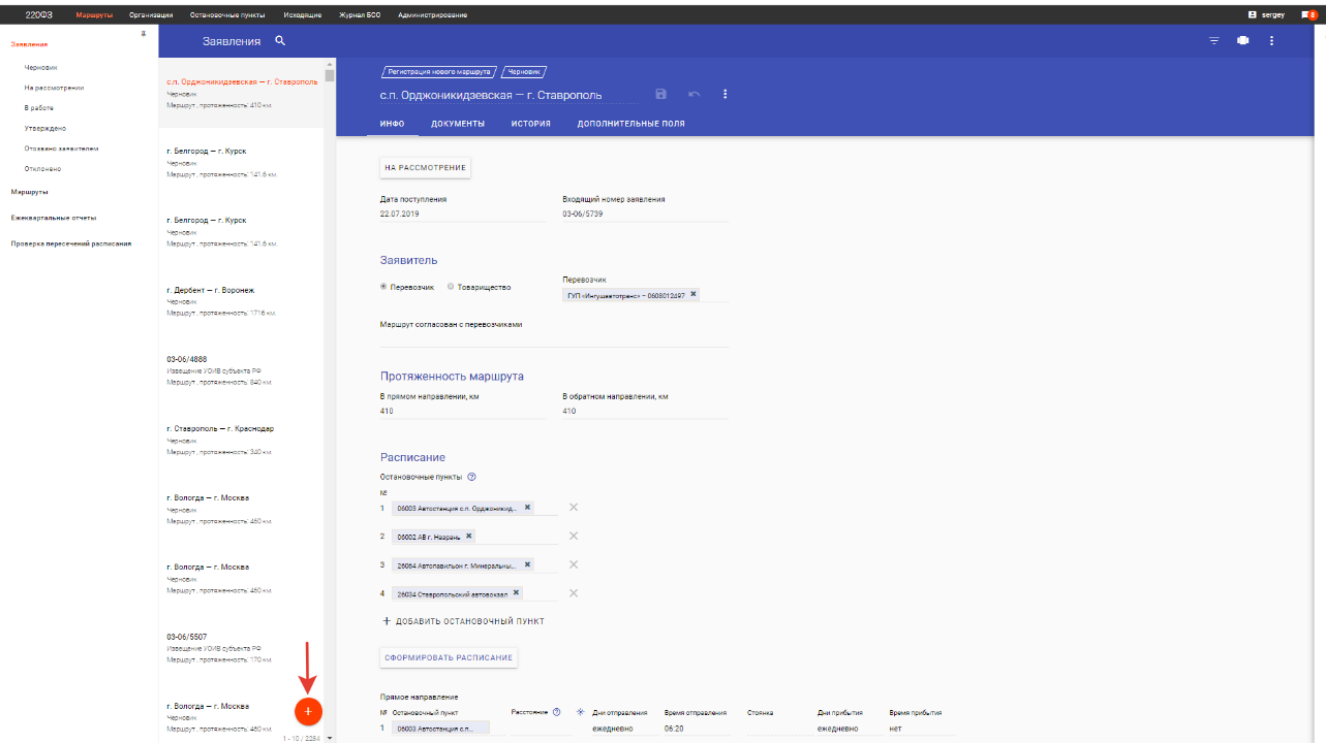

Из списка появившегося диалогового окна выберите «Прекращение действия свидетельства»:

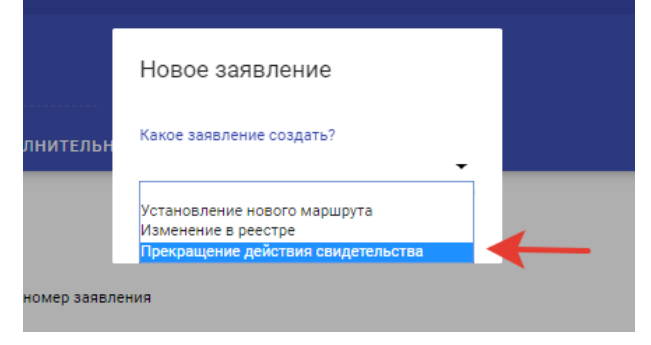

Введите регистрационный номер маршрута в реестре, действие свидетельства по которому планируется прекратить (исключить маршрут из реестра). Пользователь «личного кабинета» вправе направить заявление о прекращении действия свидетельства (исключении из реестра) маршрута, который зарегистрирован на него в реестре межрегиональных маршрутов регулярных перевозок (размещается на сайте Минтранса России по ссылке <u>https://mintrans.ru/activities/214/169/170/documents</u>):

|             | Новое заявление                                                |    |  |
|-------------|----------------------------------------------------------------|----|--|
| гельн       | Какое заявление создать?<br>Прекращение действия свидетельства | •  |  |
|             | Маршрут                                                        |    |  |
|             | 1-5 / 4143 < >                                                 |    |  |
| р заны      | 00001*<br>05.26.001<br>643                                     | î. |  |
|             | 00002*<br>26.61.008<br>769                                     |    |  |
| 0 "Экспрес  | 00003*<br>19.24.015<br>515                                     |    |  |
| e ononpeo   | 00004<br>19.24.016<br>581                                      |    |  |
| - 234802150 | - 00005                                                        | *  |  |
|             |                                                                |    |  |

Нажмите кнопку, на которую указывает стрелка:

| Новое заявление<br>ительн<br>Какое заявление создать?<br>Прекращение действия свидетельства →<br>Маршрут<br>00001* ×<br>мер заявл                                 |
|----------------------------------------------------------------------------------------------------|
| <ul> <li>НИТЕЛЬН</li> <li>Какое заявление создать?</li> <li>Прекращение действия свидетельства →</li> <li>Маршрут</li> <li>00001* ×</li> <li>мер заявл</li> </ul> |
| Прекращение действия свидетельства ↓<br>Маршрут<br>00001* ¥<br>мер заявл                                                                                          |
| Маршрут<br>00001* ¥<br>мер заявл                                                                                                    |
| мер заявл                                                                                                    |
| мер заявл                                                                                                    |
|                                                                                                    |

Для удобства проверки и хранения сведений, указанных в заявлении, в системе предусмотрена возможность выгрузки заполненного заявления в файл word или pdf, который при необходимости возможно распечатать. Для этого нажмите на кнопку (указана стрелкой):

| 220ФЗ Маршруты  | Организа | ции Остановочные пункты           | Исходящие | Журнал БСО | Администрирование          |                   |                        |          |   |
|-----------------|----------|-----------------------------------|-----------|------------|----------------------------|-------------------|------------------------|----------|---|
| Заявления       | Ŧ        | Заявления                         | م         |            |                            |                   |                        |          |   |
| Черновик        |          | г. Кизляр — г. Ставрополь         | Í         | <u>۲</u>   | Прекращение действия свиде | тельства / і / Че | рновик / Рег. номер: 0 | 5.26.001 |   |
| На рассмотрении |          | Черновик                          |           | г.         | Кизляр — г. Ставр          | ополь             |                        | 8        | : |
| В работе        |          | Маршрут 643, протяженность: 515 к | м.        |            |                            |                   |                        |          |   |
| Утверждено      |          |                                   |           | И          | нфо документы              | история           | дополнительн           | ые поля  |   |
| ~               |          |                                   |           |            |                            |                   |                        |          |   |

В появившемся диалоговом окне нажмите кнопку «Экспорт PDF/DOC»:
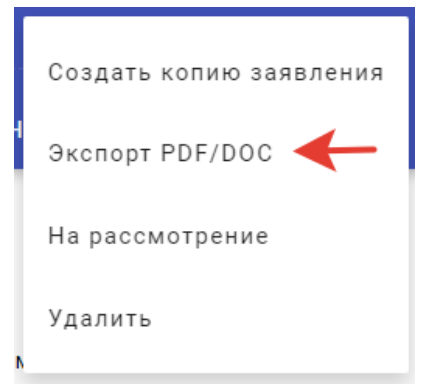

Далее из списка выберите необходимый формат файла и нажмите кнопку для подтверждения:

| Экспорт PDF/DOC                          | >   |
|------------------------------------------|-----|
| Формат<br>DOC<br><mark>PDF</mark><br>DOC | → · |
| Экспорт PDF/DOC                          | )   |
| Формат<br>DOC                            | -   |
|                                          | ← ₹ |

Нажмите на кнопку «НА РАССМОТРЕНИЕ» для направления заявления в ФБУ «Росавтотранс»:

| инфо              | документы         | история | дополнительные поля            |
|-------------------|-------------------|---------|--------------------------------|
| HA PAC            | смотрение         |         |                                |
| Дата пост         | упления           |         | Регистрационный номер маршрута |
| дд.мм.гг          | ГГ                |         | 05.26.001                      |
| Порядков<br>643   | ый номер маршрута |         | Входящий номер заявления       |
| Маршрут<br>00001* |                   |         |                                |

На основании части 3 статьи 29 Федерального закона № 220-ФЗ действие свидетельства об осуществлении перевозок по маршруту регулярных перевозок прекращается по истечении девяноста

дней со дня поступления заявления о прекращении действия данного свидетельства. До истечения указанного срока юридическое лицо, индивидуальный предприниматель или уполномоченный участник договора простого товарищества, обратившиеся с таким заявлением, обязаны осуществлять регулярные перевозки, предусмотренные данным свидетельством.

Юридическое лицо, индивидуальный предприниматель или уполномоченный участник договора простого товарищества, которым выдано свидетельство об осуществлении перевозок по маршруту регулярных перевозок, вправе обратиться с заявлением о прекращении его действия не ранее чем через тридцать дней с даты начала осуществления регулярных перевозок по маршруту регулярных перевозок. Информация о поступлении заявления о прекращении действия свидетельства размещается на сайте Минтранса России по ссылке <a href="https://mintrans.ru/activities/214/169/172/documents">https://mintrans.ru/activities/214/169/172/documents</a>

По истечении девяноста дней со дня поступления заявления о прекращении действия свидетельства сведения о маршруте, на который оформлено данное свидетельство, исключаются из реестра межрегиональных маршрутов регулярных перевозок (размещается на сайте Минтранса России по ссылке <u>https://mintrans.ru/activities/214/169/170/documents</u>).

### 6. Направление ежеквартального отчета об осуществлении регулярных перевозок по межрегиональным маршрутам регулярных перевозок.

После входа в «личный кабинет» убедитесь, что выбран список «Ежеквартальные отчеты» на вкладке Маршруты. Выбранный список отмечается в системе оранжевым цветом – Ежеквартальные отчеты

| ← → C 🏠 🗎 https://220fz.rosavtotransport.ru/app/routes/quarterlyReports/47750b60-d7ee-4669-a67c-200675d509b5 |                                |                     |           |   |   |   |  |
|----------------------------------------------------------------------------------------------------|--------------------------------|---------------------|-----------|---|---|---|--|
| 🇱 Приложения 🖇 Яндекс 😪 МПАП-1 ГУП "ДАГ 💌 ысылаю Ваше пис 👿 12р-001                                          |                                |                     |           |   |   |   |  |
| 220ФЗ Маршруты Организации Остановочные пункты Исходящие Журнал БСО Администрирование                        |                                |                     |           |   |   |   |  |
| <b>Д</b><br>Заявления                                                                                        | Ежеквартальные отчеты С        | L                   |           |   |   |   |  |
| Маршруты                                                                                                    | 2 квартал 2019<br>Отправленный | 2 квартал 2019      |           | 8 | ŝ | : |  |
| Ежеквартальные отчеты                                                                                        | ИП Кулик Владимир Владимирович | n                   |           |   |   |   |  |
| Отправленный                                                                                                 |                                | дата предоставления |           |   |   |   |  |
| Черновик                                                                                                    | 2 квартал 2019<br>Отправленный | 10.07.2019          |           |   |   |   |  |
| Проверка пересечений расписания                                                                              | 000 «Авто-Лайн»                | Год                 | Квартал   |   |   |   |  |
|                                                                                                    |                                | 2019 -              | 2 квартал |   |   | • |  |
|                                                                                                    | 2 квартал 2019                 |                     |           |   |   |   |  |

На экране системы необходимо нажать на кнопку добавления ежеквартального отчета (указана стрелкой):

| 2 квартал 2019                                            | 2 квартал 2019            |                                                                                                    |                      |           |             |             |                    |
|-----------------------------------------------------------|---------------------------|----------------------------------------------------------------------------------------------------|----------------------|-----------|-------------|-------------|--------------------|
| Отправленный                                              |                           |                                                                                                    |                      |           |             |             |                    |
| ИП Кулик Владимир Владимирович                            |                           |                                                                                                    |                      |           |             |             |                    |
|                                                           | Дата предоставления       |                                                                                                    |                      |           |             |             |                    |
| 2 квартал 2019                                            | 10.07.2019                |                                                                                                    |                      |           |             |             |                    |
| Отправленный                                              |                           |                                                                                                    |                      |           |             |             |                    |
| 000 «Авто-Лайн»                                           | For                       | Kaa                                                                                                    |                      |           |             |             |                    |
|                                                           | 104                       | K bo                                                                                                    | pran                 |           |             |             |                    |
|                                                           | 2019                      |                                                                                                    | зартал               | ·····     |             |             |                    |
| 2 квартал 2019                                            |                           |                                                                                                    |                      |           |             |             |                    |
| Отправленный                                              | Организация               |                                                                                                    |                      |           |             |             |                    |
| И ГФоминых Надежда Ивановна                               | ИП Кулик Владимир Владими | рович                                                                                                    |                      |           |             |             |                    |
|                                                           |                           |                                                                                                    |                      |           |             |             |                    |
| 2 квартал 2019                                            |                           |                                                                                                    |                      |           |             |             |                    |
| Отправленный                                              |                           |                                                                                                    |                      |           |             |             |                    |
| 000 «Альбатрос-тур»                                       | количество реисо          | ов в соответствии                                                                                                    | с установленным расп | санием    |             |             |                    |
| истек срок подачи отчета                                  | Номер маршрута            | Вид ТС                                                                                                    | Особо малый (ОМ)     | Малый (M) | Средний (С) | Бальшой (Б) | Особо Большой (ОБ) |
| 2 квартал 2019                                            | 78.10.003                 | Автобус                                                                                                    | -                    |           |             | 182         |                    |
| Отправленный                                              |                           |                                                                                                    |                      |           |             |             |                    |
| ГУП СО «Свердловское областное объединение                | 79 52 014                 | ΑΒΤΟϬΥΟ                                                                                                    | -                    |           |             | 182         |                    |
| Истек срок подачи отчета                                  | 70.00.014                 | , and a second second s |                      |           |             | 102         |                    |
|                                                           |                           |                                                                                                    |                      |           |             |             |                    |
| 2 квартал 2019                                            |                           |                                                                                                    |                      |           |             |             |                    |
| Отправленный                                              | Количество факт           | ически выполненн                                                                                                    | ых рейсов            |           |             |             |                    |
| ООО «Альоатрос-тур»                                       | Номер маршрута            | Bug TC                                                                                                    | Особо малый (ОМ)     | Малый (М) | Средний (С) | Большой (Б) | Οσοδο Большой (ΟΕ) |
|                                                           | 70 40 000                 | Antoévo                                                                                                    | _                    |           |             | 192         |                    |
| 2 квартал 2019                                            | 78.10.003                 | ABTOOyc                                                                                                    |                      |           |             | 102         |                    |
| Отправленный                                              |                           |                                                                                                    |                      |           |             |             |                    |
| 000 «Альбатрос-тур»                                       | 78.53.014                 | ABTOOYC                                                                                                    | •                    |           |             | 182         |                    |
| Истек срок подачи отчета                                  |                           |                                                                                                    |                      |           |             |             |                    |
| 2 ····································                    |                           |                                                                                                    |                      |           |             |             |                    |
| Отправленный                                              | Невыполненные             | или частично выпо                                                                                                    | олненные рейсы       |           |             |             |                    |
| ГУП СО «Овердловское областное объединение                |                           |                                                                                                    |                      |           |             |             |                    |
| пассажирского автотранспорта»<br>Истек соок подачи отчета |                           |                                                                                                    |                      |           |             |             |                    |
|                                                           |                           |                                                                                                    |                      |           |             |             |                    |
| 2 квартал 2019                                            |                           |                                                                                                    |                      |           |             |             |                    |
| Отправленный                                              |                           |                                                                                                    |                      |           |             |             |                    |
| 000 «Альбатрос-тур»                                       |                           |                                                                                                    |                      |           |             |             |                    |
| истек срок подачи отчета                                  |                           |                                                                                                    |                      |           |             |             |                    |
| 2 квартал 2019                                            |                           |                                                                                                    |                      |           |             |             |                    |
| Отправленный                                              |                           |                                                                                                    |                      |           |             |             |                    |
| 000 «Альбатрос-тур»                                       |                           |                                                                                                    |                      |           |             |             |                    |
| Истек срок подачи отчета                                  |                           |                                                                                                    |                      |           |             |             |                    |
|                                                           |                           |                                                                                                    |                      |           |             |             |                    |
| 2 квартал 2019                                            |                           |                                                                                                    |                      |           |             |             |                    |
| Отправленный                                              |                           |                                                                                                    |                      |           |             |             |                    |
| UAU IPOSENSCKER AK NY 1455                                |                           |                                                                                                    |                      |           |             |             |                    |
|                                                           |                           |                                                                                                    |                      |           |             |             |                    |
| 2 квартал 2019                                            |                           |                                                                                                    |                      |           |             |             |                    |
| Отправленный                                              |                           |                                                                                                    |                      |           |             |             |                    |
| 000 - 1 - 6                                               |                           |                                                                                                    |                      |           |             |             |                    |

В появившемся диалоговом окне укажите период (год и квартал), за который направляется отчет. Наименование организации, индивидуального предпринимателя или уполномоченного участника договора простого товарищества заполняется автоматически после входа в систему через «личный кабинет»:

| ſ  | Создать отчет                                                                                                    |   |
|----|----------------------------------------------------------------------------------------------------|---|
| ен | Год<br>2019<br>Квартал<br>2 квартал<br>2 квартал<br>2 квартал<br>1-5 / 2190 	><br>123<br>123456789012<br>Администрация Александровского<br>района Владимирской области<br>3311004500<br>Администрация Аромашевского<br>муниципального района<br>7210010689<br>Администрация Боградского<br>сельсовета Боградского района<br>Республики Хакасия | • |
|    | 1401007314                                                                                                    | * |

Укажите регистрационный номер маршрута (маршрутов) из реестра межрегиональных маршрутов регулярных перевозок (размещается сайте Минтранса России на по ссылке https://mintrans.ru/activities/214/169/170/documents), по которому (которым) будет направлен ежеквартальный отчет, и подтвердите выбор, нажав на кнопку (указана стрелкой):

| Создать отчет                                       |
|-----------------------------------------------------|
| Год                                                 |
| 2019 -                                              |
| Квартал                                             |
| 2 квартал 👻                                         |
| Организация<br>ИП Белицкая Екатерина Викторовна 🛚 🗙 |
| Номер маршрута                                      |
| 05.26.006/4 × 05.26.013 ×                           |
| <b>•</b>                                            |
| ← ✓                                                 |

В графах «Особо малый», «Малый», «Средний», «Большой» и «Особо большой» поля «Количество рейсов в соответствии с установленным расписанием» указывается количество рейсов по маршруту, которые должны быть выполнены автобусами соответствующего класса, исходя из расписания данного маршрута в реестре межрегиональных маршрутов регулярных перевозок (размещается на сайте Минтранса России по ссылке <u>https://mintrans.ru/activities/214/169/170/documents</u>):

| Количество р   | ейсов в соответстви | и с установленным расп | исанием     |                      |             |                    |
|----------------|---------------------|------------------------|-------------|----------------------|-------------|--------------------|
| Номер маршрута | Вид ТС              | Особо малый (ОМ)       | Малый (M)   | Средний (С)          | Большой (Б) | Особо Большой (ОБ) |
| 05.26.006/4    | Автобус             | · 🗖                    |             |                      |             |                    |
|                |                     | Обязательное           | поле Обязат | ельное поле Обязател | ъное поле   |                    |
| 05.26.013      | Автобус             | •                      |             |                      |             |                    |

В графах «Особо малый», «Малый», «Средний», «Большой» и «Особо большой» поля «Количество фактически выполненных рейсов» указывается количество рейсов по маршруту, которые были выполнены автобусами соответствующего класса:

| Количество фактич             | ески выполненны   | ых рейсов        |           |             |             |                    |
|-------------------------------|-------------------|------------------|-----------|-------------|-------------|--------------------|
| Номер маршрута<br>05.26.006/4 | Вид ТС<br>Автобус | Особо малый (ОМ) | Малый (М) | Средний (С) | Большой (Б) | Особо Большой (ОБ) |
| 05.26.013                     | Автобус           | •                |           |             |             |                    |

После внесения сведений о фактически выполненных рейсах нажмите кнопку «СОХРАНИТЬ» (указана стрелкой). В случае несовпадения количества фактически выполненных рейсов по маршруту с количеством рейсов в соответствии с установленным расписанием система сообщит об ошибке, после чего в поле «Невыполненные или частично невыполненные рейсы» с помощью кнопки «+ ДОБАВИТЬ» необходимо указать регистрационный номер маршрута, дату отчетного периода и количество невыполненных рейсов по соответствующему классу автобусов, в том числе прерванных и незавершенных в результате поломки транспортных средств, по дням отчетного периода:

|                                     |                       |                    |                |               | Ошибка при со   | хранении изменений 2 квартал 2019: Для рейса 0 | 5.26.006/4    |
|-------------------------------------|-----------------------|--------------------|----------------|---------------|-----------------|------------------------------------------------|---------------|
|                                     |                       |                    |                |               | Количество рейс | ов (Малый (M)) в соответствии с расписанием не | соответствует |
| 2 квартал 2019                      |                       | -                  | :              |               | сумме выполнен  | ных и невыполненных или частично выполненых    | рейсов        |
|                                     |                       | сохранить отменить |                |               |                 |                                                |               |
| Год                                 | Квартал               |                    |                |               |                 |                                                |               |
| 2019                                | - 2 квартал           | -                  | -              |               |                 |                                                |               |
| Организация                         |                       |                    |                |               |                 |                                                |               |
| ИП Белицкая Екатерина Викторов      | вна                   |                    |                |               |                 |                                                |               |
|                                     |                       |                    |                |               |                 |                                                |               |
| Количество рейсов                   | в соответствии с уста | новленным расписа  | нием           |               |                 |                                                |               |
| Номер маршрута                      | Вид ТС                | Особо малый (ОМ)   | Малый (M)      | * Средний (C) | Большой (Б)     | Особо Большой (ОБ)                             |               |
| 05.26.006/4                         | Автобус 👻             |                    | 30             |               |                 |                                                |               |
| 05.26.013                           | Автобус 👻             |                    | 35             |               |                 |                                                |               |
|                                     |                       |                    |                |               |                 |                                                |               |
| Количество фактиче                  | ески выполненных ре   | йсов               |                |               |                 |                                                |               |
| Номер маршрута                      | Вид ТС                | Особо малый (ОМ)   | Малый (M)      | * Средний (C) | Большой (Б)     | Особо Большой (ОБ)                             |               |
| 05.26.006/4                         | АВТОБУС               |                    | 25             |               |                 |                                                |               |
| 05.26.013                           | Автобус 🔫             |                    | 35             |               |                 |                                                |               |
|                                     |                       |                    |                |               |                 |                                                |               |
| Невыполненные или                   | и частично выполнен   | ные рейсы          |                |               |                 |                                                |               |
| + добавить                          |                       |                    |                |               |                 |                                                |               |
|                                     |                       |                    |                |               |                 |                                                |               |
| Невыполненные и                     | или частично выпо     | лненные рейсы      |                |               |                 |                                                |               |
| № Номер маршрута<br>1 05.26.006/4 Ж | * Дата<br>03.04.2019  | * Особо малый (ОМ) | Малый (М)<br>1 | * Средний (C) | Большой (і      | 5) Особо Большой (ОБ)                          | $\sim$        |
| 03.20.000/4                         | 0.04.2017             |                    | · · · ·        |               |                 |                                                | ^             |
| + добавить                          |                       |                    |                |               |                 |                                                |               |

41

После внесения информации о всех рейсах за отчетный период нажмите кнопку «СОХРАНИТЬ» (указана стрелкой):

| 2 квартал 2019              | •                | сокранить отмени     | :<br>15   |              |             |                    |
|-----------------------------|------------------|----------------------|-----------|--------------|-------------|--------------------|
| 🖾 ОТПРАВИТЬ ОТЧЕТ           |                  |                      |           |              |             |                    |
| Год                         | Кв               | артал                |           |              |             |                    |
| 2019                        | • 2к             | вартал               | •         |              |             |                    |
| Организация                 |                  |                      |           |              |             |                    |
| ИП Белицкая Екатерина Викто | оровна           |                      |           |              |             |                    |
|                             |                  |                      |           |              |             |                    |
| Количество рейсо            | в в соответствии | с установленным расп | исанием   |              |             |                    |
| Номер маршрута              | Вид ТС           | Особо малый (OM)     | Малый (М) | Средний (С)  | Большой (Б) | Особо Большой (ОБ) |
| 05.26.006/4                 | Автобус          | •                    | 30        |              |             |                    |
| 05.26.013                   | Автобус          | •                    | 35        |              |             |                    |
|                             |                  |                      |           |              |             |                    |
| Количество факти            | ически выполнен  | ных рейсов           |           |              |             |                    |
| Номер маршрута              | Вид ТС           | Особо малый (OM)     | Малый (M) | Средний (С)  | Большой (Б) | Особо Большой (ОБ) |
| 05.26.006/4                 | Автобус          | •                    | 25        |              |             |                    |
| 0526013                     | Автобус          | •                    | 35        |              |             |                    |
|                             |                  |                      |           |              |             |                    |
|                             |                  |                      |           |              |             |                    |
| Невыполненные и             | ли частично вып  | олненные реисы       | Mary      | (caasure (C) | Fee wei (F) | 0==6= 5==:         |
| 1 05.26.006/4 ×             | 12.04.2019       | OCODO MENERIA (ONI)  | 5         | Среднии (С)  | вольшом (в) | ССССС БОЛЬШОЙ (ОВ) |
|                             |                  |                      |           |              |             |                    |
| + добавить                  |                  |                      |           |              |             |                    |

Для удобства проверки и хранения сведений, указанных в ежеквартальном отчете, в системе предусмотрена возможность выгрузки заполненного отчета в файл word или pdf, который при необходимости возможно распечатать. Для этого нажмите на кнопку (указана стрелкой):

| зации Остановочные пункты Исходящие ><br>          | Журнал БСО Администрирование                                                                                                    |                                                                                                    |                                                                                                    |
|----------------------------------------------------|----------------------------------------------------------------------------------------------------|----------------------------------------------------------------------------------------------------|----------------------------------------------------------------------------------------------------|
| Ежеквартальные отчеты                              | ۹                                                                                                    |                                                                                                    |                                                                                                    |
| 2 квартал 2019                                     |                                                                                                    |                                                                                                    |                                                                                                    |
| Отправленный<br>ИП Кулик Владимир Владимирович     | 2 квартал 2019                                                                                                    | 8 5                                                                                                    | :                                                                                                    |
|                                                    |                                                                                                    |                                                                                                    | $\mathbf{\uparrow}$                                                                                                    |
| 2 квартал 2019<br>Отправленный<br>ООО - Арто Пайна | Год Квартал<br>2019 ← 2квартал                                                                                                    | -                                                                                                    | •                                                                                                    |
|                                                    | ации Остановочные пункты Исходящие<br>Ежеквартальные отчеты<br>2 квартал 2019<br>Отправленный<br>ИП Кулик Владимир Владимирович<br>2 квартал 2019<br>Отправленный<br>ООС «Мото Войць | ации Остановочные пункты Исходящие Журнал БСО Администрирование<br>Ежеквартальные отчеты Q<br>2 квартал 2019<br>Отправленный<br>ИП Кулик Владимирович<br>2 квартал 2019<br>Стора састо войского собласти с собласти с с собласти с собласти с собл | ации Остановочные пункты Исходящие Журнал БСО Администрирование  Ежеквартальные отчеты Q  квартал 2019 Отправленный ИП Кулик Владимирович  квартал 2019 Год Квартал 2019 Год Квартал 2019 2 квартал |

#### В появившемся диалоговом окне нажмите кнопку «Экспорт PDF/DOC»:

| 2 квартал 2019 |           | Прикрепить отчет  |
|----------------|-----------|-------------------|
| Год            | Квартал   | Экспорт PDF/DOC 🔶 |
| 2019 -         | 2 квартал | Удалить           |

Далее из списка выберите необходимый формат файла и нажмите кнопку для подтверждения:

| Экспорт PDF/DOC             |            |
|-----------------------------|------------|
| Формат<br>DOC<br>PDF<br>DOC | <b>→</b> • |
| Экспорт PDF/DOC             |            |
| Формат<br>DOC               | <b>↓</b>   |

Для направления сформированного отчета в ФБУ «Росавтотранс» нажмите кнопку «ОТПРАВИТЬ ОТЧЕТ» (указана стрелкой):

| 2 квартал 2019      |         | <br>ĥ | : |
|---------------------|---------|-------|---|
| 🖻 ОТПРАВИТЬ ОТЧЕТ ┥ | ←       |       |   |
| Год                 | Квартал |       |   |
|                     |         |       |   |

### 7. Направление заявления о регистрации остановочного пункта в реестре остановочных пунктов по межрегиональным маршрутам регулярных перевозок.

### После входа в «личный кабинет» убедитесь, что выбран список «Заявления» на вкладке Остановочные пункты. Выбранный список отмечается в системе оранжевым цветом - Заявления

| вления 🔶 👎          | Заявления <b>Q</b>                                     |   |                          |                       |                  |                      |                      |        |
|---------------------|--------------------------------------------------------|---|--------------------------|-----------------------|------------------|----------------------|----------------------|--------|
| Черновик            | АВ "Пригородный" г. Чебоксары                          | * | / Заявлени               | е об изменении в реес | тре / / Чернови  | к / Дата: 01.08.2019 | 9 14:15 /            |        |
| На рассмотрении     | Черновик                                               |   |                          |                       |                  |                      |                      |        |
| В работе            | Дата: 01.08.2019 14:15                                 |   | АВ При                   | городный г. ч         | чебоксары        |                      |                      | •      |
| Утверждено          | AD III                                                 |   | инфо                     | документы             | история          | ПРОЦЕСС              | изменения            | дополн |
| ласрядено           | АВ центральный г. чеооксары<br>Черновик                |   |                          |                       |                  |                      |                      |        |
| Отозвано заявителем | Регистрационный номер: 21027                           |   |                          |                       |                  |                      |                      |        |
| Отклонено           | Дата: 01.08.2019 10:57                                 |   | дата посту<br>31.07.2019 | пления                |                  |                      |                      |        |
| становочные пункты  | ДКП с. Порецкое                                        |   |                          |                       |                  |                      |                      |        |
|                     | Черновик<br>Регистрационный номер: 21018               |   |                          | мотрение              |                  |                      |                      |        |
|                     | Дата: 01.08.2019 10:01                                 |   | HA FACC                  | мотрение              |                  |                      |                      |        |
|                     | AC F. AYTYGUNCK                                        |   | Наименова                | ание                  |                  | Регистрационный      | і номер              |        |
|                     | Черновик                                               |   | АВ "Пригор               | одный" г. Чебоксары   | bi               | 21026                |                      |        |
|                     | Регистрационный номер: 30004                           |   |                          |                       |                  |                      |                      |        |
|                     | дата: 31.07.2019 16:50                                 |   | Дата заклк               | очения Ространснад    | зора             | № заключения Ро      | остранснадзора       |        |
|                     | ОП с. Никольское                                       |   | ДД.ММ.ГГГ                | F                     |                  |                      |                      |        |
|                     | Черновик                                               |   |                          |                       |                  |                      |                      |        |
|                     | Дата: 31.07.2019 16:49                                 |   | Кем выдан                | 10                    |                  | Входящий номер       | заявления            |        |
|                     | 0.5 - 0                                                |   |                          |                       |                  | 03-07/6026           |                      |        |
|                     | ОП г. Знаменск<br>Черновик                             |   | Тип                      |                       |                  | Braneneu             |                      |        |
|                     | Регистрационный номер: 30012                           |   | Автовокзал               | л                     | •                | АО «АвтоВАС» X       |                      |        |
|                     | Дата: 31.07.2019 16:48                                 |   |                          |                       |                  |                      |                      |        |
|                     | ОП с. Икряное                                          |   | Заявитель                |                       |                  | Зарегистрирован      | ный ОП               |        |
|                     | Черновик                                               |   | АО «АвтоВА               | AC» 🗶                 |                  | АВ "Пригородный"     | г. Чебоксары         |        |
|                     | Дата: 31.07.2019 16:46                                 |   |                          |                       |                  |                      |                      |        |
|                     | AB г. Астрахань                                        |   | Моото и                  |                       |                  |                      |                      |        |
|                     | Черновик                                               |   | Mector                   | ахождения             |                  |                      |                      |        |
|                     | Регистрационный номер: 30001<br>Лата: 31.07.2019.16:37 |   | Код регион               | a                     |                  |                      |                      |        |
|                     | дана, откол до гокол                                   |   | 21                       |                       |                  |                      |                      |        |
|                     | Автостанция г. Богородицк                              |   |                          |                       |                  |                      |                      |        |
|                     | Черновик<br>Регистрационный номер: 71022               |   | ABTOCT                   | анция, автовокзал и   | ли остановочны   | ій пункт с население | м свыше 100 тыс. чел | овек   |
|                     | Дата: 31.07.2019 13:15                                 |   |                          | ang, n, abrobonoarr   |                  |                      |                      | ben    |
|                     |                                                        |   | Почтовый і               | индекс                |                  | Населённый пунк      | π                    |        |
|                     | Черновик                                               |   |                          |                       |                  | г. Чебоксары 🗙       |                      |        |
|                     | Регистрационный номер: 71005                           |   |                          |                       |                  |                      |                      |        |
|                     | Дата: 31.07.2019 13:13                                 | + | Адрес                    |                       |                  |                      |                      |        |
|                     | АС г. Киреерск                                         |   | Чувашская                | Республика, г. Чебс   | ксары, ул. Приво | окзальная, З         |                      |        |

#### Нажмите на кнопку добавления нового заявления (указана стрелкой):

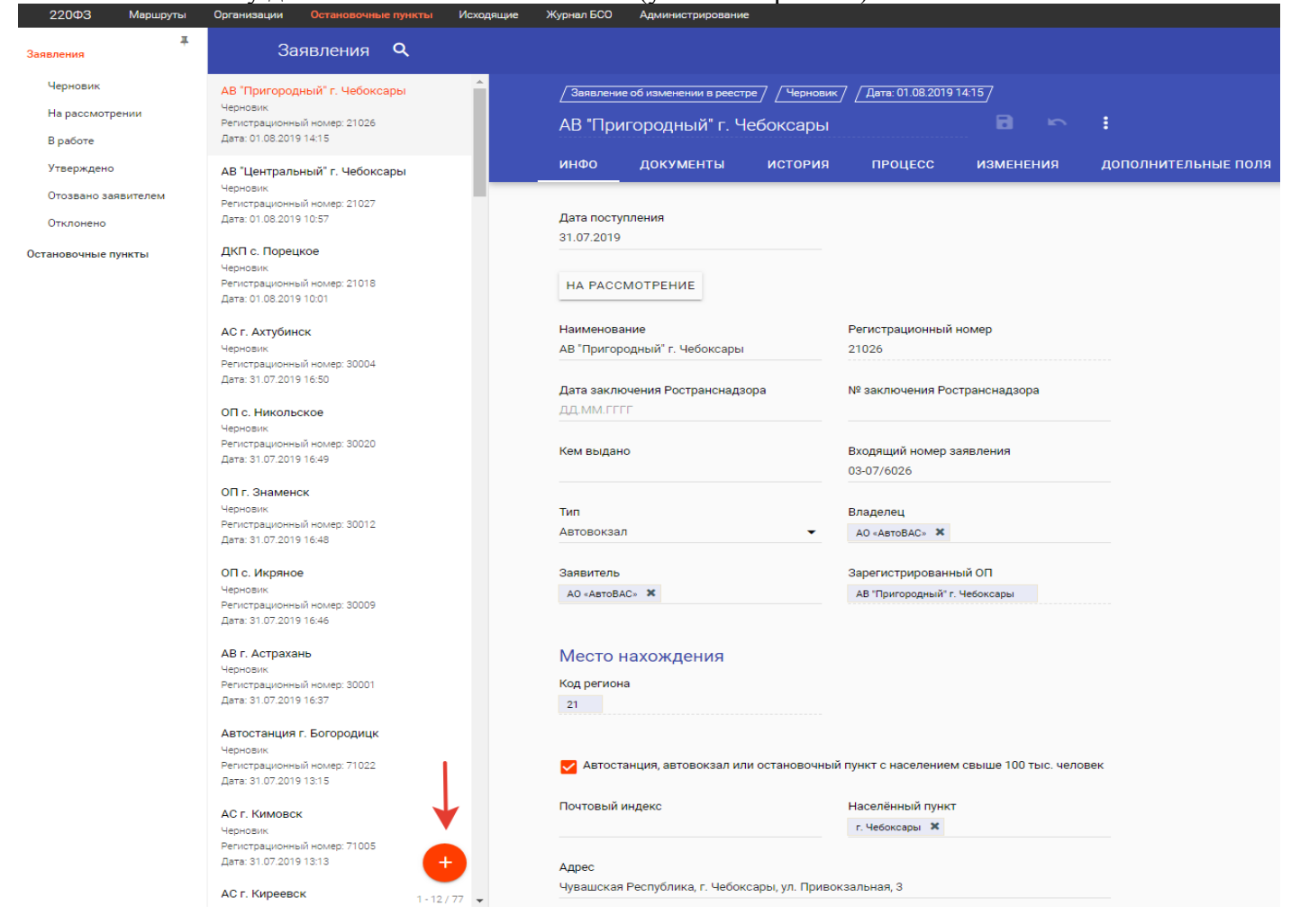

#### Из списка появившегося диалогового окна выберите «Регистрация нового ОП»:

| / Заявлени<br>АВ "При    | е об изменении в реест<br>игородный" г. Ч | <sub>ре</sub> // <u>черновик</u> /<br>ебоксары | Новое заявление |                                                                                                    |  |
|--------------------------|-------------------------------------------|------------------------------------------------|-----------------|----------------------------------------------------------------------------------------------------|--|
| инфо                     | документы                                 | история                                        | ПР              | Какое заявление создать?                                                                                                    |  |
| Дата посту<br>31.07.2019 | лления                                    | -                                              | ->              | <ul> <li>Регистрация нового ОП</li> <li>Внесение изменений в сведения об ОП</li> <li>Прекращение функционирования ОП</li> </ul> |  |

#### Нажмите кнопку, на которую указывает стрелка:

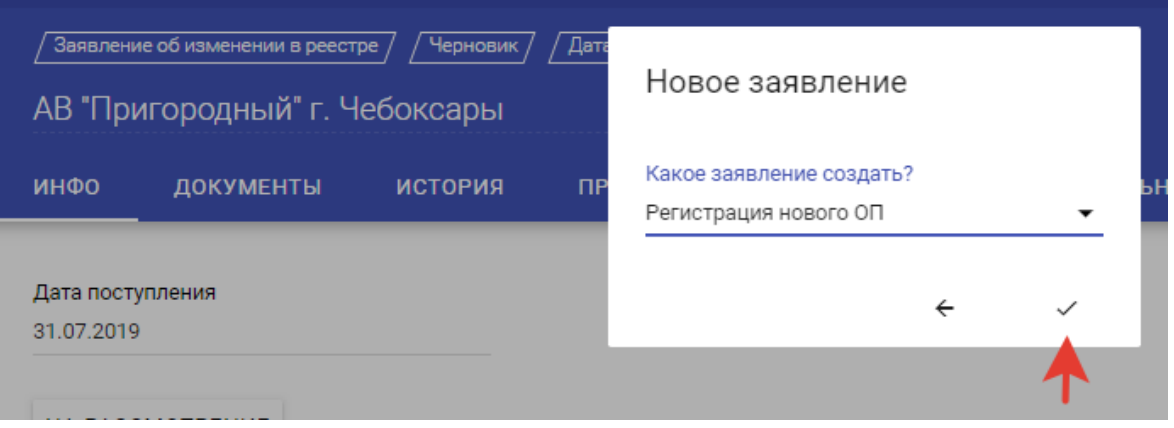

В появившейся форме заявления необходимо заполнить графы «Наименование», «Дата заключения Ространснадзора», «№ заключения Ространснадзора», «Кем выдано», «Тип», «Владелец», «Заявитель», «Код региона», «Почтовый индекс», «Населенный пункт», «Адрес», «Время работы», «Дни работы», а также при необходимости «Количество ТС, отправляющихся каждый час», «Пропускная способность, отправлений /в час», «Время работы», «Дни работы», «Среднее время перерывов технологического характера».

В поле «Наименование» вносятся сведения о названии остановочного пункта, например, «Автостанция Красногвардейская»:

| / Заявление о    | регистрации останово | чного пункта | /Черновик//Дата   | : 01.08.2019 15:58 | 7                     |  |
|------------------|----------------------|--------------|-------------------|--------------------|-----------------------|--|
| Заявлени         | ие на установл       | ение ОП      |                   | сохранить отме     | <b>&gt; :</b><br>нить |  |
| инфо *           | документы            | история      | ПРОЦЕСС           | дополнит           | ГЕЛЬНЫЕ ПОЛЯ          |  |
|                  |                      |              |                   |                    |                       |  |
| Дата поступления |                      |              | Наименование *    |                    |                       |  |
| ДД.ММ.ГГГГ       |                      |              | Автостанция Красн | огвардейская       |                       |  |
|                  |                      |              |                   |                    |                       |  |

В графе «Дата заключения Ространснадзора» указывается дата регистрации заключения Ространснадзора, выданного в соответствии с требованиями части 4 статьи 31 Федерального закона № 220-ФЗ:

| /Заявление о регистрации остановочного пункта / (Черновик / Дата: 01.08.2019 15:58 / |               |         |                                 |                    |        |  |  |  |
|--------------------------------------------------------------------------------------|---------------|---------|---------------------------------|--------------------|--------|--|--|--|
| Заявлени                                                                             | е на установл | ение ОП |                                 | сохранить отменить |        |  |  |  |
| инфо *                                                                               | документы     | история | ПРОЦЕСС                         | дополнительны      | е поля |  |  |  |
|                                                                                      |               |         |                                 |                    |        |  |  |  |
| Дата поступле                                                                        | ения          |         | Наименование *                  |                    |        |  |  |  |
| ДД.ММ.ГГГГ                                                                           |               |         | Автостанция Красногвардейская   |                    |        |  |  |  |
|                                                                                      |               |         |                                 |                    | -      |  |  |  |
| Регистрационный номер                                                                |               |         | Дата заключения Ространснадзора |                    |        |  |  |  |
|                                                                                      |               |         | ДД.ММ.ГГГГ                      |                    |        |  |  |  |
|                                                                                      |               |         |                                 |                    | •      |  |  |  |

В графе «№ заключения Ространснадзора» указывается номер заключения Ространснадзора:

| Заявление о регистрации остановочного пункта / Черновик / Дата: 01.08.2019 15:58 / Сосужнить отменить |                    |         |                                     |                     |  |
|----------------------------------------------------------------------------------------------------|--------------------|---------|-------------------------------------|---------------------|--|
| инфо *                                                                                                | документы          | история | ПРОЦЕСС                             | дополнительные поля |  |
| Дата поступл<br>Д.Д.ММ.ГГГГ                                                                           | ления              |         | Наименование *<br>Автостанция Красн | огвардейская        |  |
| Регистрационный номер                                                                                 |                    |         | Дата заключения Р<br>Д.Д.ММ.ГГГГ    | остранснадзора      |  |
| № заключен                                                                                            | ия Ространснадзора |         | Кем выдано                          |                     |  |

В графе «Кем выдано» указывается наименование территориального органа Ространснадзора, которым выдано заключение:

| / Заявление о регистрации остановочного пункта / /Черновик / Дата: 01.08.2019 15:58 /<br>Заявление на установление ОП Сохранить отменить отменить |                   |                                               |                                      |                     |  |
|----------------------------------------------------------------------------------------------------|-------------------|-----------------------------------------------|--------------------------------------|---------------------|--|
| инфо *                                                                                                    | документы         | история                                       | ПРОЦЕСС                              | дополнительные поля |  |
| Дата поступле<br>Д.Д.ММ.ГГГГ                                                                                                    | ния               |                                               | Наименование *<br>Автостанция Красно | огвардейская        |  |
| Регистрационный номер                                                                                                    |                   | Дата заключения Ространснадзора<br>ДД.ММ.ГГГГ |                                      |                     |  |
| № заключения                                                                                                    | я Ространснадзора |                                               | Кем выдано<br>                       |                     |  |

Файл с заключением Ространснадзора, подписанный электронной подписью руководителя Ространснадзора, необходимо прикрепить с помощью кнопки «ДОБАВИТЬ» на вкладке «ДОКУМЕНТЫ»:

| 220ФЗ           | Маршруты | Организации                | Остановочные пункты | Исходящие | Журнал БСО  | Администрирование      | e                  |                 |                       |
|-----------------|----------|----------------------------|---------------------|-----------|-------------|------------------------|--------------------|-----------------|-----------------------|
| Заявления       | Ŧ        | За                         | явления <b>Q</b>    |           |             |                        |                    |                 |                       |
| Черновик        |          | Запрасимо на               |                     | <b>^</b>  | / Заявление | е о регистрации остано | вочного пункта / / | /Черновик / Дат | a: 06.08.2019 11:02 / |
| На рассмотре    | нии      | Черновик                   | 211-02              |           | Заявлен     | ние на установ         | ление ОП           |                 |                       |
| В работе        |          | дага. 00.00.201.           | 11.02               |           |             |                        |                    |                 |                       |
| Утверждено      |          | пов. с. Айлин              | 0                   |           | ИНФО        | ДОКУМЕНТЫ              | история            | ПРОЦЕСС         | дополнитель           |
| Отозвано заяв   | зителем  | Черновик<br>Регистрационны | ный номер: 74124    |           |             |                        |                    |                 |                       |
| Отклонено       |          | Дата: 02.08.2019           | 9 11:27             |           | ДОБАВИТ     | ть 🔶                   |                    |                 |                       |
| Остановочные пу | нкты     | пов. п. Межев              | зой                 |           |             |                        |                    |                 |                       |
|                 |          | Чепновик                   |                     |           |             |                        |                    |                 |                       |

В графе «Тип» выберите из списка тип – автовокзал, автостанция или остановочный пункт, расположенный вне территорий автовокзалов и автостанций. Объекты транспортной инфраструктуры, относящиеся к типу автовокзал и автостанция должны соответствовать приказу Минтранса России от 29.12.2015 № 387 «Об утверждении минимальных требований к оборудованию автовокзалов и автостанций», иные остановочные пункты – постановлению Правительства Российской Федерации от 14.02.2009 № 112 «Об утверждении Правил перевозок пассажиров и багажа автомобильным транспортом и городским наземным электрическим транспортом»:

| /Заявление о регистрации остановочного пункта / (Черновик / Дата: 01.08.2019 15:58 / |                                                 |  |  |  |  |  |
|--------------------------------------------------------------------------------------|-------------------------------------------------|--|--|--|--|--|
| Заявление на установление О                                                          | сохранить отменить                              |  |  |  |  |  |
| ИНФО * ДОКУМЕНТЫ ИСТО                                                                | РИЯ ПРОЦЕСС ДОПОЛНИТЕЛЬНЫЕ ПОЛЯ                 |  |  |  |  |  |
| <b>Дата поступления</b><br>ДД.ММ.ГГГГ                                                | Наименование *<br>Автостанция Красногвардейская |  |  |  |  |  |
| Регистрационный номер                                                                | Дата заключения Ространснадзора<br>ДД.ММ.ГГГГ   |  |  |  |  |  |
| № заключения Ространснадзора                                                         | Кем выдано                                      |  |  |  |  |  |
| Входящий номер заявления                                                             | Тип                                             |  |  |  |  |  |
| Владелец                                                                             | Автовокзал<br>Автостанция<br>Остановочный пункт |  |  |  |  |  |

В графах «Владелец» и «Заявитель» укажите наименования владельца остановочного пункта и заявителя. Согласно части 2 статьи 31 Федерального закона № 220-ФЗ регистрация остановочного пункта в реестре остановочных пунктов по межрегиональным маршрутам регулярных перевозок осуществляется на основании заявления владельца остановочного пункта (в отношении остановочных пунктов, расположенных на территориях автовокзалов или автостанций) или уполномоченного органа исполнительной власти субъекта Российской Федерации, на территории которого расположен остановочный пункт (в отношении иных остановочных пунктов), в связи с чем наименования владельца остановочных остановочных пунктов).

| [Заявление о регистрации остановочного пункта] (Черновик] Дата: 01.08.2019 15:58] |                    |         |                                      |                    |     |  |
|-----------------------------------------------------------------------------------|--------------------|---------|--------------------------------------|--------------------|-----|--|
| Заявлен                                                                           | ие на установл     | ение ОП |                                      | сохранить отменить |     |  |
| инфо *                                                                            | документы          | история | ПРОЦЕСС                              | дополнительные п   | оля |  |
| Дата поступл<br>ДД.ММ.ГГГГ                                                        | ления              |         | Наименование *<br>Автостанция Красно | огвардейская       |     |  |
| Регистрацио                                                                       | нный номер         |         | Дата заключения Ро<br>д.д.ММ.ГГГГ    | остранснадзора     |     |  |
| № заключен                                                                        | ия Ространснадзора |         | Кем выдано                           |                    |     |  |
| Входящий но                                                                       | омер заявления     |         | Тип *<br>Автостанция                 | •                  |     |  |
| Владелец                                                                          |                    |         | Заявитель                            |                    |     |  |

Укажите сведения о коде субъекта Российской Федерации, на территории которого расположен остановочный пункт (код региона обозначается двумя цифрами в соответствии с кодами автомобильных номеров в Российской Федерации, например, Москва – 77, Санкт-Петербург – 78, Республика Татарстан – 16); о почтовом индексе (при наличии); о населенном пункте, на территории которого или вблизи которого расположен остановочный пункт; об адресе остановочного пункта в формате – субъект РФ, район, населенный пункт, улица, дом, корпус или наименование и км+м автомобильной дороги, на которой расположен остановочный пункт; о времени работы остановочного

пункта (например, круглосуточно или по временным интервалам 08.00-13.00, технологический перерыв 13.00-14.00, 14.00-21.00); о днях работы остановочного пункта (например, ежедневно или пн–пт, выходные сб-вс):

| Место нахождения                        |                                              |
|-----------------------------------------|----------------------------------------------|
| Код региона                             |                                              |
| Автостанция, автовокзал или остановочны | ій пункт с населением свыше 100 тыс. человек |
| Почтовый индекс                         | Населённый пункт                             |
| Адрес                                   |                                              |
| Координаты, ° С.Ш.                      | Координаты, ° В.Д.                           |
|                                         |                                              |

Пропускная способность и время перерывов технологического характера

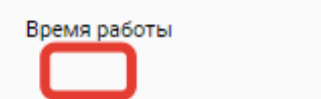

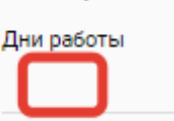

В случае нахождения автовокзала, автостанции или остановочного пункта на территории города с численностью населения свыше ста тысяч человек выберите маркер в соответствующем поле и укажите дополнительные сведения: о количестве транспортных средств, отправление которых осуществляется из остановочного пункта согласно установленному расписанию каждый час в течение суток, когда такое отправление осуществляется (часовые интервалы должны соответствовать времени работы остановочного пункта, количество отправлений каждый час не должно превышать пропускной способности); о пропускной способности (измеряется количеством отправлений транспортных средств в час и определяется в соответствии с приказом Минтранса России от 16.12.2015 № 366); о среднем времени перерывов технологического характера в осуществлении отправления транспортных средств (измеряется в минутах, для автовокзалов и автостанций не должно превышать 10 минут, для иных остановочных пунктов – 5 минут):

|                         | Населенныи пункт   |   |  |
|-------------------------|--------------------|---|--|
| Адрес                   |                    |   |  |
| Координаты, ° С.Ш.      | Координаты, ° В.Д. |   |  |
| Количество ТС, отправля | ющихся каждый час  |   |  |
| Время * Количеств       | )                  | * |  |
| 08:00-09:00 × 7         |                    | × |  |
| 09:00-10:00 🗙 8         |                    | × |  |
| 10:00-11:00 🗶 10        |                    | × |  |
|                         |                    |   |  |

## После заполнения заявления о регистрации остановочного пункта нажмите кнопки «СОХРАНИТЬ» и «ОТПРАВИТЬ НА РАССМОТРЕНИЕ В ФБУ «РОСАВТОТРАНС»:

| Организации Остановочные пункты Исходящие                                                           | Журнал БСО Администрирование                                                                                           |
|----------------------------------------------------------------------------------------------------|----------------------------------------------------------------------------------------------------|
| Заявления <b>Q</b>                                                                                  |                                                                                                    |
| аявление на установление ОП<br>Черновик<br>Дата: 01.08.2019 15:58                                   | / Заявление о регистрации остановочного пункта / /Черновик / /Дата: 01.08.2019 15:58 /<br>Заявление на установление ОП |
| АВ "Пригородный" г. Чебоксары                                                                       | инфо документы история процесс дополнительные поля                                                                     |
| Черновик<br>Регистрационный номер: 21026<br>Дата: 01.08.2019 14:15                                  | Дата поступления                                                                                                    |
| АВ "Центральный" г. Чебоксары<br>Черновик<br>Регистрационный номер: 21027<br>Дата: 01.08.2019 10:57 | НА РАССМОТРЕНИЕ                                                                                                    |
| инфо докуме                                                                                         | нты история изменения                                                                                                  |
|                                                                                                    |                                                                                                    |
| ОТПРАВИТЬ НА РАС                                                                                    | СМОТРЕНИЕ В ФБУ «РОСАВТОТРАНС»                                                                                         |
|                                                                                                    |                                                                                                    |

При необходимости все изменения, которые были указаны в заявлении до последнего нажатия на кнопку «СОХРАНИТЬ», можно отменить, нажав на кнопку, указанную стрелкой:

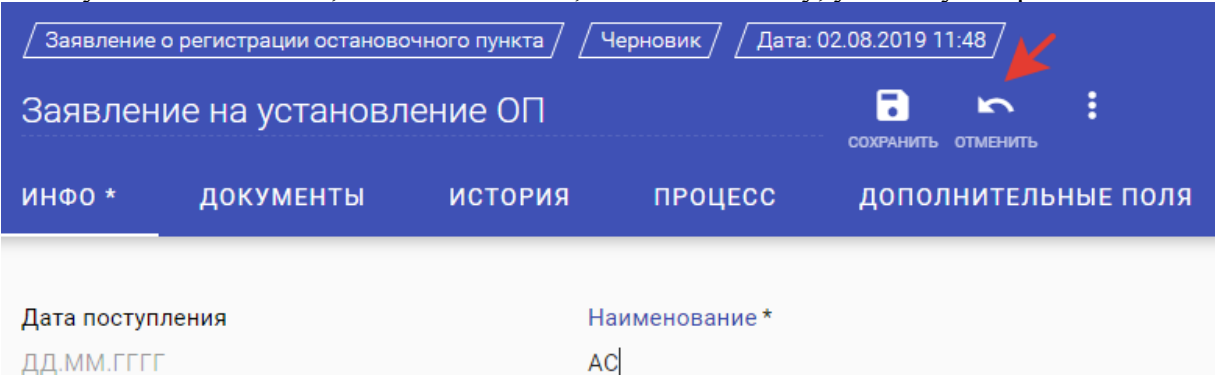

Для удобства проверки и хранения сведений, указанных в заявлении, в системе предусмотрена возможность выгрузки заполненного заявления в файл word или pdf, который при необходимости возможно распечатать. Для этого нажмите на кнопку (указана стрелкой):

| 220ФЗ Маршруты              | Организации Остановочные пункты          | Исходящие | Журнал БСО  | Администрирование      |                 |                    |                    |          |
|-----------------------------|------------------------------------------|-----------|-------------|------------------------|-----------------|--------------------|--------------------|----------|
| Заявления                   | Заявления <b>Q</b>                       |           |             |                        |                 |                    |                    |          |
| Черновик                    |                                          | A         | / Заявление | о регистрации останово | очного пункта / | Черновик / Дата:   | 06.08.2019 13:23 / |          |
| На рассмотрении<br>В работе | Черновик<br>Дата: 06.08.2019 13:23       |           | Заявлен     | ие на установл         | ение ОП         |                    | сохранить отменить | :        |
| Утверждено                  | 03-07/2019/00032                         |           | ИНФО *      | документы              | история         | ПРОЦЕСС            | дополнительн       | ь е поля |
| Отозвано заявителем         | В работе<br>Регистрационный номер: 74124 |           | -           |                        |                 |                    |                    |          |
| Отклонено                   | Дата: 02.08.2019 11:27                   |           | Дата постуг | ления                  | H               | аименование *      |                    |          |
|                             |                                          |           | ДД.ММ.ГГГ   | Г                      | A               | АС Красногвардейсн | кая                |          |

#### В появившемся диалоговом окне нажмите кнопку «Экспорт PDF/DOC»:

| 220ФЗ           | Маршруты | Организации                | Остановочные пункты | Исходящие | Журнал БСО | Администрирование      |                  |            |                          |     |
|-----------------|----------|----------------------------|---------------------|-----------|------------|------------------------|------------------|------------|--------------------------|-----|
| Заявления       | Ŧ        | За                         | явления <b>Q</b>    |           |            |                        |                  |            |                          |     |
| Черновик        |          | Заявление на               | установление ОП     | Â         | Заявлени   | е о регистрации остано | вочного пункта / | Черновик / | Дата: 06.08.2019 13:23 / |     |
| На рассмотре    | ении     | Черновик                   | ,                   |           | Заавле     | лие на установ         | лецие ОП         |            |                          |     |
| В работе        |          | Дата: 06.08.2019           | 9 13:23             |           | Саявлет    | ine na yeranob         |                  |            | Создать копию заявления  |     |
| Утверждено      |          | 03-07/2019/00              | 0032                |           | ИНФО       | документы              | история          | ПРОЦЕС     | Экспорт PDF/DOC 🔶        | оля |
| Отозвано зая    | вителем  | В работе<br>Регистрационны | ий номер: 74124     |           |            |                        |                  |            |                          |     |
| Отклонено       |          | Дата: 02.08.2019 11:27     |                     |           | Дата посту | Дата поступления       |                  |            | Удалить                  |     |
| Остановочные пу | /нкты    | 03-07/2019/00              | 0031                |           | ДД.ММ.ГГГ  | Г                      |                  |            |                          | 1   |

Далее из списка выберите необходимый формат файла и нажмите кнопку для подтверждения:

| Экспорт PDF/DOC |  |
|-----------------|--|
| Формат          |  |
|                 |  |
| DOC             |  |

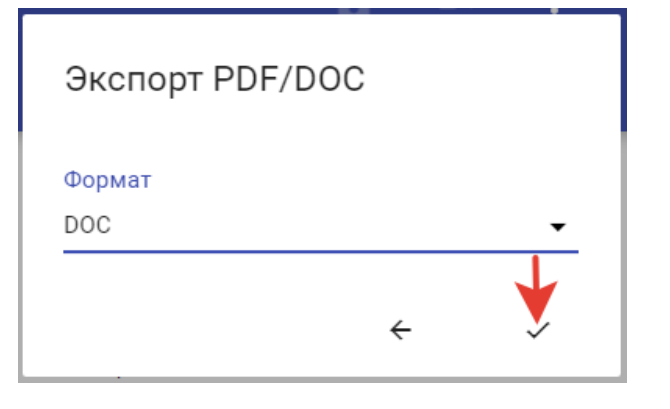

### 8. Направление заявления об изменении сведений об остановочном пункте в реестре остановочных пунктов по межрегиональным маршрутам регулярных перевозок.

### После входа в «личный кабинет» убедитесь, что выбран список «Заявления» на вкладке Остановочные пункты. Выбранный список отмечается в системе оранжевым цветом - Заявления

| 220ФЗ Маршруты       | Организации Остановочные пункты          | Исходящие | Журнал БСО  | Администрировани     | e               |                               |                      |                     |
|----------------------|------------------------------------------|-----------|-------------|----------------------|-----------------|-------------------------------|----------------------|---------------------|
| Заявления 🗲 👎        | Заявления <b>Q</b>                       |           |             |                      |                 |                               |                      |                     |
| Черновик             | АВ "Пригородный" г. Чебоксары            | A         | Заявление   | об изменении в реест | пе / Черновик   | <li>/ Лата: 01 08 2019 1</li> | 14:15 /              |                     |
| На рассмотрении      | Черновик                                 |           |             |                      |                 |                               | <u></u>              |                     |
| The partonio (permit | Регистрационный номер: 21026             |           | АВ "При     | городный" г. Ч       | Іебоксары       |                               |                      | :                   |
| Вработе              | Дата: 01.08.2019 14:15                   |           | 141100      | ROWNEUTU             | иотория         | REQUERO                       |                      |                     |
| Утверждено           | АВ "Центральный" г. Чебоксары            |           | инфо        | документы            | история         | процесс                       | изменения            | дополнительные поля |
| Отозвано заявителем  | Черновик                                 | _         |             |                      |                 |                               |                      |                     |
| 07//700000           | Дата: 01.08.2019 10:57                   |           | Дата постуг | пления               |                 |                               |                      |                     |
| OTWIGHEND            |                                          |           | 31.07.2019  |                      |                 |                               |                      |                     |
| Остановочные пункты  | ДКП с. Порецкое                          |           |             |                      |                 |                               |                      |                     |
|                      | Черновик<br>Расистрационный номар: 21018 |           |             | MOTOFUME             |                 |                               |                      |                     |
|                      | Дата: 01.08.2019 10:01                   |           | HA PACCI    | мотрение             |                 |                               |                      |                     |
|                      |                                          |           |             |                      |                 |                               |                      |                     |
|                      | АС г. Ахтубинск                          |           | Наименова   | ние                  |                 | Регистрационный н             | номер                |                     |
|                      | Черновик                                 |           | АВ "Пригор  | одный" г. Чебоксары  |                 | 21026                         |                      |                     |
|                      | Дата: 31.07.2019 16:50                   |           |             |                      |                 |                               |                      |                     |
|                      |                                          |           | Дата заклю  | очения Ространснада  | зора            | № заключения Рос              | транснадзора         |                     |
|                      | ОП с. Никольское                         |           | ДД.ММ.ГГГ   | Г                    |                 |                               |                      |                     |
|                      | Черновик<br>Регистрационный номер: 30020 |           |             |                      |                 |                               |                      |                     |
|                      | Дата: 31.07.2019 16:49                   |           | Кем выдан   | 0                    |                 | Входящий номер за             | аявления             |                     |
|                      |                                          |           |             |                      |                 | 03-07/6026                    |                      |                     |
|                      | ОП г. Знаменск                           |           |             |                      |                 |                               |                      |                     |
|                      | Черновик<br>Регистрационный номер: 30012 |           | Тип         |                      |                 | Владелец                      |                      |                     |
|                      | Дата: 31.07.2019 16:48                   |           | Автовокзал  | 1                    | •               | АО «АвтоВАС» 🛛 🗶              |                      |                     |
|                      |                                          |           |             |                      |                 |                               |                      |                     |
|                      | ОП с. Икряное                            |           | Заявитель   |                      |                 | Зарегистрированны             | ый ОП                |                     |
|                      | Черновик<br>Регистрационный номер: 30009 |           | AO «АвтоВА  | .C» ×                |                 | АВ "Пригородный" г.           | Чебоксары            |                     |
|                      | Дата: 31.07.2019 16:46                   |           |             |                      |                 |                               |                      |                     |
|                      |                                          |           |             |                      |                 |                               |                      |                     |
|                      | АВ г. Астрахань                          |           | Место н     | ахождения            |                 |                               |                      |                     |
|                      | черновик<br>Регистрационный номер: 30001 |           | Код регион: | а                    |                 |                               |                      |                     |
|                      | Дата: 31.07.2019 16:37                   |           | 21          |                      |                 |                               |                      |                     |
|                      |                                          |           |             |                      |                 |                               |                      |                     |
|                      | Автостанция г. Богородицк                |           |             |                      |                 |                               |                      |                     |
|                      | Регистрационный номер: 71022             |           | 🗾 Автоста   | анция, автовокзал и  | пи остановочный | й пункт с населением          | свыше 100 тыс. челов | зек                 |
|                      | Дата: 31.07.2019 13:15                   |           | -           |                      |                 |                               |                      |                     |
|                      |                                          |           | Почтовый и  | индекс               |                 | Населённый пункт              |                      |                     |
|                      | АС г. КИМОВСК                            |           |             |                      |                 | г. Чебоксары 🗙                |                      |                     |
|                      | Регистрационный номер: 71005             |           |             |                      |                 |                               |                      |                     |
|                      | Дата: 31.07.2019 13:13                   |           | Адрес       |                      |                 |                               |                      |                     |
|                      |                                          |           | Чувашская   | Республика, г. Чебон | сары, ул. Приво | кзальная, 3                   |                      |                     |
|                      | АС г. Киреевск 1-12                      | / 77 👻    | .,          | ,,,,,,               | 1-11,1.11,1.100 |                               |                      |                     |
|                      |                                          |           |             |                      |                 |                               |                      |                     |

#### Нажмите на кнопку добавления нового заявления (указана стрелкой):

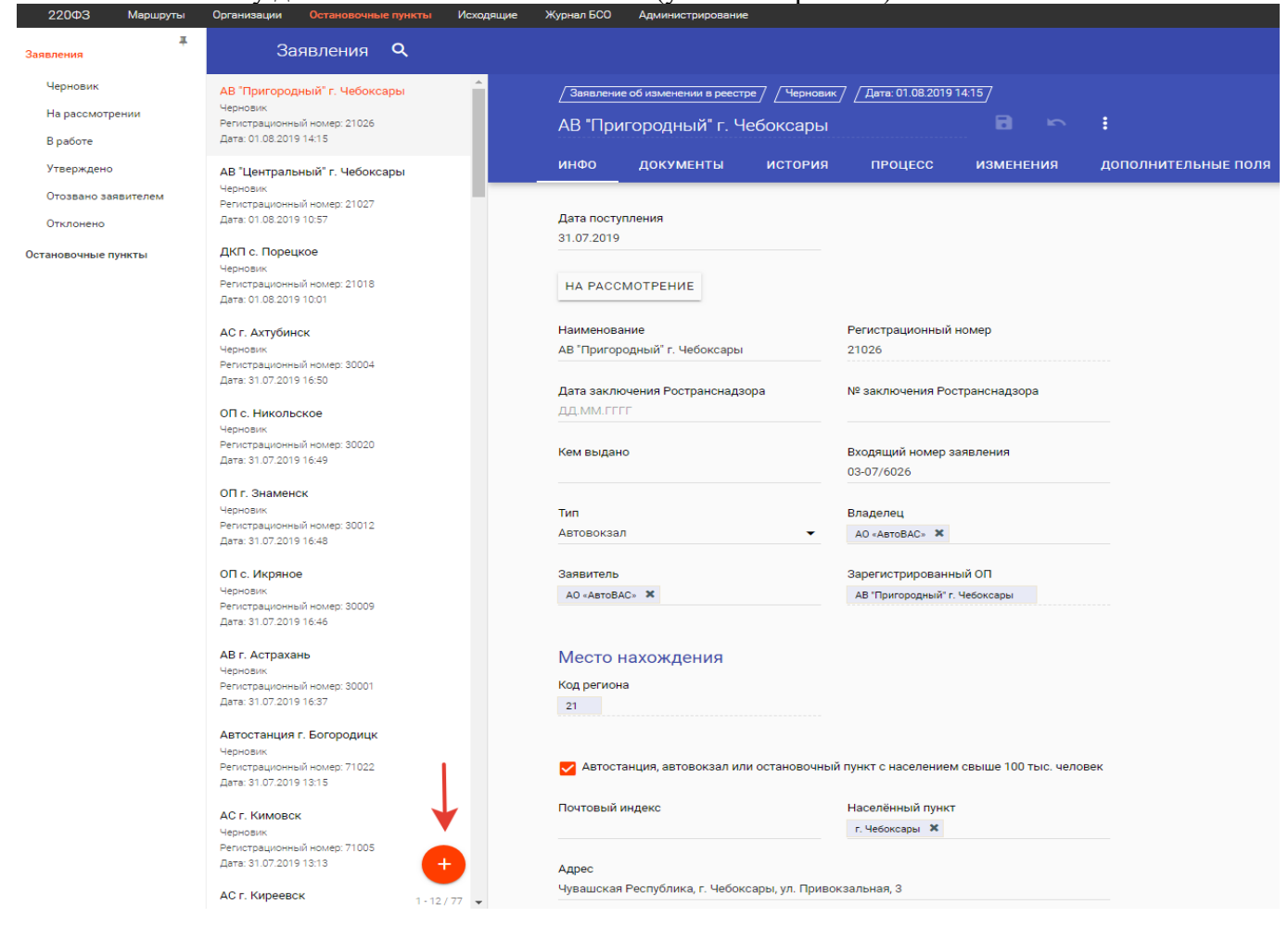

#### Из списка появившегося диалогового окна выберите «Внесение изменений в сведения об ОП»:

| егистрации остановочного пункта / <u>/ Черно</u><br>е на установление ОП | Новое заявление                                                                                 |
|--------------------------------------------------------------------------|-------------------------------------------------------------------------------------------------|
| <b>10КУМЕНТЫ ИСТОРИЯ ПР</b>                                              | Какое заявление создать?                                                                        |
| ния —                                                                    | Регистрация нового ОП<br>Внесение изменений в сведения об ОП<br>Прекращение функционирования ОП |

#### Нажмите кнопку, на которую указывает стрелка:

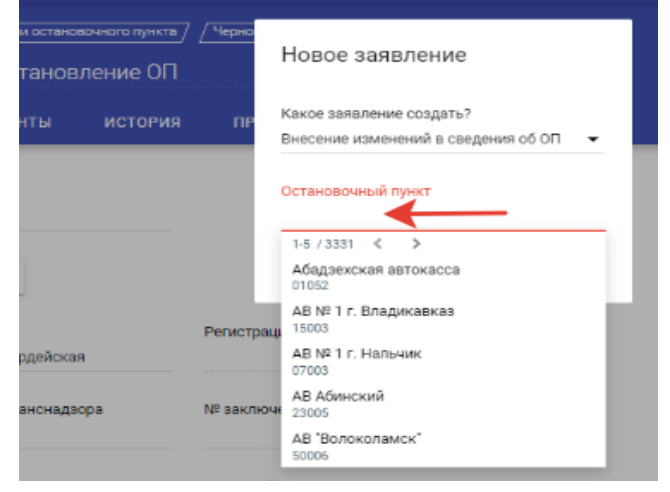

В списке появившегося диалогового окна укажите наименование или регистрационный номер остановочного пункта, сведения о котором должны быть изменены в реестре остановочных пунктов по межрегиональным маршрутам регулярных перевозок (размещается на сайте Минтранса России по ссылке <u>https://mintrans.ru/activities/214/169/170/documents</u>):

| зочного пункта / _ Че<br>ление ОП | но<br>Новое заявление                                              |  |  |  |  |  |  |
|-----------------------------------|--------------------------------------------------------------------|--|--|--|--|--|--|
| история                           | ТР Какое заявление создать?<br>Внесение изменений в сведения об ОП |  |  |  |  |  |  |
|                                   | Остановочный пункт                                                 |  |  |  |  |  |  |
|                                   | <i>← ✓</i>                                                         |  |  |  |  |  |  |
| Регистрационный номер             |                                                                    |  |  |  |  |  |  |

Нажмите на кнопку для подтверждения выбора (указана стрелкой):

| ого пункта / <u>/</u> Черно<br>IUE ОП | Новое заявление                                                     |
|---------------------------------------|---------------------------------------------------------------------|
| ІСТОРИЯ ПР                            | Какое заявление создать?<br>Внесение изменений в сведения об ОП 🛛 👻 |
|                                       | Остановочный пункт<br>АВ г. Санкт-Петербург 🗙                       |
|                                       | < ♥                                                                 |

В появившейся форме заявления заполните при необходимости графы «Наименование», «Дата заключения Ространснадзора», «№ заключения Ространснадзора», «Кем выдано», «Тип», «Владелец», «Заявитель», «Код региона», «Почтовый индекс», «Населенный пункт», «Адрес», «Время работы», «Дни работы», «Количество ТС, отправляющихся каждый час», «Пропускная способность, отправлений /в час», «Время работы», «Дни работы», «Среднее время перерывов технологического характера», которые связаны с изменением сведений об остановочном пункте в реестре остановочных пунктов по межрегиональным маршрутам регулярных перевозок (размещается на сайте Минтранса России по ссылке https://mintrans.ru/activities/214/169/170/documents):

В графе «Наименование» по умолчанию указано наименование остановочного пункта из реестра. При необходимости внесите в него изменения:

| Дата поступления | Наименование          |  |
|------------------|-----------------------|--|
| ДД.ММ.ГГГГ       | АВ г. Санкт-Петербург |  |

Сведения о регистрационном номере остановочного пункта указываются автоматически и не могут быть изменены заявителем. При необходимости укажите в соответствующих полях информацию о дате, номере и подразделении Ространснадзора, которым выдано новое заключение в соответствии с требованиями Федерального закона № 220-ФЗ. Новое заключение Ространснадзора при подаче заявления об изменении сведений об остановочном пункте в реестре необходимо при изменении

данных о пропускной способности остановочного пункта и времени перерывов технологического характера в осуществлении отправления транспортных средств. Также новое заключение Ространснадзора необходимо при изменении типа остановочного пункта с автовокзала/автостанции на иной остановочный пункт или наоборот:

| Дата поступления             | Наименование                    |
|------------------------------|---------------------------------|
| ДД.ММ.ГГГГ                   | АВ г. Санкт-Петербург           |
| Регистрационный номер        | Дата заключения Ространснадзора |
| 78001                        | ДД.ММ.ГГГГ                      |
| № заключения Ространснадзора | Кем выдано                      |

При необходимости направления вместе с заявлением нового заключения Ространснадзора на вкладке «ДОКУМЕНТЫ» с помощью кнопки «ДОБАВИТЬ» прикрепите файл с заключением, подписанный электронной подписью руководителя Ространснадзора:

| 220ФЗ Ма                    | ршруты | Организации                                    | Остановочны                | ые пункты | Исходящие | Журнал БСО            | Администрирование       |                  |                    |         |
|-----------------------------|--------|------------------------------------------------|----------------------------|-----------|-----------|-----------------------|-------------------------|------------------|--------------------|---------|
| Заявления                   | Ŧ      | За                                             | явления                    | ۹         |           |                       |                         |                  |                    |         |
| Черновик                    |        | Абадзехская                                    | автокасса                  |           | A         | / Заявление           | е об изменении в реестр | е / / Черновик / | / Дата: 06.08.2019 | 11:07 / |
| На рассмотрении<br>В работе |        | Черновик<br>Регистрационны<br>Дата: 06.08.2019 | ый номер: 01052<br>9 11:07 |           |           | Абадзехская автокасса |                         |                  |                    | 6       |
| Утверждено                  |        | пов. с. Айлин                                  | 0                          |           |           | ИНФО                  | документы               | история          | ПРОЦЕСС            | ИЗМ     |
| Отозвано заявите:           | лем    | Черновик<br>Регистрационны<br>Дата: 02.08.2019 | ый номер: 74124<br>9 11:27 |           |           | ЛОБАВИТ               |                         |                  |                    |         |
| отклонено                   |        | DOD D MOWO                                     | рой                        |           |           | Aspron                |                         |                  |                    |         |

При входе через «личный кабинет» наименование заявителя заполняется автоматически. При необходимости поменяйте тип (автовокзал, автостанция или остановочный пункт) и владельца остановочного пункта (возможно выбрать из списка по названию или ИНН, а также добавить нового):

| Входящий номер заявления                                                                                                    | Тип<br>Автовокзал 🗸 🗸 |
|----------------------------------------------------------------------------------------------------|-----------------------|
| Владелец<br>СПб ГУП «Пассажиравтотранс» 🗙                                                                                           | Заявитель             |
| Владелец                                                                                                    |                       |
| 1-5 / 2190 <b>С</b> Добавить<br>123<br>123456789012                                                                                 |                       |
| Администрация Александровского<br>района Владимирской области<br>зз11004500<br>Администрация Аромашевского<br>муниципального района |                       |
| Администрация Боградского<br>сельсовета Боградского района<br>Республики Хакасия<br>1907002379                                      |                       |

При необходимости замените сведения о почтовом индексе, населенном пункте и адресе остановочного пункта:

| Место нахождения                                                                                                    |                                          |                     |
|----------------------------------------------------------------------------------------------------|------------------------------------------|---------------------|
| Код региона                                                                                                    |                                          |                     |
| 78                                                                                                    |                                          |                     |
|                                                                                                    |                                          |                     |
|                                                                                                    |                                          | 100                 |
| Автостанция, автовокзал или остановочны                                                                                                    | и пункт с населением сво                 | ше тоо тыс. человек |
| Автостанция, автовокзал или остановочны<br>Почтовый индекс                                                                                                    | Населённый пункт                         | ше тоо тыс. человек |
| <ul> <li>Автостанция, автовокзал или остановочны</li> <li>Почтовый индекс</li> <li>192007</li> </ul>                                                                          | Населённый пункт<br>г. Санкт-Петербург 🗙 | ше тоо тыс. человек |
| Автостанция, автовокзал или остановочны<br>Почтовый индекс<br>192007                                                                                                    | Населённый пункт<br>г. Санкт-Петербург 🗙 | ше тоо тыс. человек |
| <ul> <li>Автостанция, автовокзал или остановочны</li> <li>Почтовый индекс</li> <li>192007</li> <li>Адрес</li> </ul>                                                           | Населённый пункт<br>г. Санкт-Петербург 🗙 | ше тоо тыс. человек |
| <ul> <li>Автостанция, автовокзал или остановочны</li> <li>Почтовый индекс</li> <li>192007</li> <li>Адрес</li> <li>г. Санкт-Петербург, наб. Обводного канала, д. 30</li> </ul> | Населённый пункт<br>г. Санкт-Петербург 🗙 | ше тоо тыс. человек |

В случае отключения маркера «Автостанция, автовокзал или остановочный пункт с населением свыше 100 тыс. человек» в заявлении не будут указаны сведения о количестве отправлений каждый час, пропускной способности и времени перерывов технологического характера, которые по результатам рассмотрения заявления будут исключены из реестра остановочных пунктов по межрегиональным маршрутам регулярных перевозок (размещается на сайте Минтранса России по ссылке https://mintrans.ru/activities/214/169/170/documents):

| Почтовый индекс<br>192007           |                         | Населённый пункт<br>г. Санкт-Петербург 🗱 |
|-------------------------------------|-------------------------|------------------------------------------|
| 4.7000                              |                         |                                          |
| адрес<br>г. Санкт-Петербург, наб. С | )бводного канала, д. 36 |                                          |
| Координаты, ° С.Ш.                  |                         | Координаты, ° В.Д.                       |
| Пропускная спос                     | собность и врем         | ия перерывов технологического характера  |
| Partie and an i                     | Дни работы              |                                          |
| время расоты                        |                         |                                          |

При необходимости измените сведения: о количестве транспортных средств, отправление которых осуществляется из остановочного пункта согласно установленному расписанию каждый час в течение суток, когда такое отправление осуществляется (часовые интервалы должны соответствовать времени работы остановочного пункта, количество отправлений каждый час не должно превышать пропускной способности); о пропускной способности (измеряется количеством отправлений транспортных средств в час и определяется в соответствии с приказом Минтранса России от 16.12.2015 № 366); о среднем времени перерывов технологического характера в осуществлении отправления транспортных средств (измеряется в минутах, для автовокзалов и автостанций не должно превышать 10 минут, для иных остановочных пунктов – 5 минут); о времени работы остановочного пункта (например, круглосуточно или по временным интервалам 06.30-12.00); о днях работы остановочного пункта (например, ежедневно или пн–пт, выходные сб-вс):

| Почтовый индекс                                                                                                    |                      | Населённый    | пункт             |                         |
|----------------------------------------------------------------------------------------------------|----------------------|---------------|-------------------|-------------------------|
| 192007                                                                                                    |                      | г. Санкт-Пете | рбург 🗙           |                         |
| Адрес                                                                                                    |                      |               |                   |                         |
| . Санкт-Петербург, на                                                                                                    | ю. Обводного канала, | д. 36         |                   |                         |
| Координаты, ° С.Ш.                                                                                                    |                      | Координаты    | , ° В.Д.          |                         |
|                                                                                                    |                      |               |                   |                         |
| Количество Т(                                                                                                    | С, отправляющ        | ихся каждый   | час               |                         |
| время                                                                                                    | Количество           |               | ~                 |                         |
| 06:00-07:00                                                                                                    |                      |               | ^                 |                         |
| 07:00-08:00 🗙                                                                                                    | 7                    |               | ×                 |                         |
| 8:00-09:00                                                                                                    | 13                   |               | ×                 |                         |
| 09:00-10:00 🗙                                                                                                    | 7                    |               | ×                 |                         |
| 10:00-11:00 🗙                                                                                                    | 11                   |               | ×                 |                         |
| 11:00-12:00 🗶                                                                                                    | 4                    |               | ×                 |                         |
| + добавить                                                                                                    |                      |               |                   |                         |
|                                                                                                    |                      |               |                   |                         |
| Іропускная способность                                                                                                    | юсобность и в        | ремя переры   | вов технологическ | Среднее время перерыера |
| CONTRACT OF A CONTRACT OF A CO |                      |               | Burn and any i    |                         |

После заполнения заявления об изменении сведений об остановочном пункте в реестре нажмите кнопки «СОХРАНИТЬ» и «ОТПРАВИТЬ НА РАССМОТРЕНИЕ В ФБУ «РОСАВТОТРАНС»:

| АВ г. Са                          | анкт-Петербург             |          |         |          | ∽ <b>:</b> |              |
|-----------------------------------|----------------------------|----------|---------|----------|------------|--------------|
| ΙΗΦΟ                              | документы                  | история  | ПРОЦЕСС | ИЗМЕНЕНИ | ія дополни | ТЕЛЬНЫЕ ПОЛЯ |
| цата посту<br>1Д.ММ.ГГ<br>НА РАСС | упления<br>ГГ<br>СМОТРЕНИЕ |          |         |          |            |              |
| V                                 | 1HΦO Į                     | документ | гы и    | істория  | ИЗМЕ       | нения        |
| ·                                 |                            |          |         |          |            |              |
|                                   |                            |          |         |          |            |              |

При необходимости все изменения, которые были указаны в заявлении до последнего нажатия на кнопку «СОХРАНИТЬ», можно отменить, нажав на кнопку, указанную стрелкой:

| / Заявление с | об изменении в реестре | / /Черновик / | / Дата: 02.08.2019 12 | ::10/              |                |      |
|---------------|------------------------|---------------|-----------------------|--------------------|----------------|------|
| АС "Крас      | ногвардейская          |               |                       | сохранить отменить | :              |      |
| ИНФО *        | документы              | история       | ПРОЦЕСС               | изменения          | дополнительные | поля |

Для удобства проверки и хранения сведений, указанных в заявлении, в системе предусмотрена возможность выгрузки заполненного заявления в файл word или pdf, который при необходимости возможно распечатать. Для этого нажмите на кнопку (указана стрелкой):

| 220ФЗ       | Маршруты | Организации               | Остановочные г  | пункты Исходяц | цие Журнал БСО | Администрировани      | ie               |                    |         |    |    |
|-------------|----------|---------------------------|-----------------|----------------|----------------|-----------------------|------------------|--------------------|---------|----|----|
| Заявления   | Ŧ        | 38                        | аявления (      | Q              |                |                       |                  |                    |         |    |    |
| Черновик    |          | АС "Красног               | вардейская"     | Â              | / Заявлени     | е об изменении в реес | тре / Черновик / | / Дата: 06.08.2019 | 13:31   |    |    |
| На рассмотр | ении     | Черновик<br>Регистрационн | ый номер: 77005 |                | AC "Kpa        | сногвардейск          | ая"              |                    | 8       |    | :  |
| В работе    |          | Дата: 06.08.201           | 9 13:31         |                |                |                       |                  |                    |         |    |    |
| Утверждено  |          | 03-07/2019/0              | 00032           |                | ИНФО           | документы             | история          | ПРОЦЕСС            | ИЗМЕНЕН | ия | Дo |
| Отозвано за | явителем | В работе<br>Регистрационн | ый номер: 74124 |                |                |                       |                  |                    |         |    |    |

#### В появившемся диалоговом окне нажмите кнопку «Экспорт PDF/DOC»:

| 220ФЗ Маршруты              | Организации Остановочные пункты                                    | Исходящие Журнал БСО Администрирование                    |                         |
|-----------------------------|--------------------------------------------------------------------|-----------------------------------------------------------|-------------------------|
| Заявления                   | Заявления <b>Q</b>                                                 |                                                           |                         |
| Черновик                    | АС "Красногвардейская"                                             | Заявление об изменении в ресстре / Черновик / Дата: 06.08 | 2019 13:31              |
| На рассмотрении<br>В работе | черновик<br>Регистрационный номер: 77005<br>Дата: 06.08.2019 13:31 | АС "Красногвардейская"                                    | Создать копию заявления |
| Утверждено                  | 03-07/2019/00032                                                   | инфо документы история процес                             | Экспорт РDF/DOC 🔶 10    |
| Отозвано заявителем         | В работе<br>Регистрационный номер: 74124<br>Дата: 02.08.2019 11:27 | Предупреждение                                            | Удалить                 |
| Orivioneno                  | 1                                                                  |                                                           |                         |

Далее из списка выберите необходимый формат файла и нажмите кнопку для подтверждения:

| Экспорт PDF/DOC             | > |   |
|-----------------------------|---|---|
| Формат<br>DOC<br>PDF<br>DOC | - | • |
| Экспорт PDF/DO              | C |   |
| Формат<br>DOC               |   | • |
|                             |   |   |

# 9. Направление заявления о прекращении функционирования остановочного пункта (исключении сведений об остановочном пункте из реестра остановочных пунктов по межрегиональным маршрутам регулярных перевозок).

### После входа в «личный кабинет» убедитесь, что выбран список «Заявления» на вкладке Остановочные пункты. Выбранный список отмечается в системе оранжевым цветом - Заявления

| Заявления 🔶 📍       | Заявления <b>Q</b>                                     |                                                                                                    |
|---------------------|--------------------------------------------------------|----------------------------------------------------------------------------------------------------|
| Черновик            | АВ "Пригородный" г. Чебоксары                          | / Звявление об изменении в реестре / Черновик / / Дата: 01.08.2019 14:15 /                                                                                                    |
| На рассмотрении     | Черновик                                               |                                                                                                    |
| P pañoza            | Регистрационный номер: 21026<br>Лата: 01 08 2019 14:15 | АВ "Пригородный" г. Чебоксары                                                                                                    |
| в работе            | data on octor o rano                                   |                                                                                                    |
| Утверждено          | АВ "Центральный" г. Чебоксары                          | ИНФО ДОКУМЕНТЫ ИСТОРИЯ ПРОЦЕСС ИЗМЕНЕНИЯ                                                                                                    |
| Отозвано заявителем | Черновик                                               |                                                                                                    |
| 0                   | Регистрационный номер: 21027<br>Дата: 01.08.2019 10:57 | Дата поступления                                                                                                    |
| Отклонено           |                                                        | 31.07.2019                                                                                                    |
| Остановочные пункты | ДКП с. Порецкое                                        |                                                                                                    |
|                     | Черновик                                               |                                                                                                    |
|                     | Дата: 01.08.2019 10:01                                 | НА РАССМОТРЕНИЕ                                                                                                    |
|                     |                                                        |                                                                                                    |
|                     | АС г. Ахтубинск                                        | Наименование Регистрационный номер                                                                                                    |
|                     | Черновик                                               | АВ "Пригородный" г. Чебоксары 21026                                                                                                    |
|                     | Регистрационный номер: 30004<br>Лата: 31.07.2019.16:50 |                                                                                                    |
|                     | 2018.01.07.2019 10.30                                  | Дата заключения Ространснадзора № заключения Ространснадзора                                                                                                    |
|                     | ОП с. Никольское                                       | ДД.ММ.ГГГГ                                                                                                    |
|                     | Черновик                                               |                                                                                                    |
|                     | Регистрационный номер: 30020                           | Кем выдано Входящий номер заявления                                                                                                    |
|                     | дата, 51.07.2019 16.49                                 | 03-07/6026                                                                                                    |
|                     | ОП г. Знаменск                                         |                                                                                                    |
|                     | Черновик                                               | Тип Владелец                                                                                                    |
|                     | Регистрационный номер: 30012                           | Автовокзал 🔻 Ао «АвтоВАС» 🗙                                                                                                    |
|                     | дата: 31.07.2019 16:48                                 |                                                                                                    |
|                     | ОП с. Икряное                                          | Заявитель Зарегистрированный ОП                                                                                                    |
|                     | Черновик                                               | АО «АвтоВАС» 🕱 АВ "Пригородный" г. Чебоксары                                                                                                    |
|                     | Регистрационный номер: 30009                           |                                                                                                    |
|                     | дага, 51,07,2019 16;46                                 |                                                                                                    |
|                     | АВ г. Астрахань                                        | Место нахожления                                                                                                    |
|                     | Черновик                                               | in the new on April 10 and 10 and |
|                     | Регистрационный номер: 30001                           | Код региона                                                                                                    |
|                     | дага, 31.07.2013 10.37                                 | 21                                                                                                    |
|                     | Автостанция г. Богородицк                              |                                                                                                    |
|                     | Черновик                                               |                                                                                                    |
|                     | Регистрационный номер: 71022                           | 🔀 Автостанция, автовокзал или остановочный пункт с населением свыше 100 тыс. человек                                                                                                    |
|                     | дата: 31.07.2019 13:15                                 |                                                                                                    |
|                     | АС Г. КИМОВСК                                          | Почтовый индекс Населённый пункт                                                                                                    |
|                     | Черновик                                               | г. Чебоксары  🛪                                                                                                    |
|                     | Регистрационный номер: 71005                           |                                                                                                    |
|                     | Дата: 31.07.2019 13:13 +                               | Адрес                                                                                                    |
|                     |                                                        |                                                                                                    |

#### Нажмите на кнопку добавления нового заявления (указана стрелкой): 220Ф3 Маршруты Организации Остановочные пункты Исходящие Журнал БОО Администрирование

| 22003 Мараруты      | организации остановочные пункты                        | пеходящие | Хурнальсо   | Администрирован     |                  |                      |                      |                     |
|---------------------|--------------------------------------------------------|-----------|-------------|---------------------|------------------|----------------------|----------------------|---------------------|
|                     | Заявления <b>Q</b>                                     |           |             |                     |                  |                      |                      |                     |
| Черновик            | АВ "Пригородный" г. Чебоксары                          | <b>^</b>  | Заявление   | об изменении в реес | тре / Черновик   |                      | 14:15/               |                     |
| На рассмотрении     | Черновик<br>Регистрационный номер: 21026               |           |             |                     | Чебоксары        |                      |                      | :                   |
| В работе            | Дата: 01.08.2019 14:15                                 |           |             | городный т.         | Сооксары         |                      |                      |                     |
| Утверждено          | АВ "Центральный" г. Чебоксары                          |           | инфо        | документы           | история          | ПРОЦЕСС              | изменения            | дополнительные поля |
| Отозвано заявителем | Черновик                                               | _         |             |                     |                  |                      |                      |                     |
| Отклонено           | Дата: 01.08.2019 10:57                                 |           | Дата постуг | пления              |                  |                      |                      |                     |
|                     |                                                        |           | 31.07.2019  |                     |                  |                      |                      |                     |
| Остановочные пункты | ДКП с. Порецкое                                        |           |             |                     |                  |                      |                      |                     |
|                     | Черновик<br>Регистрационный номер: 21018               |           |             | мотрение            |                  |                      |                      |                     |
|                     | Дата: 01.08.2019 10:01                                 |           |             |                     |                  |                      |                      |                     |
|                     | АС Г. АХТУбИНСК                                        |           | Наименова   | ние                 |                  | Регистрационный      | номер                |                     |
|                     | Черновик                                               |           | АВ "Пригоро | одный" г. Чебоксарь | ы                | 21026                |                      |                     |
|                     | Регистрационный номер: 30004                           |           |             |                     |                  |                      |                      |                     |
|                     | Дата: 31.07.2019 16:50                                 |           | Дата заклю  | чения Ространснад   | зора             | № заключения Рос     | транснадзора         |                     |
|                     | ОП с. Никольское                                       |           | дд.мм.ггг   | T.                  |                  |                      |                      |                     |
|                     | Черновик                                               |           |             |                     |                  |                      |                      |                     |
|                     | Регистрационный номер: 30020                           |           | Кем выдано  | D                   |                  | Входящий номер з     | аявления             |                     |
|                     | Дата: 31.07.2019 16:49                                 |           |             |                     |                  | 03-07/6026           |                      |                     |
|                     | ОП г. Знаменск                                         |           |             |                     |                  |                      |                      |                     |
|                     | Черновик                                               |           | Тип         |                     |                  | Владелец             |                      |                     |
|                     | Регистрационный номер: 30012<br>Втет: 21.07.0010.16:48 |           | Автовокзал  | 1                   | -                | AO «АвтоВАС» 🗙       |                      |                     |
|                     | дата. 51.07.2019 16.46                                 |           |             |                     |                  |                      |                      |                     |
|                     | ОП с. Икряное                                          |           | Заявитель   |                     |                  | Зарегистрированн     | ый ОП                |                     |
|                     | Черновик                                               |           | AO «АвтоВА  | c» 🗙                |                  | АВ "Пригородный" г.  | Чебоксары            |                     |
|                     | Дата: 31.07.2019 16:46                                 |           |             |                     |                  |                      |                      |                     |
|                     |                                                        |           |             |                     |                  |                      |                      |                     |
|                     | АВ г. Астрахань                                        |           | Место н     | ахождения           |                  |                      |                      |                     |
|                     | Черновик<br>Регистрационный номер: 30001               |           | Код региона | а                   |                  |                      |                      |                     |
|                     | Дата: 31.07.2019 16:37                                 |           | 21          |                     |                  |                      |                      |                     |
|                     |                                                        |           |             |                     |                  |                      |                      |                     |
|                     | Автостанция г. Богородицк                              |           |             |                     |                  |                      |                      |                     |
|                     | Регистрационный номер: 71022                           |           | 🗸 Автоста   | анция, автовокзал и | ли остановочны   | й пункт с населением | свыше 100 тыс. челов | зек                 |
|                     | Дата: 31.07.2019 13:15                                 |           |             |                     |                  |                      |                      |                     |
|                     |                                                        |           | Почтовый и  | ндекс               |                  | Населённый пункт     |                      |                     |
|                     | Черновик                                               | •         |             |                     |                  | г. Чебоксары 🗙       |                      |                     |
|                     | Регистрационный номер: 71005                           |           |             |                     |                  |                      |                      |                     |
|                     | Дата: 31.07.2019 13:13                                 | +         | Адрес       |                     |                  |                      |                      |                     |
|                     | АС г. Киреевск                                         |           | Чувашская   | Республика, г. Чебс | жсары, ул. Приво | жзальная, З          |                      |                     |
|                     | 1-1:                                                   | 2/77 👻    |             |                     |                  |                      |                      |                     |

### Из списка появившегося диалогового окна выберите «Прекращение функционирования ОП»:

| / Заявлен<br>ПОВ. С.    | ие об изменении в р<br>Айлино | Новое заявление                                                                                 | 2    |
|-------------------------|-------------------------------|-------------------------------------------------------------------------------------------------|------|
| инфо                    | документь                     | Какое заявление создать?                                                                        | ения |
| Дата пост<br>31.07.2019 | упления<br>Э                  | Регистрация нового ОП<br>Внесение изменений в сведения об ОП<br>Прекращение функционирования ОП | -    |

Укажите наименование или регистрационный номер остановочного пункта из реестра остановочных пунктов по межрегиональным маршрутам регулярных перевозок (размещается на сайте Минтранса России по ссылке <u>https://mintrans.ru/activities/214/169/170/documents</u>), который прекращает свое функционирование. Заявление о прекращении функционировании остановочного пункта может быть направлено только его владельцем:

| I   | Новое заявление                                             |      |
|-----|-------------------------------------------------------------|------|
| ł   | Какое заявление создать?                                    | E    |
| ſ   | Трекращение функционирования ОП 🛛 👻                         | -    |
| (   | Остановочный пункт                                          |      |
|     | 1-5 / 3331 🔇 🔉                                              |      |
|     | Абадзехская автокасса<br>01052                              |      |
|     | АВ № 1 г. Владикавказ                                       |      |
| l   | 15003                                                       |      |
|     | 15003<br>АВ № 1 г. Нальчик<br>07003                         |      |
| ада | 15003<br>АВ № 1 г. Нальчик<br>07003<br>АВ Абинский<br>23005 | ідзо |

Нажмите кнопку, на которую указывает стрелка:

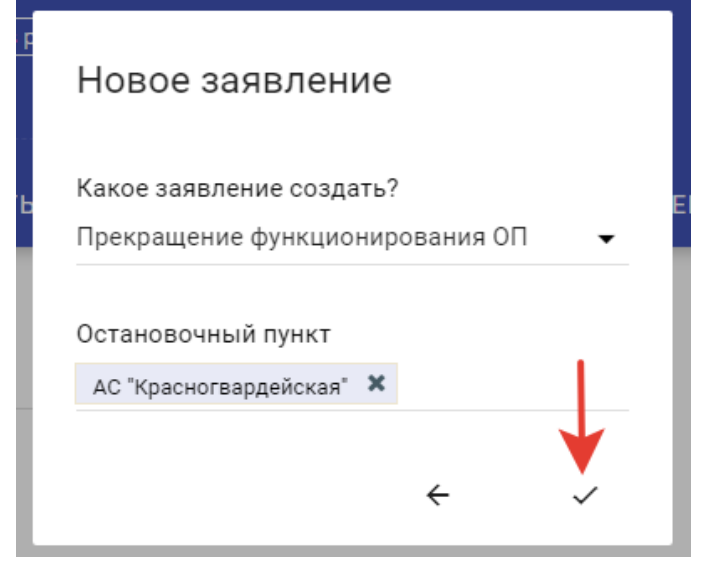

При необходимости прикрепите к заявлению файлы с копиями документов о закрытии остановочного пункта на вкладке «ДОКУМЕНТЫ» с помощью кнопки «ДОБАВИТЬ»:

|   | Заявление об исключении из реестра ЧерновикДата: 02.08.201 |           |         |         |       |  |  |  |  |  |  |  |
|---|------------------------------------------------------------|-----------|---------|---------|-------|--|--|--|--|--|--|--|
|   | АС "Красногвардейская"                                     |           |         |         |       |  |  |  |  |  |  |  |
|   | ИНФО                                                       | документы | история | ПРОЦЕСС | допол |  |  |  |  |  |  |  |
| - | ДОБАВИ                                                     | Ть        |         |         |       |  |  |  |  |  |  |  |

Для удобства проверки и хранения сведений, указанных в заявлении, в системе предусмотрена возможность выгрузки заполненного заявления в файл word или pdf, который при необходимости возможно распечатать. Для этого нажмите на кнопку (указана стрелкой):

| 220ФЗ Маршруты      | Организации Остановочные пункты                                    | Исходящие Журнал БСО Администрирование                                   |
|---------------------|--------------------------------------------------------------------|--------------------------------------------------------------------------|
| Заявления           | Заявления <b>Q</b>                                                 |                                                                          |
| Черновик            | АС "Красногвардейская"                                             | Заявление об исключении из реестра / Черновик / Дата: 06.08.2019 13:36 / |
| На рассмотрении     | Черновик<br>Регистрационный номер: 77005<br>Лата: 06.08.2019.13:36 | АС "Красногвардейская"                                                   |
| Утверждено          | 02.07/2010/00022                                                   | инфо документы история процесс дополнительные поля                       |
| Отозвано заявителем | В работе<br>Регистрационный номер: 74124                           |                                                                          |
| Отклонено           | Дата: 02.08.2019 11:27                                             | Дата поступления                                                         |
| Остановочные пункты | 03-07/2019/00031                                                   | ДД.ММ.ГГГГ                                                               |

#### В появившемся диалоговом окне нажмите кнопку «Экспорт PDF/DOC»:

| 220ФЗ Ма           | аршруты | Организации                     | Остановочнь     | е пункты | Исходящие | Журнал БСО  | Администрирование    |                   |              |                         |    |
|--------------------|---------|---------------------------------|-----------------|----------|-----------|-------------|----------------------|-------------------|--------------|-------------------------|----|
| Заявления          | 푸       | За                              | явления         | ۹        |           |             |                      |                   |              |                         |    |
| Черновик           |         | АС "Красногв                    | ардейская"      |          | <u>^</u>  | Заявление   | об исключении из рее | стра / Черновик , | / Дата: 06.0 | 98.2019 13:36           |    |
| На рассмотрении    | 1       | Черновик<br>Регистрационны      | ый номер: 77005 |          |           | AC "Kpa     | сногвардейска        | เя"               |              |                         |    |
| В работе           |         | Дата: 06.08.201                 | 9 13:36         |          |           |             |                      |                   |              | создать копию заявления |    |
| Утверждено         |         | 03-07/2019/0                    | 0032            |          |           | ИНФО        | документы            | история           | ПРОЦЕС       | Экспорт PDF/DOC 🔶 —     | ля |
| Отозвано заявите   | елем    | В работе<br>Регистрационны      | ый номер: 74124 |          |           |             |                      |                   |              |                         |    |
| Отклонено          |         | Дата: 02.08.201                 | 9 11:27         |          |           | Дата постуг | ления                |                   |              | на рассмотрение         |    |
| Остановочные пункт | ъ       | <b>03-07/2019/0</b><br>В работе | 0031            |          |           | ДД.ММ.ГГГ   | Г                    |                   |              | Удалить                 |    |

Далее из списка выберите необходимый формат файла и нажмите кнопку для подтверждения:

| Экспорт PDF/DOC             |            |
|-----------------------------|------------|
| Формат<br>DOC<br>PDF<br>DOC | <b>→</b> • |
| Экспорт PDF/DOC             | •          |
| Формат<br>DOC               | <u> </u>   |
| ÷                           | - 🌷        |

Для направления заявления в ФБУ «Росавтотранс» нажмите кнопку «НА РАССМОТРЕНИЕ» (указана стрелкой):

| 220ФЗ          | Маршруты | Организации               | Остановочны     | ые пункты | Исходящие | Журнал БСО              | Администрирование        |            |
|----------------|----------|---------------------------|-----------------|-----------|-----------|-------------------------|--------------------------|------------|
| Заявления      | Ŧ        | За                        | явления         | ۹         |           |                         |                          |            |
| Черновик       |          | АС "Красноге              | ардейская"      |           | Î         | / Заявление             | е об исключении из реест | pa /       |
| На рассмотр    | рении    | Черновик<br>Регистрационн | ый номер: 77005 |           |           | АС "Кра                 | сногвардейская           | <b>a</b> " |
| В работе       |          | Дата: 02.08.201           | 9 12:30         |           |           | 141100                  |                          |            |
| Утверждено     |          | пов. с. Айлин             | 10              |           |           | инфо                    | документы                | ИС         |
| Отозвано за    | явителем | Черновик<br>Регистрационн | ый номер: 74124 |           |           |                         |                          |            |
| Отклонено      |          | Дата: 02.08.201           | 9 11:27         |           |           | Дата посту<br>ДД.ММ.ГГГ | пления<br>Г              |            |
| Остановочные г | іункты   | пов. п. Меже              | вой             |           |           |                         |                          |            |
|                | -        | Черновик                  |                 |           |           |                         |                          |            |
|                |          | Регистрационн             | ый номер: 74095 |           |           | HA PACC                 | мотрение 🛛 🗲 🗕           | -          |
|                |          | Дата: 02.08.201           | 9 10:38         |           |           |                         |                          |            |

#### 10. Поиск маршрутов в реестре межрегиональных маршрутов.

| Перейдит<br>https://220 | е в<br>)fz.rosavtotra                                                          | браузере<br>ansport.ru/as | Google<br>ssets/search           | Chrome            | на                  | страниц | у                      | c        | адресом |  |  |  |
|-------------------------|--------------------------------------------------------------------------------|---------------------------|----------------------------------|-------------------|---------------------|---------|------------------------|----------|---------|--|--|--|
| < → C △ ●               | https://220fz.rosavtotransport.                                                | .ru/assets/search         |                                  |                   |                     |         |                        |          |         |  |  |  |
| III Приложения 🕒 Ма     | 🗄 Приложения 🕤 Маршруты 🧏 Яндекс 🖋 МПАП-1 ГУП "ДАГ 👅 ысылаю Ваше пис 🗰 12р-001 |                           |                                  |                   |                     |         |                        |          |         |  |  |  |
|                         | Маршрут<br>Регистрационный или г                                               | порядковый номер          | Начальная станция<br>Код региона | Конеч<br>Код реги | іная станция<br>юна |         | Проходи<br>Код региона | 1т через | оп      |  |  |  |
|                         | Перевозчик                                                                     |                           | Название                         | Названи           | Название            |         | Название               |          |         |  |  |  |
|                         |                                                                                |                           | 0                                | чистить найти     | 1                   |         |                        |          |         |  |  |  |

В случае если поля «Маршрут», «Начальная станция», «Конечная станция» и «Проходит через ОП» не заполнены при нажатии кнопки «НАЙТИ» система выведет список маршрутов, которые в настоящее время включены в реестр межрегиональных маршрутов регулярных перевозок. Справа внизу указано общее количество маршрутов в реестре:

| ף<br>        | тиаршрут<br>Регистрационный или порядковый номер<br> |              | Начальная станц<br>Код региона | ия                         | Конечн     | ая станция<br><sup>на</sup> | Проходит через ОП<br>Код региона |                      |                     |
|--------------|------------------------------------------------------|--------------|--------------------------------|----------------------------|------------|-----------------------------|----------------------------------|----------------------|---------------------|
| Г            | Теревозчик                                           | ¢.           |                                | Название                   |            | Название                    |                                  | Название             |                     |
|              |                                                      |              |                                |                            | очистить   | НАЙТИ                       | ←                                |                      |                     |
| гистрационны | ій №                                                 | Порядковый № | Наимен                         | ование                     | Протяженно | ость, км                    | Посадка и высадка пассажиров     | Вид перевозок        | Дата начала перево: |
| .34.002/3    |                                                      | 1134         | г. Белго                       | род - г. Волжский          | 931        |                             | остановочные пункты              | нерегулируемый тариф | 26 ноября 2015      |
| .92.003      |                                                      | 989          | г. Моске                       | а - г. Севастополь         | 1920       |                             | остановочные пункты              | нерегулируемый тариф | 30 июня 2014        |
| .73.032      |                                                      | 1099         | с. Старо                       | е Дрожжаное - г. Ульяновск | 88         |                             | остановочные пункты              | нерегулируемый тариф | 21 января 2018      |
| .36.001/2    |                                                      | 880          | г. Красн                       | одар - г. Воронеж          | 877        |                             | остановочные пункты              | нерегулируемый тариф | 09 мая 2011         |
| .23.005/2    |                                                      | 602          | пгт Фор                        | ос - г. Краснодар          | 594        |                             | остановочные пункты              | нерегулируемый тариф | 15 июля 2014        |
| .91.006      |                                                      | 603          | г. Красн                       | одар - г. Бахчисарай       | 509        |                             | остановочные пункты              | нерегулируемый тариф | 31 мая 2014         |
| .18.005      |                                                      | 999          | г. Стерл                       | итамак - г. Ижевск         | 637        |                             | остановочные пункты              | нерегулируемый тариф | 21 декабря 2009     |
| .36.010      |                                                      | 501          | г. Липеь                       | ıк - г. Воронеж            | 120        |                             | остановочные пункты              | нерегулируемый тариф | 30 сентября 2010    |
| .77.021      |                                                      | 1847         | г. Сердо                       | бск - г. Москва            | 760        |                             | остановочные пункты              | нерегулируемый тариф | 25 марта 2019       |
| .77.012      |                                                      | 777          | г. Росто                       | в-на-Дону - г. Москва      | 1100       |                             | остановочные пункты              | нерегулируемый тариф | 01 декабря 2011     |

Для получения информации о необходимом маршруте в поле «Регистрационный или порядковый номер» введите соответствующий номер и нажмите кнопку «НАЙТИ». Далее для получения подробной информации о маршруте нажмите на строку с его наименованием:

| $\leftarrow \exists$ | CA                                                           | https://220fz.rosavtotransport.ru/ | assets/search                                                      |                                                                   |                                                                   |                                                                     |                                                                    |                                                                   |                                                                   |                                                                     | Q                                       |
|----------------------|--------------------------------------------------------------|------------------------------------|--------------------------------------------------------------------|-------------------------------------------------------------------|-------------------------------------------------------------------|---------------------------------------------------------------------|--------------------------------------------------------------------|-------------------------------------------------------------------|-------------------------------------------------------------------|---------------------------------------------------------------------|-----------------------------------------|
| 🔢 При                | ложения 🕒                                                    | Маршруты 🦻 Яндекс 😪 МПАП-1         | ГУП "ДАГ 💌 ысылаю Ва                                               | ше пис W 12p-001                                                  |                                                                   |                                                                     |                                                                    |                                                                   |                                                                   |                                                                     |                                         |
|                      | Маршрут<br>Регистрационный или порядковый номер<br>77.92.003 |                                    | Начальная ст<br>Код региона                                        | ганция                                                            | Конеч<br>Код реги                                                 | чная станция<br><sup>кона</sup>                                     |                                                                    | Проходит через ОП<br>Код региона                                  |                                                                   |                                                                     |                                         |
|                      | Перевозчик                                                   |                                    |                                                                    | Название                                                          |                                                                   | Названи                                                             | e                                                                  |                                                                   | Название                                                          |                                                                     |                                         |
|                      |                                                              |                                    |                                                                    |                                                                   | ОЧИСТИТЬ                                                          | НАЙТИ                                                               | ←                                                                  |                                                                   |                                                                   |                                                                     |                                         |
|                      | Регистрацион                                                 | ный № Порядковь                    | ый № Наим                                                          | енование                                                          | Протяжен                                                          | ность, км                                                           | Посадка и высадка пассах                                           | киров                                                             | Вид перевозок                                                     | Дата нач                                                            | ала перевоз                             |
| C                    | 77.92.003                                                    | 989                                | r. Mo                                                              | осква - г. Севастополь                                            | 1920                                                              |                                                                     | остановочные пункты                                                |                                                                   | нерегулируемый тариф                                              | 30 июня                                                             | 2014                                    |
|                      | Расписание                                                   |                                    |                                                                    |                                                                   |                                                                   |                                                                     |                                                                    |                                                                   |                                                                   |                                                                     |                                         |
|                      | Регион                                                       | Остановочный пункт                 | Дни<br>отправления<br>в прямом<br>направлении<br>(зимний<br>сезон) | Время<br>отправления в<br>прямом<br>направлении<br>(зимний сезон) | Дни<br>отправления в<br>обратном<br>направлении<br>(зимний сезон) | Время<br>отправления в<br>обратном<br>направлении<br>(зимний сезон) | Дни<br>отправления<br>в прямом<br>направлении<br>(Летний<br>сезон) | Время<br>отправления в<br>прямом<br>направлении<br>(Летний сезон) | Дни<br>отправления в<br>обратном<br>направлении<br>(Летний сезон) | Время<br>отправления в<br>обратном<br>направлении<br>(Летний сезон) | Период<br>действи<br>летнего<br>расписа |
|                      | 77                                                           | АС<br>"Красногвардейская"          | два дня<br>через два                                               | 10:15                                                             | два дня через<br>два                                              | нет                                                                 |                                                                    |                                                                   |                                                                   |                                                                     |                                         |
|                      | 80                                                           | Автовокзал г. Керчь                | два дня<br>через два                                               | 13:25                                                             | два дня через<br>два                                              | 13:55                                                               |                                                                    |                                                                   |                                                                   |                                                                     |                                         |
|                      | 80                                                           | АС г. Феодосия                     | два дня<br>через два                                               | 15:00                                                             | два дня через<br>два                                              | 12:20                                                               |                                                                    |                                                                   |                                                                   |                                                                     |                                         |
|                      | 80                                                           | Автовокзал г.<br>Симферополь       | два дня<br>через два                                               | 16:55                                                             | два дня через<br>два                                              | 10:25                                                               |                                                                    |                                                                   |                                                                   |                                                                     |                                         |
|                      | 92                                                           | Автовокзал г.<br>Севастополь       | два дня<br>через два                                               | нет                                                               | два дня через<br>два                                              | 09:00                                                               |                                                                    |                                                                   |                                                                   |                                                                     |                                         |

Таким же образом можно осуществить поиск маршрута (маршрутов) в реестре определенного перевозчика; маршрутов с начальным остановочным пунктом в отдельном субъекте Российской Федерации или отправляющихся с одного остановочного пункта; маршрутов с конечным остановочным пунктом в отдельном субъекте Российской Федерации или прибывающих на один остановочный пункт; маршрутов, проходящих через отдельный субъект Российской Федерации или определенный остановочный пункт:

| Ларшруты Я Яндекс 😪 МПАП-1 ГУП "ДАГ 💌 ысылаю Ва | ше пис W 12p-001                                                                                                    |                  |                   |
|-------------------------------------------------|----------------------------------------------------------------------------------------------------|------------------|-------------------|
| Маршрут                                         | Начальная станция                                                                                                    | Конечная станция | Проходит через ОП |
| Регистрационный или порядковый номер            | Код региона                                                                                                    | Код региона      | Код региона       |
| Перевозчик                                      | <ul> <li>1-5 / 86 &lt; &gt;</li> <li>01</li> <li>Адыгея республика</li> <li>02</li> <li>Башкортостан республика</li> <li>03</li> </ul> | Название         | Название          |
|                                                 | Бурятия республика<br>04<br>Алтай республика<br>05<br>Дагестан республика                                                              |                  |                   |

Для удобства работы после формирования условий запроса (фильтра поиска маршрутов) через указанные выше поля возможно выгрузить файл Excel с результатами поиска, нажав на кнопку скачать. В случае, если поля «Маршрут», «Начальная станция», «Конечная станция» и «Проходит через ОП» не заполнены, нажатие кнопки «СКАЧАТЬ» позволит выгрузить файл Excel со сведениями обо всех межрегиональных маршрутах, которые зарегистрированы в реестре:

| < → C ☆ (#       | https://220fz.n       | osavtotransport.ru/assets/sea | ch          |                                |            | -                    |                              | •                                | @ ☆ 🔮                 |
|------------------|-----------------------|-------------------------------|-------------|--------------------------------|------------|----------------------|------------------------------|----------------------------------|-----------------------|
| 🗰 Приложения 😋 М | 1аршруты Я Ян         | декс 😪 МПАП-1 ГУП "ДАГ        | 🚩 ысылаю Ва | ше пис 👿 12р-001               |            |                      |                              |                                  |                       |
|                  | Маршру<br>Регистрацис | Т<br>энный или порядковый     | номер       | Начальная станц<br>Код региона | яид        | Конечн<br>Код регион | ая станция<br>а              | Проходит через ОП<br>Код региона |                       |
|                  | Перевозчик            |                               | Название    |                                | Название   |                      | Название                     |                                  |                       |
|                  |                       |                               |             |                                | очистить   | НАЙТИ                |                              |                                  |                       |
| Регистрационн    | ный №                 | Порядковый №                  | Наимен      | ование                         | Протяженно | ость, км             | Посадка и высадка пассажиров | Вид перевозок                    | Дата начала перевозок |
| 31.34.002/3      |                       | 1134                          | г. Белго    | род - г. Волжский              | 931        |                      | остановочные пункты          | нерегулируемый тариф             | 26 ноября 2015        |
| 77.92.003        |                       | 989                           | г. Моск     | ва - г. Севастополь            | 1920       |                      | остановочные пункты          | нерегулируемый тариф             | 30 июня 2014          |
| 16.73.032        |                       | 1099                          | с. Старс    | е Дрожжаное - г. Ульяновск     | 88         |                      | остановочные пункты          | нерегулируемый тариф             | 21 января 2018        |
| 23.36.001/2      |                       | 880                           | г. Красн    | юдар - г. Воронеж              | 877        |                      | остановочные пункты          | нерегулируемый тариф             | 09 мая 2011           |
| 91.23.005/2      |                       | 602                           | пгт Фор     | ос - г. Краснодар              | 594        |                      | остановочные пункты          | нерегулируемый тариф             | 15 июля 2014          |
| 23.91.006        |                       | 603                           | г. Красн    | одар - г. Бахчисарай           | 509        |                      | остановочные пункты          | нерегулируемый тариф             | 31 мая 2014           |
| 02.18.005        |                       | 999                           | г. Стерл    | итамак - г. Ижевск             | 637        |                      | остановочные пункты          | нерегулируемый тариф             | 21 декабря 2009       |
| 48.36.010        |                       | 501                           | г. Липе     | цк - г. Воронеж                | 120        |                      | остановочные пункты          | нерегулируемый тариф             | 30 сентября 2010      |
| 58.77.021        |                       | 1847                          | г. Сердо    | обск - г. Москва               | 760        |                      | остановочные пункты          | нерегулируемый тариф             | 25 марта 2019         |
| 61.77.012        |                       | 777                           | г. Росто    | в-на-Дону - г. Москва          | 1100       |                      | остановочные пункты          | нерегулируемый тариф             | 01 декабря 2011       |
|                  |                       |                               |             | -                              | СКАЧАТ     | Ъ                    |                              | 1 - 10 / 4146                    | < >>                  |

#### 11. Поиск остановочных пунктов в реестре остановочных пунктов.

| Перейдите<br>https://220fz.rc       | в<br>osavtotra       | браузере<br>nsport.ru/asse | Google<br>ts/stations | Chron        | не на                                             | страницу | c | 3                     | адресом |
|-------------------------------------|----------------------|----------------------------|-----------------------|--------------|---------------------------------------------------|----------|---|-----------------------|---------|
| https://220fz.rosavtotranspo        | ort.ru/assets/statio | ons                        |                       |              |                                                   |          |   |                       |         |
| Маршруты <mark>Я</mark> Яндекс 😪 Мі | ТАП-1 ГУП "ДАГ       | 🚩 ысылаю Ваше пис 🛛 W      | 12p-001               |              |                                                   |          |   |                       |         |
|                                     |                      |                            |                       |              |                                                   |          |   |                       |         |
| Код региона                         |                      | Населён                    | ный пункт             | Наименование |                                                   |          |   | Регистрационный номер |         |
|                                     |                      | Владеле                    | ц                     |              | Тип                                               |          |   |                       |         |
|                                     |                      |                            |                       |              | <ul><li>Автостанция</li><li>Остановочны</li></ul> | ый пункт |   |                       |         |
|                                     |                      |                            |                       | очистить     | НАЙТИ                                             |          |   |                       |         |

В случае если поля «Код региона», «Населенный пункт», «Наименование», «Регистрационный номер» и «Владелец» не заполнены, а также не указан тип остановочного пункта при нажатии кнопки «НАЙТИ» система выведет список остановочных пунктов, которые в настоящее время включены в реестр остановочных пунктов по межрегиональным маршрутам регулярных перевозок. Справа внизу указано общее количество остановочных пунктов в реестре:

| Триложения 😁 Маршруты Я                       | Яндекс 🖋 МПАП-1 ГУП "ДАГ 📘 | ысылаю Ваше пис W | 12p-001                 |                                                                    |                      |                                                                                                    |                                                          |                            |
|-----------------------------------------------|----------------------------|-------------------|-------------------------|--------------------------------------------------------------------|----------------------|----------------------------------------------------------------------------------------------------|----------------------------------------------------------|----------------------------|
|                                               |                            |                   |                         | Останов                                                            | очный пункт          |                                                                                                    |                                                          |                            |
| Код региона                                   | Hace                       | лённый пункт      |                         | Наименование                                                       |                      | Регистрационный номер                                                                                                  | Владелец                                                 |                            |
|                                               |                            |                   |                         | Тип<br>Автовокзал<br>Автостанция<br>Остановочный пункт<br>ОЧИСТИТЬ | найти 🗲              |                                                                                                    |                                                          |                            |
| Наименование                                  | Регистрационный номер      | Дата регистрации  | Регион                  | Тип                                                                | Населенный пункт     | Место нахождения                                                                                                    |                                                          | Владелец                   |
| Остановочный пункт<br>Пушкино                 | 50539                      | 09.10.2017        | Московская<br>область   | Остановочный<br>пункт                                              |                      | а/д А-107 "Московское малое кольцо" Икша-Ногин<br>Истра-Икша на участке от Рязанского ш. до Каширо<br>Зкм+975м (слева) | ск-Бронницы-Голицыно-<br>:кого ш. 3км+1070м (справа),    | ФКУ<br>«Центравтомагистрал |
| Остановочный пункт п.<br>Адлер 211км          | 23549                      | 21.06.2017        | Краснодарский<br>край   | Остановочный<br>пункт                                              | п. Адлер             | а/д А-147 «Джубга — Сочи — граница с Республикой<br>(справа), 211км+120м (слева)                                       | Абхазия», 211км+170м                                     | ФКУ Упрдор<br>«Черноморье» |
| ОП с. Ношуль                                  | 11034                      | 29.08.2017        | Коми<br>республика      | Остановочный<br>пункт                                              | с. Ношуль            | а/д Р-176 «Вятка», Чебоксары – Йошкар-Ола – Кирс<br>(справа), 780км+681м (слева)                                       | ов – Сыктывкар, 781км+027м                               | ФКУ Упрдор<br>«Прикамье»   |
| Остановочный пункт<br>"Амазар"                | 75106                      | 08.12.2017        | Забайкальский<br>край   | Остановочный<br>пункт                                              |                      | а/д Р-297 «Амур» «Чита – Невер – Свободный – Ар»<br>Хабаровск», 676км+278м (справа), 675км+920м (сл                    | кара – Биробиджан –<br>ева)                              | ФКУ Упрдор<br>«Забайкалье» |
| Остановочный пункт с.<br>Бахтемир км38        | 30063                      | 26.06.2017        | Астраханская<br>область | Остановочный<br>пункт                                              | с. Бахтемир          | а/д Р-215 Астрахань – Кочубей – Кизляр – Махачкал<br>38км+435м (слева)                                                 | а, 38км+347м (справа),                                   | ФКУ Упрдор «Каспий»        |
| ОП д. Площево                                 | 33080                      | 28.01.2019        | Владимирская<br>область | Остановочный<br>пункт                                              | д. Площево           | а/д А-108 "Московское большое кольцо", 126км+9:<br>(справа)                                                            | 17м (слева), 126км+945м                                  | ФКУ<br>«Центравтомагистрал |
| Остановочный пункт с.<br>Боршева-2            | 50564                      | 07.11.2017        | Московская<br>область   | Остановочный<br>пункт                                              | с. Боршева           | а/д М-5 «Урал», 62км+537м (справа)                                                                                     |                                                          | ФКУ<br>«Центравтомагистрал |
| Остановочный пункт д.<br>Добывалово 377км-1   | 53115                      | 12.12.2017        | Новгородская<br>область | Остановочный<br>пункт                                              | д. Добывалово        | а/д М-10 «Россия», 377км+115м (справа). 377км+04                                                                       | Юм (слева)                                               | ФКУ Упрдор «Россия»        |
| Остановочный пункт п.<br>Нижнебаканский 118км | 23455                      | 05.06.2017        | Краснодарский<br>край   | Остановочный<br>пункт                                              | п.<br>Нижнебаканский | а/д А-146 «Краснодар - Верхнебаканский». 118км+!<br>(слева)                                                            | 950м (справа), 118км+778м                                | ФКУ Упрдор<br>«Черноморье» |
| Остановочный пункт с.<br>Черемшанка           | 04031                      | 27.12.2017        | Алтай<br>республика     | Остановочный<br>пункт                                              | с. Черемшанка        | а/д Р-256 «Чуйский тракт» «Новосибирск - Барнаул<br>Монголией (в границах Республики Алтай)», 462км<br>(слева)         | -Горно-Алтайск – граница с<br>+000м (справа), 461км+930м | ФКУ Упрдор «Алтай»         |
|                                               |                            |                   |                         | СКАЧА                                                              | ТЬ                   |                                                                                                    | 1 - 10 / 3331                                            | < >>                       |

Для получения информации о необходимом остановочном пункте в поле «Регистрационный номер» введите соответствующий номер, либо укажите наименование остановочного пункта в реестре в поле «Наименование», и нажмите кнопку «НАЙТИ». Далее для получения подробной информации об остановочном пункте нажмите на строку с его наименованием:

|                                                                                                    | ируты <mark>Я</mark> Яндекс                                                                  | : 🖋 МПАП-1 ГУП "ДАГ 📕 ыс | ылаю Ваше пис 🕨 12р-001 |                                                            |                     |                       |                           |                         |             |
|----------------------------------------------------------------------------------------------------|----------------------------------------------------------------------------------------------|--------------------------|-------------------------|------------------------------------------------------------|---------------------|-----------------------|---------------------------|-------------------------|-------------|
|                                                                                                    |                                                                                              |                          |                         | Oct                                                        | ановочный пу        | икт                   |                           |                         |             |
| Код региона                                                                                                    |                                                                                              | Населён                  | ный пункт               | Наименовани                                                | e                   | Регистрацион<br>77005 | ный номер                 | Владелец                |             |
|                                                                                                    |                                                                                              |                          |                         | Тип<br>Автовокзал<br>Автостанция<br>Остановочни<br>ОЧИСТИТ | ый пункт<br>ь НАЙТИ | ←                     |                           |                         |             |
| 1менование                                                                                                    |                                                                                              | Регистрационный номер    | Дата регистрации        | Регион                                                     | Тип                 | Населенный пункт      | Место нахождения          |                         | Владелец    |
|                                                                                                    |                                                                                              |                          |                         |                                                            |                     |                       |                           |                         |             |
| "Красногвардей                                                                                                    | ская"                                                                                        | 77005                    | 11.07.2016              | Москва город                                               | Автостанция         | г. Москва             | г. Москва, ул. Ореховый б | ульвар, д. 24, корп. 1Г | ГУП «Mocro  |
| "Красногвардей<br>пичество ТС, отп<br>Время<br>06:00-07:00                                                                            | ская"<br>правляющихся<br>Количество<br>1                                                     | 77005<br>каждый час      | 11.07.2016              | Москва город                                               | Автостанция         | г. Москва             | r. Москва, ул. Ореховый б | ульвар, д. 24, корп. 1Г | ГУП «Mocroş |
| "Красногвардей<br><b>ничество TC, отг</b><br>Время<br>06:00-07:00<br>07:00-08:00                                                      | ская"<br>правляющихся<br>Количество<br>1<br>10                                               | 77005<br>каждый час      | 11.07.2016              | Москва город                                               | Автостанция         | г. Москва             | r. Москва, ул. Ореховый б | уљеар, д. 24, корп. 1Г  | ГУП «Mocrop |
| Красногвардей<br>пичество TC, от<br>Время<br>06:00-07:00<br>07:00-08:00<br>08:00-09:00                                                | ская"<br>правляющихся<br>Количество<br>1<br>10<br>10                                         | 77005<br>каждый час      | 11.07.2016              | Москва город                                               | Автостанция         | г. Москва             | r. Москва, ул. Ореховый б | ульвар, д. 24. корп. 1Г | ΓΥΠ «Mocrop |
| Красногвардей<br>пичество TC, от<br>Время<br>06:00-07:00<br>07:00-08:00<br>08:00-09:00<br>09:00-10:00                                 | ская"<br>правляющихся<br>Количество<br>1<br>10<br>10<br>18                                   | 77005<br>каждый час      | 11.07.2016              | Москез город                                               | Автостанция         | г. Москва             | г. Москва, ул. Ореховый б | ульвар, д. 24. корп. 1Г | ГУП «Mocrop |
| "Красногвардей"<br>личество ТС, от<br>Время<br>06:00-07:00<br>07:00-08:00<br>08:00-09:00<br>09:00-10:00                               | ская"<br>правляющихся<br>Количество<br>1<br>10<br>10<br>10<br>18<br>18                       | 77005<br>каждый час      | 11.07.2016              | Москва город                                               | Автостанция         | г. Москва             | r. Москва, ул. Ореховый б | ульвар, д. 24. корп. 1Г | ГУП «Mocrop |
| "Красногвардей"<br>пичество ТС, от<br>время<br>06:00-07:00<br>07:00-08:00<br>08:00-09:00<br>09:00-10:00<br>10:00-11:00<br>11:00-12:00 | ккая"<br>правляющикся<br>Количество<br>1<br>10<br>10<br>18<br>18<br>16                       | 77005<br>каждый час      | 11.07.2016              | Москез город                                               | Автостанция         | г. Москва             | г. Москва, ул. Ореховый б | ульвар, д. 24. корп. 1Г | ГУП «Mocrop |
| "Красногвардей<br>личество TC, от<br>Время<br>06:00-07:00<br>07:00-08:00<br>09:00-10:00<br>10:00-11:00<br>11:00-12:00<br>12:00-13:00  | ккая"<br>правляющихся<br>Количество<br>1<br>1<br>0<br>10<br>10<br>18<br>16<br>11<br>11<br>13 | 77005<br>каждый час      | 11.07.2016              | Москаз город                                               | Автостанция         | г. Москва             | r. Москва, ул. Ореховый б | ульвар, д. 24. корп. 1Г | ГУП «Mocrop |

Таким же образом можно осуществить поиск остановочного пункта (пунктов) в реестре определенного владельца, остановочных пунктов, находящихся в отдельном субъекте Российской Федерации или в населенном пункте, а также поиск остановочных пунктов по типу «Автовокзал», «Автостанция» или «Остановочный пункт»:

| ← → C ☆ 🏻 https://220fz.rosavtotransport.ru/assets | /stations                 |                  |                    |            |                       |                                                 | Q 🕁 🍮             |
|----------------------------------------------------|---------------------------|------------------|--------------------|------------|-----------------------|-------------------------------------------------|-------------------|
| 🔢 Приложения 😁 Маршруты 뎱 Яндекс 😪 МПАП-1 ГУП "Д   | АГ 💌 ысылаю Ваше пис 👿 12 | p-001            |                    |            |                       |                                                 |                   |
|                                                    |                           |                  | Остановочн         | ый пункт   |                       |                                                 |                   |
| Код региона                                        | Населённый пункт          | Ha               | аименование        |            | Регистрационный номер | Владелец<br>ГУП «Мосгортранс» ≭                 |                   |
|                                                    |                           | Ти               | ип                 |            |                       |                                                 |                   |
|                                                    |                           | •                | Автовокзал         |            |                       |                                                 |                   |
|                                                    |                           |                  | Автостанция        |            |                       |                                                 |                   |
|                                                    |                           |                  | Остановочный пункт |            |                       |                                                 |                   |
|                                                    |                           | [                | ОЧИСТИТЬ НАЙ       | іти ←      |                       |                                                 |                   |
| Наименование                                       | Регистрационный номер     | Дата регистрации | Регион             | Тип        | Населенный пункт      | Место нахождения                                | Владелец          |
| Международный автовокзал "Северные ворота"         | 77018                     | 01.02.2019       | Москва город       | Автовокзал | г. Москва             | г. Москва, ул. Дыбенко, д. 7, стр. 1            | ГУП «Мосгортранс» |
| Международный АВ "Южные ворота"                    | 77003                     | 11.07.2016       | Москва город       | Автовокзал | г. Москва             | г. Москва, 19 км. МКАД. владение 20, строение 2 | ГУП «Мосгортранс» |
|                                                    |                           |                  | СКАЧАТЬ            |            |                       | 1 - 2 / 2                                       |                   |

Для удобства работы после формирования условий запроса (фильтра поиска остановочных пунктов) через указанные выше поля возможно выгрузить файл Excel с результатами поиска, нажав на кнопку скачать. В случае, если поля «Код региона», «Населенный пункт», «Наименование», «Регистрационный номер» и «Владелец» не заполнены, а также не выбран тип остановочного пункта, нажатие кнопки «СКАЧАТЬ» позволит выгрузить файл Excel со сведениями обо всех остановочных пунктах, которые зарегистрированы в реестре:

|                                               |                       |                  |                         | Останов                                                | очный пункт               |                                                                                                    |                                                             |                            |
|-----------------------------------------------|-----------------------|------------------|-------------------------|--------------------------------------------------------|---------------------------|----------------------------------------------------------------------------------------------------|-------------------------------------------------------------|----------------------------|
| Код региона                                   | Hace                  | лённый пункт     |                         | Наименование                                           |                           | Регистрационный номер                                                                                              | Владелец                                                    |                            |
|                                               |                       |                  |                         | Тип<br>Автовокзал<br>Автостанция<br>Остановочный пункт |                           |                                                                                                    |                                                             |                            |
| аименование                                   | Регистрационный номер | Дата регистрации | Регион                  | ОЧИСТИТЬ<br>Тип                                        | НАЙТИ<br>Населенный пункт | Место нахождения                                                                                                   |                                                             | Владелец                   |
| )становочный пункт<br>Јушкино                 | 50539                 | 09.10.2017       | Московская<br>область   | Остановочный<br>пункт                                  |                           | а/д А-107 "Московское малое кольцо" Икша-Ног<br>Истра-Икша на участке от Рязанского ш. до Каши<br>Зкм+975м (слева) | инск-Бронницы-Голицыно-<br>рского ш. 3км+1070м (справа),    | ФКУ<br>«Центравтомагистра. |
| становочный пункт п.<br>длер 211км            | 23549                 | 21.06.2017       | Краснодарский<br>край   | Остановочный<br>пункт                                  | п. Адлер                  | а/д А-147 «Джубга — Сочи — граница с Республика<br>(справа), 211км+120м (слева)                                    | ой Абхазия», 211км+170м                                     | ФКУ Упрдор<br>«Черноморье» |
| ОП с. Ношуль                                  | 11034                 | 29.08.2017       | Коми<br>республика      | Остановочный<br>пункт                                  | с. Ношуль                 | а/д Р-176 «Вятка», Чебоксары – Йошкар-Ола – Ки<br>(справа), 780км+681м (слева)                                     | ров – Сыктывкар, 781км+027м                                 | ФКУ Упрдор<br>«Прикамье»   |
| остановочный пункт<br>Амазар"                 | 75106                 | 08.12.2017       | Забайкальский<br>край   | Остановочный<br>пункт                                  |                           | а/д Р-297 «Амур» «Чита – Невер – Свободный – А<br>Хабаровск», 676км+278м (справа), 675км+920м (к                   | рхара – Биробиджан –<br>слева)                              | ФКУ Упрдор<br>«Забайкалье» |
| остановочный пункт с.<br>ахтемир км38         | 30063                 | 26.06.2017       | Астраханская<br>область | Остановочный<br>пункт                                  | с. Бахтемир               | а/д Р-215 Астрахань – Кочубей – Кизляр – Махачи<br>38км+435м (слева)                                               | кала, 38км+347м (справа),                                   | ФКУ Упрдор «Каспий         |
| ОП д. Площево                                 | 33080                 | 28.01.2019       | Владимирская<br>область | Остановочный<br>пункт                                  | д. Площево                | а/д А-108 "Московское большое кольцо", 126км <del>і</del><br>(справа)                                              | 917м (слева), 126км+945м                                    | ФКУ<br>«Центравтомагистра  |
| )становочный пункт с.<br>оршева-2             | 50564                 | 07.11.2017       | Московская<br>область   | Остановочный<br>пункт                                  | с. Боршева                | а/д М-5 «Урал», 62км+537м (справа)                                                                                 |                                                             | ФКУ<br>«Центравтомагистра  |
| становочный пункт д.<br>обывалово 377км-1     | 53115                 | 12.12.2017       | Новгородская<br>область | Остановочный<br>пункт                                  | д. Добывалово             | а/д М-10 «Россия», 377км+115м (справа), 377км+                                                                     | 046м (слева)                                                | ФКУ Упрдор «Россия         |
| остановочный пункт п.<br>Іижнебаканский 118км | 23455                 | 05.06.2017       | Краснодарский<br>край   | Остановочный<br>пункт                                  | п.<br>Нижнебаканский      | а/д А-146 «Краснодар - Верхнебаканский», 118км<br>(слева)                                                          | +950м (справа), 118км+778м                                  | ФКУ Упрдор<br>«Черноморье» |
| )становочный пункт с.<br>lepeмшанка           | 04031                 | 27.12.2017       | Алтай<br>республика     | Остановочный<br>пункт                                  | с. Черемшанка             | а/д Р-256 «Чуйский тракт» «Новосибирск - Барна<br>Монголией (в границах Республики Алтай)», 462к<br>(слева)        | ул-Горно-Алтайск – граница с<br>м+000м (справа), 461км+930м | ФКУ Упрдор «Алтай»         |

#### 12. Настройка web плагина и тестовая страница Крипто Про.

Перейдите в браузере Google Chrome на страницу с адресом <u>https://220fz.rosavtotransport.ru/assets/test</u>

| $\leftrightarrow \rightarrow$ G $\heartsuit$               | https://220                            | fz.rosavtotrar                          | nsport.ru/assets/test |                   |           |
|------------------------------------------------------------|----------------------------------------|-----------------------------------------|-----------------------|-------------------|-----------|
| Приложения 🖯                                               | Маршруты Я                             | Яндекс 🖋                                | МПАП-1 ГУП "ДАГ       | 🚩 ысылаю Ваше пис | W 12p-001 |
| Плагин недоступен                                          |                                        |                                         |                       |                   |           |
| <u>Тестовая страница Кри</u><br><u>Установка КриптоПро</u> | <u>птоПро ЭЦП Ві</u><br>ЭЦП Browser pl | <u>rowser plug-ir</u><br>lug-in в Windo | <u>1</u><br>DWS       |                   |           |

Для настройки web плагина нажмите на ссылку «Установка КриптоПро Browser plug-in в Windows. Далее следуйте инструкции на странице:

| <                                                                                                    | н 🖷 :                                            |
|----------------------------------------------------------------------------------------------------|--------------------------------------------------|
| 👯 Приложения 🌀 Маршули 🧣 Яндекс 📌 МПАЛ-1 ГЛП "ДАГ 👅 ысилаю Ваше пис 👿 12р-001                                                                                                    |                                                  |
| Установка КриптоПро ЭЦП Browser plug-in в Windows                                                                                                    |                                                  |
|                                                                                                    |                                                  |
| Для корректного функционирования веб-страниц, использующих КриптоПро ЭЦП Browser plug-in, недостаточно расширения для браузера. Сначала необходимо скачать установочный файл                   | и установить его, соблюдая настоящую Инструкцию. |
| Для работы плагина требуется установленный КриптоПро CSP версии 3.6 R4 и выше. Дистрибутив и инструкцию по установке можно получить по ссылке.                                                 |                                                  |
| 1. Скачайте программу установки. КриптоПро ЭЦП Browser plug-in доступен по ссылке.                                                                                                    |                                                  |
| 2. Запустите исполняемый файл cadesplugin.exe.                                                                                                    |                                                  |
| Cadesplugin.exe                                                                                                    |                                                  |
| 3. Подтвердите установку КриптоПро ЭЦП Browser plug-in.                                                                                                    |                                                  |
| КриттоПро ЭЦП Browser plug-in ×<br>Установить КриттоПро ЭЦП Browser plug-in?                                                                                                    |                                                  |
| Aa   Her                                                                                                    |                                                  |
| 4. Если потребуется, разрешите КриптоПро ЭЦП Browser plug-in внести изменения путем нажатия кнопки "Да".                                                                                       |                                                  |
| Контроль учетных записей пользователей         Х           Вы хотите разрешить следующей программе внести изменения на этом компьютере?         Вы хотите разрешить следующей программе внести |                                                  |
| Имя программыс КриптоПро ЭЦП Вгоизег<br>ріць; іп<br>Проверенный издатель СКРУГО-РКО<br>Исто-чных файла: Жесткий диск компьютера                                                                |                                                  |
| О Показить подробности Да Нег                                                                                                    |                                                  |

Для тестирования работы ЭЦП в браузере подключите носитель электронной подписи к компьютеру, в браузере на странице <u>https://220fz.rosavtotransport.ru/assets/test</u> нажмите на ссылку «тестовая страница КроптоПро ЭЦП Browser plug-in. При корректной работе ЭЦП на экране должно появиться сообщение о владельце ЭЦП (в примере ниже носитель ЭЦП не подключен):

| 6                      | Falance approximation of the contract approximation of the contract approximation of the contrac | O Roman Ten Duff Browner and      Original And Addition Contained      Original Addition     Contain Addition     Contain Addition |
|------------------------|----------------------------------------------------------------------------------------------------|----------------------------------------------------------------------------------------------------|
| Информация             | о сертификате                                                                                                    | 1                                                                                                    |
| Brighting CN**6        | EV Pocestorpane                                                                                                    |                                                                                                    |
| анные для подля        | Velex, Sould?                                                                                                    | _                                                                                                    |
| elle serie<br>lognece: |                                                                                                    |                                                                                                    |
|                        | <u>ک</u>                                                                                                    | 1                                                                                                    |
|                        | Commit Commented                                                                                                    |                                                                                                    |
|                        |                                                                                                    |                                                                                                    |
|                        |                                                                                                    |                                                                                                    |